情報区分: C

## - サプライヤー様向け -**調達システム「Coupa」操作マニュアル**

2025年4月1日 株式会社INPEX サプライチェーンユニット

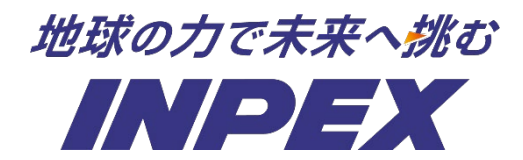

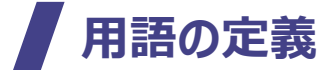

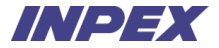

| 用語          | 定義                                                                                       | 用語 | 定義 |
|-------------|------------------------------------------------------------------------------------------|----|----|
| CSP         | Coupa Supplier Portalの略。サプライヤー様がCoupaを介して発注や請求<br>などの管理を行うポータルサイト。                       |    |    |
| 調達回答ポータル    | 見積回答専用のサプライヤー様向けCoupaポータルサイト。<br>CSPとは別サイトとなり、ログインの都度ワンタイムパスワードでの認証が必要。                  |    |    |
| サービス/タイムシート | CSPから、サービスの提供実績をINPEXへ提出する機能。                                                            |    |    |
| パンチアウトサイト   | 個々のバイヤー企業向けにカスタマイズされたECサイトのこと。自社の購買シス<br>テムからサプライヤーが管理・提供するECサイトに行き、商品を選択・購入する<br>ことが可能。 |    |    |
|             |                                                                                          |    |    |
|             |                                                                                          |    |    |
|             |                                                                                          |    |    |
|             |                                                                                          |    |    |

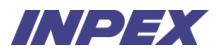

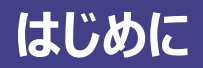

## CSP(Coupa Supplier Portal)とは※1※2

見積

CSPの各メニューから、請求書、発注書、サービス/タイムシートの管理や各種設定(法人情報の設定、ユーザー設定等)を実施いただけます。 本マニュアルで記載されていないメニュー("ASN"、"予測"等)の使用想定はございません。

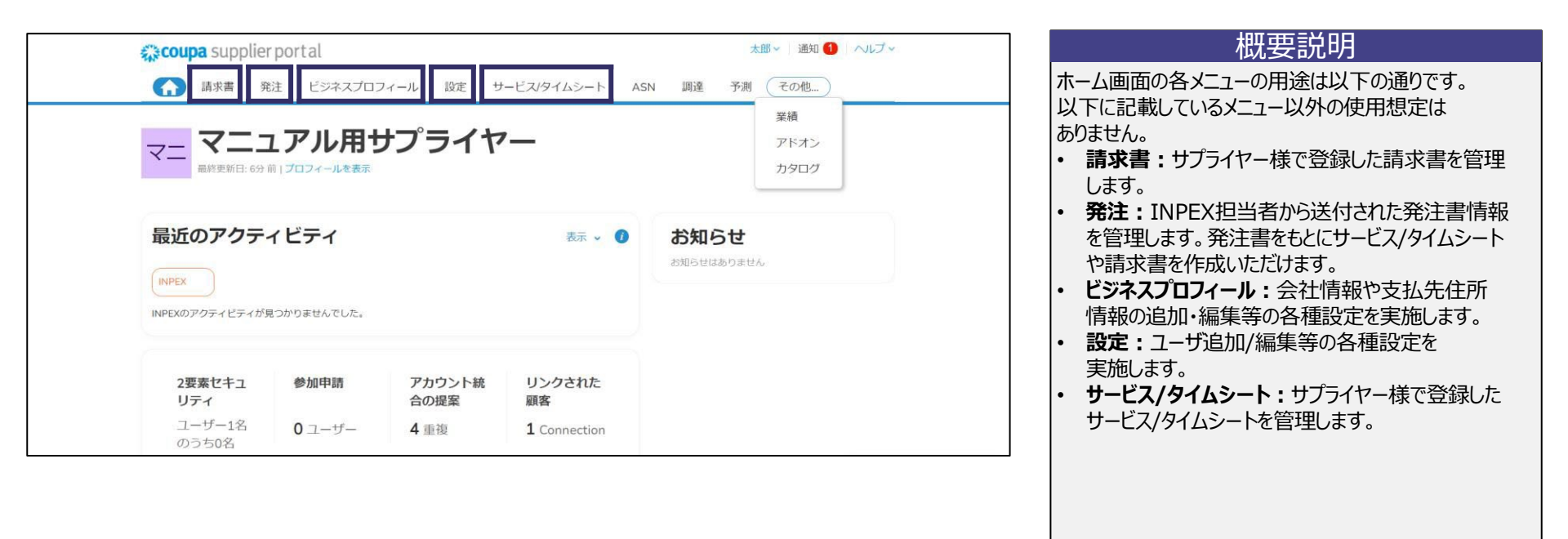

見積

Appendix.

### 調達回答ポータルとは

INPEX担当者からの見積依頼に対する回答はCSPを使用せず、Coupaの見積回答専用ポータルサイト(調達回答ポータル)より実施します。 調達回答ポータルの利用にあたって、サプライヤー様でのアカウント作成等の事前設定は不要です。

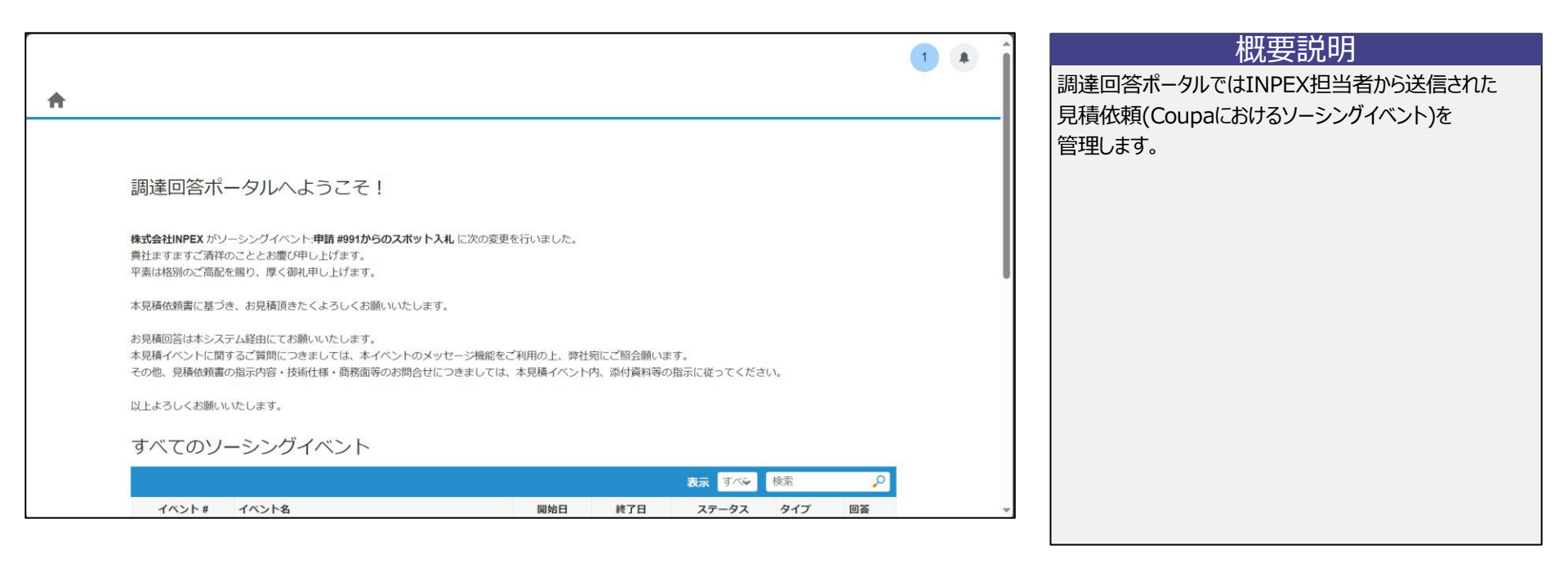

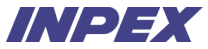

## 【参考】Coupaオンラインヘルプ

見積

CSP画面右上のヘルプ > Compassから、Coupa Compass(Coupa社が提供するナレッジサイト)にアクセスすることができます。 主言語は英語となりますが、日本語への切り替えも可能です。

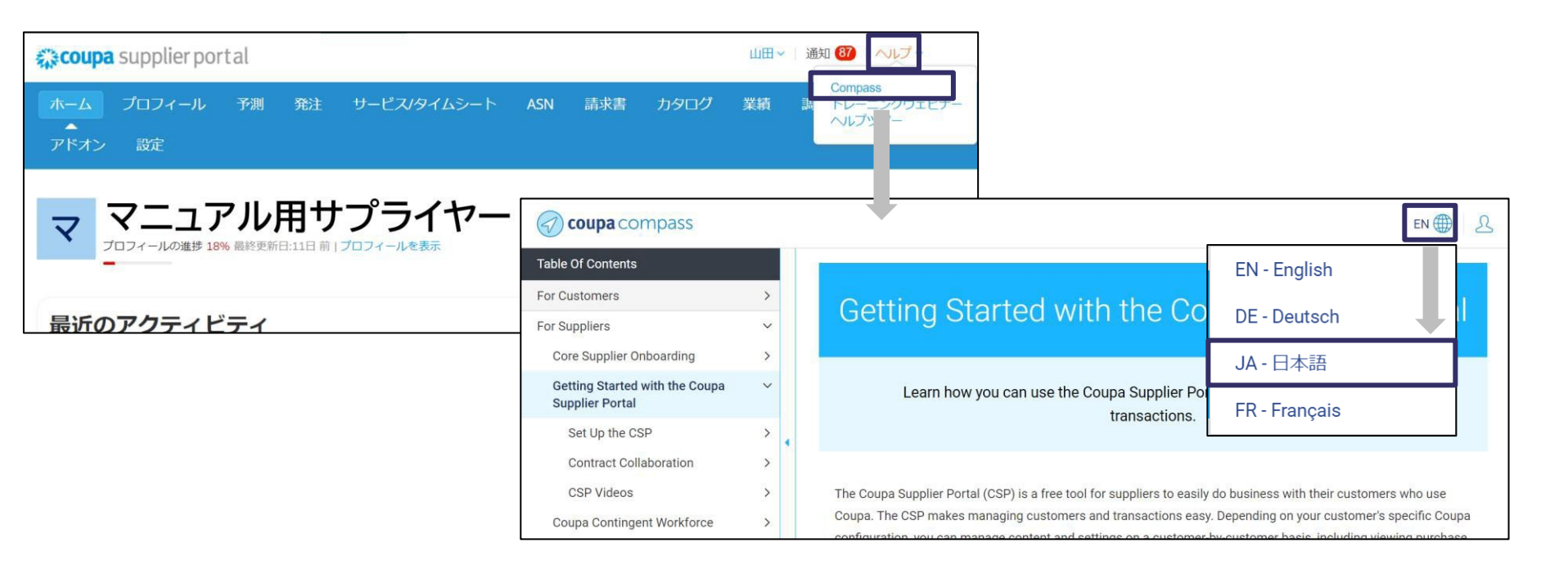

Appendix.

## 本マニュアルの対象範囲

見積

サプライヤー様にてCSPや調達回答ポータルを使用して実施いただく業務は以下の通りです。 具体的なシステムの操作方法は、業務の内容に応じて各章をご参照ください。

| No. | 対象業務                        | 概要                                                                           | 本マニュアルの参照先                |
|-----|-----------------------------|------------------------------------------------------------------------------|---------------------------|
| 1   | 初回ログイン                      | CSP未登録の場合は、CSPアカウントの新規登録及び初期設定を行います。                                         |                           |
| 2   | 弊社Coupaとの接続<br>(CSP登録済みの場合) | CSP登録済みの場合、CSPアカウントの新規登録は不要です。INPEX担当者からのCSPへの招待メールより、弊社Coupaと貴社アカウントを接続します。 | 弟1早 初期設定 をこ参照くにさい。        |
| 3   | 見積                          | 調達回答ポータルより、INPEXからの見積依頼に対して回答を送信します。                                         | 第2章 見積 をご参照ください。          |
| 4   | 発注受付                        | INPEXからの発注書を受け、発注受付します。                                                      | 第3章 発注受付 をご参照ください。        |
| 5   | サービス/タイムシート                 | INPEXへのサービス提供終了後、サービスタイムシートを登録し、送信します。                                       | 第4章 サービス/タイムシート をご参照ください。 |
| 6   | 請求書                         | INPEXへの請求書を登録し、送信します。                                                        | 第5章 請求 をご参照ください。          |

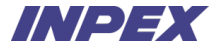

# 第1章 初期設定

Copyright © 2025 INPEX CORPORATION. All rights reserved. 8

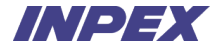

#### 「第1章|初期設定 - 概要

見積

INPEX担当者よりCSPへの招待メールを送信します。 CSP未登録の場合は、サプライヤーご担当者様にてCSPアカウントの新規登録及び初期設定をいただきます。 CSP登録済みの場合は、サプライヤーご担当者様にてINPEX Coupaと接続いただきます。

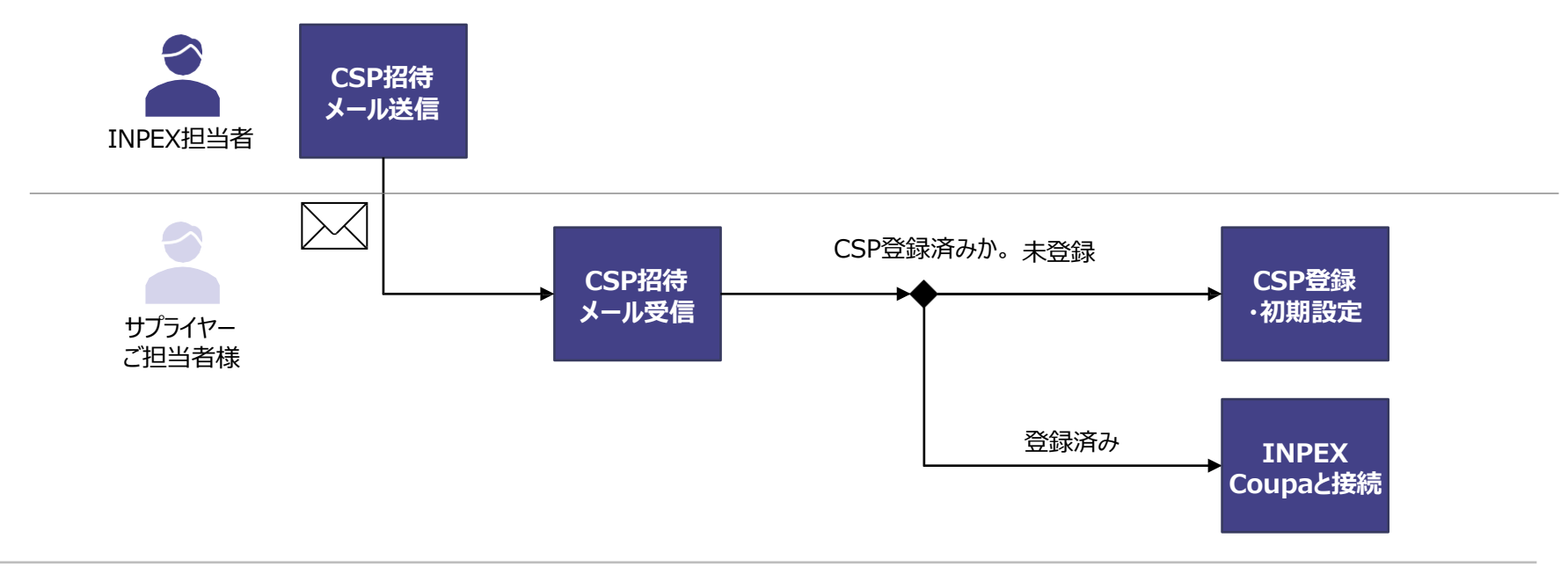

見積

発注受付

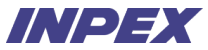

## ′1-1-1 | 初回ログイン

INPEXの担当者からCSPへの招待メールを受領し、CSPのアカウントの新規登録を実施いただきます。 招待メールはCoupaを通じて送付されるため、@supplier.coupahost.comのドメインで送付されます。※1

| アクションが必要です: INPEX登録手順                                                                                                    | 手順                                                                      |
|----------------------------------------------------------------------------------------------------|-------------------------------------------------------------------------|
| CS Coupa Supplier Portal <do_not_reply@supplier-test.coupahost.com><br/>宛先<br/>① このメッセージの表示に問題がある場合は、ここをクリックして Web ブラウザーで表示してください。<br/>画像をダウンロードするには、ここをクリックします。プライバシー保護を促進するため、メッセージ内の画像は自動的にはダウンロードされません。<br/>アクションが必要です: INPEX登録手順</do_not_reply@supplier-test.coupahost.com>                                                                                                    | <ol> <li>メールを受領し、</li> <li>「Coupa Supplier Portalに参加」をクリック※2</li> </ol> |
| <ul> <li>お取引先様ご担当者各位</li> <li>平素は格別のご高配を撮り心より感謝申し上げます。</li> <li>先級、ご案内させていたごきました通り、</li> <li>当社は、観鐘購買プラットフォーム「Coupalを導入します(本年2月17日稼働予定)。</li> <li>これに伴い、お野け洗各社様は126SPへのご登録をお願い申し上げます。</li> <li>以下リンクは中方のと着絵をお願いとす。</li> <li>当メールのリンクは有効期間が40時間以内となります。</li> <li>何らかの理由で登録でない場合。または招告メールの再送が必要な場合は、</li> <li>105 (2000年200日までご連絡たされ)、</li> <li>また、将来的なご担当者様の変更に違え、グループアドレスの登録を推奨しておりますので、</li> <li>アカノ・登録役に追加ユーザーとしてグループアドレスの登録を推奨しておりますので、</li> <li>アカノ・登録役に追加ユーサーとしてグループアドレスもご登録いただけますと率いです。</li> <li>株式会社INPEX</li> <li>資材・解除システム本部</li> <li>資材・解決ユニット</li> <li></li></ul> |                                                                         |

※1 @supplier.coupahost.comドメインのメール受信を事前に許可してください。 ※2 ご自身以外の担当者に登録を依頼する場合は「招待を転送」をクリックし、転送用のメールを起動し、担当者へ送信を行ってください。以降の初期設定手順は同様です。

### 1-1-2 | 初回ログイン アカウント情報を入力してアカウントを作成します。

見積

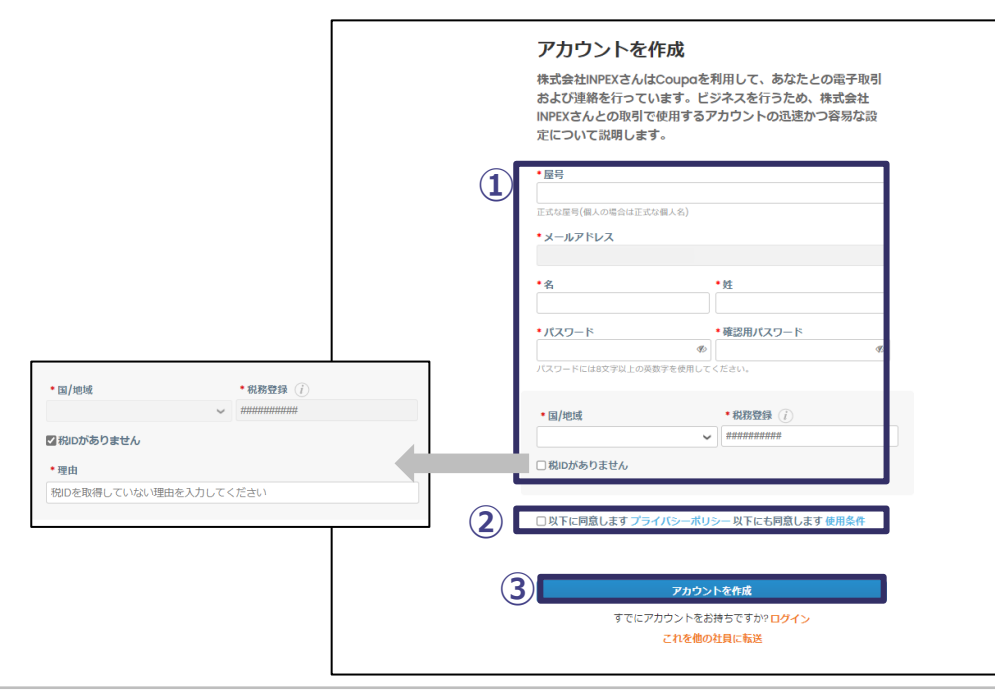

|             | 手順                                |
|-------------|-----------------------------------|
|             | アカウントを作成画面から必要項目を入力               |
| 各           | 項目の利用方法は以下の通り。CSP画面上の*は必須入力。      |
| •           | *屋号:会社名または屋号を入力。                  |
| •           | *メールアドレス:CSPアカウントを作成するメールアドレスが自動で |
|             | 設定される。                            |
| •           | *名:代表者の名前を入力。                     |
| •           | *姓:代表者の姓を入力。                      |
| •           | *パスワード:アカウントに設定するログインパスワードを入力。    |
| •           | *確認用パスワード:パスワードの確認のため、再度パスワード     |
|             | 入力。                               |
| •           | *国/地域:本社所在地の国/地域を選択。              |
| •           | *税務登録:適格請求書発行事業者番号(登録番号)を入力。      |
|             | *1*2                              |
| 2           | 「プライバシーポリシー」、「使用条件」をクリックし、内       |
|             | 容を確認後、チェックボックスをクリック               |
| <b>(</b> 3) | 「アカウント作成」をクリック                    |
| 9           |                                   |
|             |                                   |
|             |                                   |
|             |                                   |
|             |                                   |
|             |                                   |

※1 適格請求書発行事業者番号がない場合には、「税IDがありません」にチェックを入れ、「理由」を入力してください。 ※2 後続の画面で「税ID」「登録番号」の項目の設定も必要となりますが、いずれも同様の番号(適格請求書発行事業者番号)を設定する項目となります。

Appendix.

請求

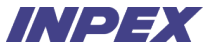

## 1-1-3 | 初回ログイン

見積

前ページにてアカウント作成後、以下のメールアドレスの認証画面に遷移します。別途メールで送付された認証コードを入力して認証を完了させます。

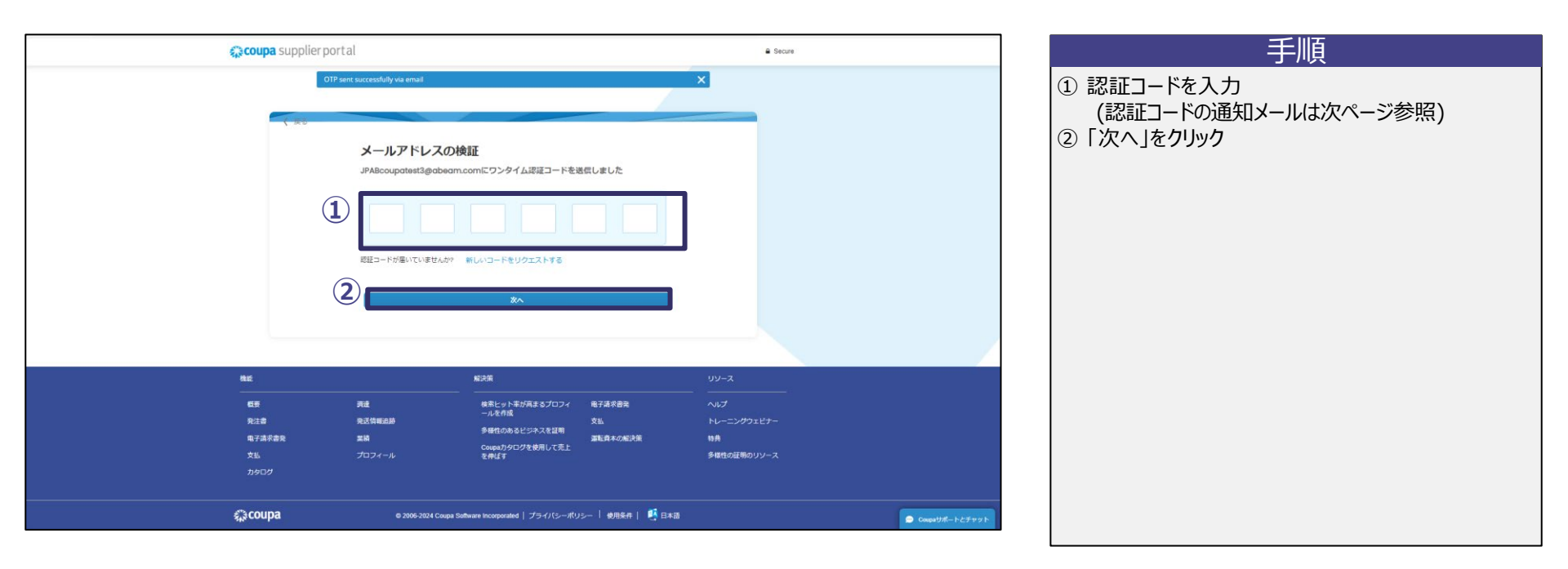

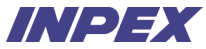

## 1-1-4 | 初回ログイン

アカウント作成時のメールアドレスに対して、以下のように認証コードがメールで通知されます。

発注受付

認証コードを確認し、前ページの通り認証を完了させます。

見積

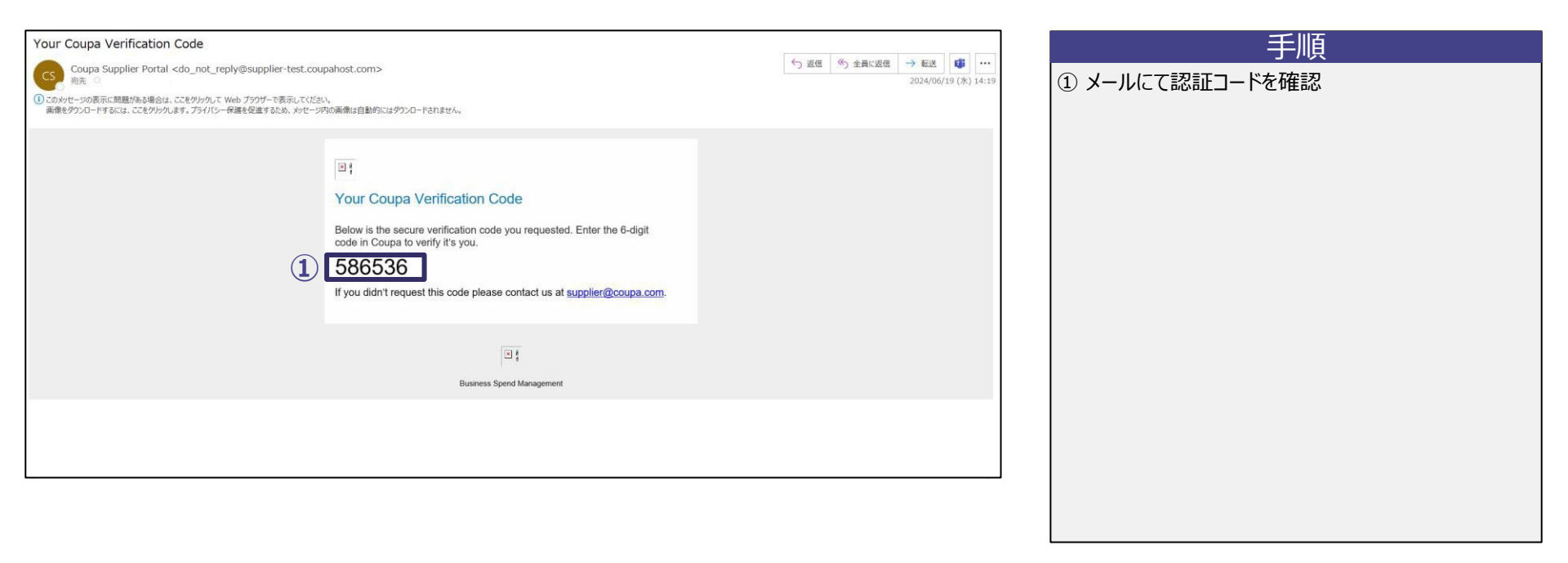

見積

Appendix.

### 1-1-5 | 初回ログイン

前ページの認証が完了すると、サプライヤー様のプロフィール情報の登録画面に自動で遷移します。詳細なプロフィール情報を入力します。

| Company configurated | 81. ## <b>@</b> ~#7                            | 9                | 手順                                                                                                    |
|----------------------|------------------------------------------------|------------------|----------------------------------------------------------------------------------------------------|
| 株式会社INPEX            | ×<br>あなたの連絡先情報                                 |                  | <ol> <li>詳細なプロフィール情報を入力※1</li> <li>各項目の利用方法は下記の通り。CSP画面上の*は必須入力。</li> <li>*名:代表者の名前を入力。</li> <li>*姓:代表者の姓を入力。</li> </ol>            |
| Ū.                   | 電話番号 (現場)<br>国/他城 地域の 内線器号<br>市区町              |                  | <ul> <li>電話番号:代表者の電話番号を入力。※2</li> <li>*ビジネスWebサイト:会社のホームページなどを入力。</li> <li>*代表住所の国/地域:本社所在地の国/地域を選択。</li> <li>②「次へ」をクリック</li> </ul> |
|                      | ゼ<br>・ビジネスWebサイト                               |                  |                                                                                                    |
| -                    | <ul> <li>・代表位所の国/地域</li> <li>日本 × ✓</li> </ul> |                  |                                                                                                    |
| (2                   |                                                | ● Coupaサポートとチャット |                                                                                                    |

※1 CSP登録後にプロフィールの更新を行うことは可能です。

※2 "国/地域"に該当の電話番号の国/地域を選択(例:日本)。"地域/市区町村"に市外局番を入力(例:03)。"地域の"に市外局番以降の電話番号を入力。"内線番号"は入力不要。

見積

## 1-1-6 | 初回ログイン

サプライヤー様の支払先(請求書送付元)住所情報を入力します。

| 手順                                                                                                    |
|----------------------------------------------------------------------------------------------------|
| 入力※1<br>は下記の通り。CSP画面上の*は必須入力。<br>空町村以降の住所を入力。<br>(等を入力。住所1右側の「+」をクリックすると項目<br>市区町村を入力。<br>道府県を入力。<br>御便番号を入力。<br>非所在地の国/地域を選択。<br>請求書事業者番号(登録番号)を入力。※2<br>リック |
|                                                                                                    |

見積

## 1-1-7 | 初回ログイン

サプライヤー様の支払先(請求書送付元)住所情報を入力します。

| Cree      | ×                                                  | 手順                                         |
|-----------|----------------------------------------------------|--------------------------------------------|
| 株式会社INPEX | 確実に支払を受け取る                                         | ① 請求元住所を入力※1                               |
| -         | THE ROUTE CAR TO                                   | ② 請求元住所が支払先と発送元の住所と同じ場合                    |
|           | 請求元                                                | には該当部分にチェック                                |
|           | • B/#d                                             | 該当しない場合は画面下部から追加で入力                        |
|           |                                                    | 各項目の利用方法は下記の通り。CSP画面上の*は必須入力。              |
|           |                                                    | • * <b>住所1</b> :市区町村以降の住所を入力。              |
| 24        | ·市区町村 都追府東 · 姜便員号                                  |                                            |
| 200       |                                                    |                                            |
|           | 課税因/地域 登録勝号<br>日本                                  |                                            |
| 2-        |                                                    | • *郵便番号:郵便番号を入力。住所1を入力後、入力可能。              |
|           |                                                    | <ul> <li>課税国/地域:課税されている国/地域を選択。</li> </ul> |
|           | ◆ 請求時の優先言語 アドバンスト請求                                | ・ 登録番号:適格請求書発行事業者の場合は登録番号を入力。              |
| 2         |                                                    | 適格請求書発行事業者でない場合はブランクとし、                    |
|           | 地外WootenetConductsにはなっていた。<br>広告社MARKとの連邦には集立されます。 | 「登録番号がありません"のチェックボックスを選択。                  |
|           | 住所を次のように使用 🚺 🖾 支払先 📓 発送元                           | ・ *請求時の優先言語:出力する請求書の言語を設定。                 |
|           |                                                    | 日本の法正詞水青の場合は、日本語のの設正可能。                    |
|           |                                                    |                                            |
|           | 現時点ではスキップ                                          | し、「次へ」をクリック                                |
|           | <ul> <li>Compatibility - トとチャット</li> </ul>         | F.                                         |

1-1-8 | 初回ログイン サプライヤー様のその他のプロフィール情報を入力します。

見積

| Construction of the second second sec | 手順                                                                                                    |
|----------------------------------------------------------------------------------------------------|----------------------------------------------------------------------------------------------------|
|                                                                                                    | <ol> <li>必要に応じてプロフィールの情報を入力※1<br/>各項目の利用方法は下記の通り。</li> <li>設立年:会社の設立年を入力。</li> <li>推奨通貨:取引に用いる主たる通貨を入力。</li> <li>会社の規模:会社の規模を選択。</li> <li>事業内容:事業内容の概要を入力。</li> <li>DUNS番号:企業を一意に識別するコードを入力。※2</li> <li>サービスエリア:事業を展開するエリアを選択。</li> <li>除外エリア:グローバル展開してる場合に事業を行わないエリア<br/>があれば入力。</li> <li>ユーザーを追加登録:ユーザーを追加で登録したい場合、<br/>メールアドレスを入力して「招待を送信」をクリック。※3※4</li> <li>[次へ]をクリック</li> </ol> |

※1 CSP登録後にプロフィールの更新を行うことは可能です。※2 DUNS番号は米企業が管理するコードであり、<u>D-U-N-S® Number検索</u>で番号を検索することができます。 ※3 後続の画面で同一項目が表示されますが、挙動は変わりません。一度送信したら後続画面で対応は不要です。 ※4 ユーザー追加は後から実施可能です。詳細はAppendix.を参照。

## 1-1-9 | 初回ログイン サプライヤー様のその他のプロフィール情報を入力します。

見積

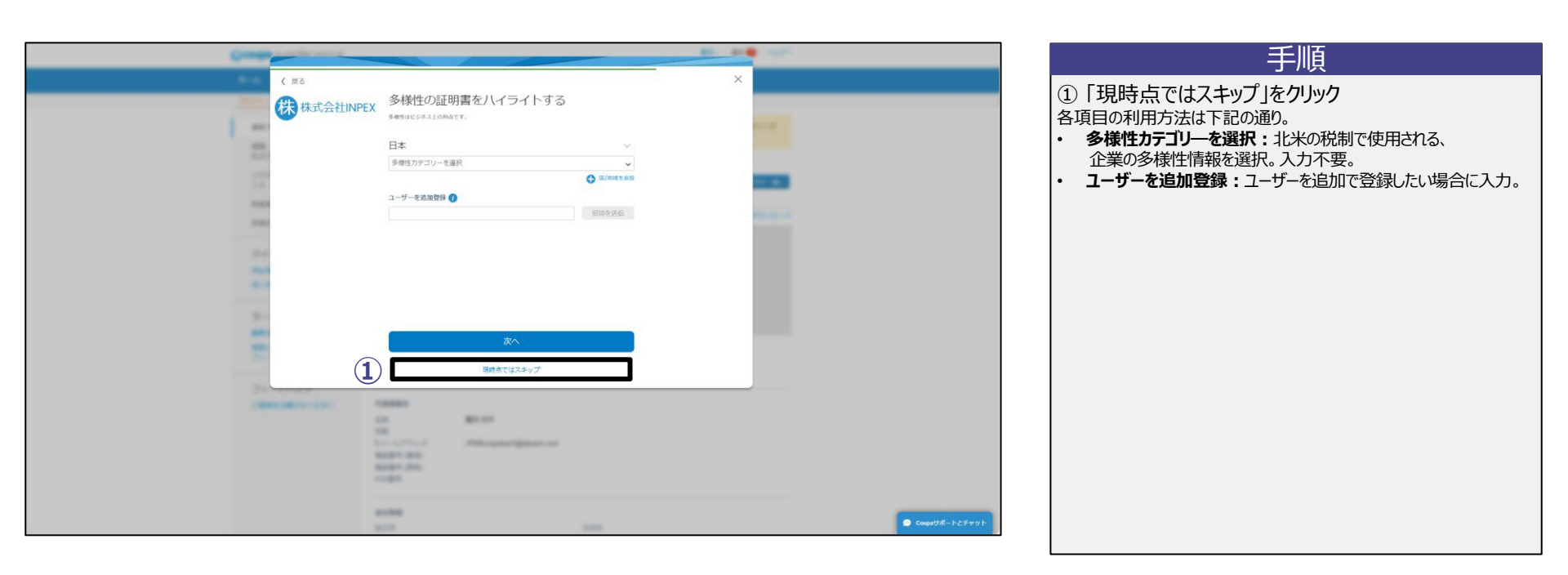

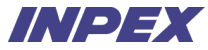

## 1-1-10 | 初回ログイン サプライヤー様のその他のプロフィール情報を入力します。

見積

| Creep and and a contract of the set | 手順                                                                                                    |
|-------------------------------------|----------------------------------------------------------------------------------------------------|
| <complex-block></complex-block>     | <ul> <li>① 必要に応じてプロフィールの情報を入力※1<br/>各項目の利用方法は下記の通り。</li> <li>業種:業種を選択。</li> <li>製品およびサービスのカテゴリー:主たる製品またはサービスの<br/>カテゴリーを選択。</li> <li>ユーザーを追加登録:ユーザーを追加で登録したい場合に入力。</li> <li>② 「終了」をクリック</li> </ul> |

## 1-2-1 | 弊社Coupaとの接続(CSP登録済みの場合)

既にCSP登録済みのサプライヤー様の場合、アカウントの新規登録は不要です。

INPEX担当者からCSPへの招待メールを受領し、INPEX側のCoupaとの接続を実施いただきます。

| CoupaのINPEXに接続されました Coupa Supplier Portal <do_not_reply@supplier-test.coupahost.com> <sub>宛先</sub> ① このメッセージの表示に問題がある場合は、ここをクリックして Web ブラウザーで表示してください。</do_not_reply@supplier-test.coupahost.com>                                                                                                    | 手順<br>① メールを受領し、「ログイン」をクリック |
|----------------------------------------------------------------------------------------------------|-----------------------------|
| 画像を9つンロードするには、ここをクリックします。フライバシー保護を促進するため、メッセージ内の画像は自動的にはダウンロードされません。<br>CoupaのINPEXに接続されました                                                                                                    |                             |
| お取引先様ご担当者各位<br>平素は格別のご高配を贈り心より感謝申し上げます。<br>先般、ご案内させていただきました通り、<br>当社は、現金閲覧プラットフォーム「Coupa」を導入します(本年2月17日稼働予定)。<br>これに伴い、既にCoupa Suppler Portal(以下CSP)へご登録没身のお取引先各社様においては、<br>弊社Coupaとの接続いただきたく、招待メールをお送りします。<br>当メールのリンク、またはCSPに直接ログイン、なだくことで接続処理は完了します。<br>本件について、ご不明点等ございましたら、log.cat@inpex.co.jp までご連絡ください。 |                             |
| 株式会社INPEX<br>資材・情報ンステム本部<br>資材・保険ユニット                                                                                                    |                             |
|                                                                                                    |                             |

### 1-2-2 | 弊社Coupaとの接続(CSP登録済みの場合) CSP登録済みのメールアドレスを使用して、CSPにログインします。

見積

手順 **coupa** supplier portal Secure ① メールアドレスとパスワードを入力 2 「Login」をクリック Login Email 1 Password (2) Login New to Coupa? CREATE AN ACCOUNT Forgot your password? 💬 Chat with Coupa Support Features Solutions Resources

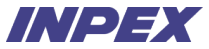

1-2-3 | 弊社Coupaとの接続(CSP登録済みの場合) CSP登録済みのメールアドレスを使用して、CSPにログインします。

見積

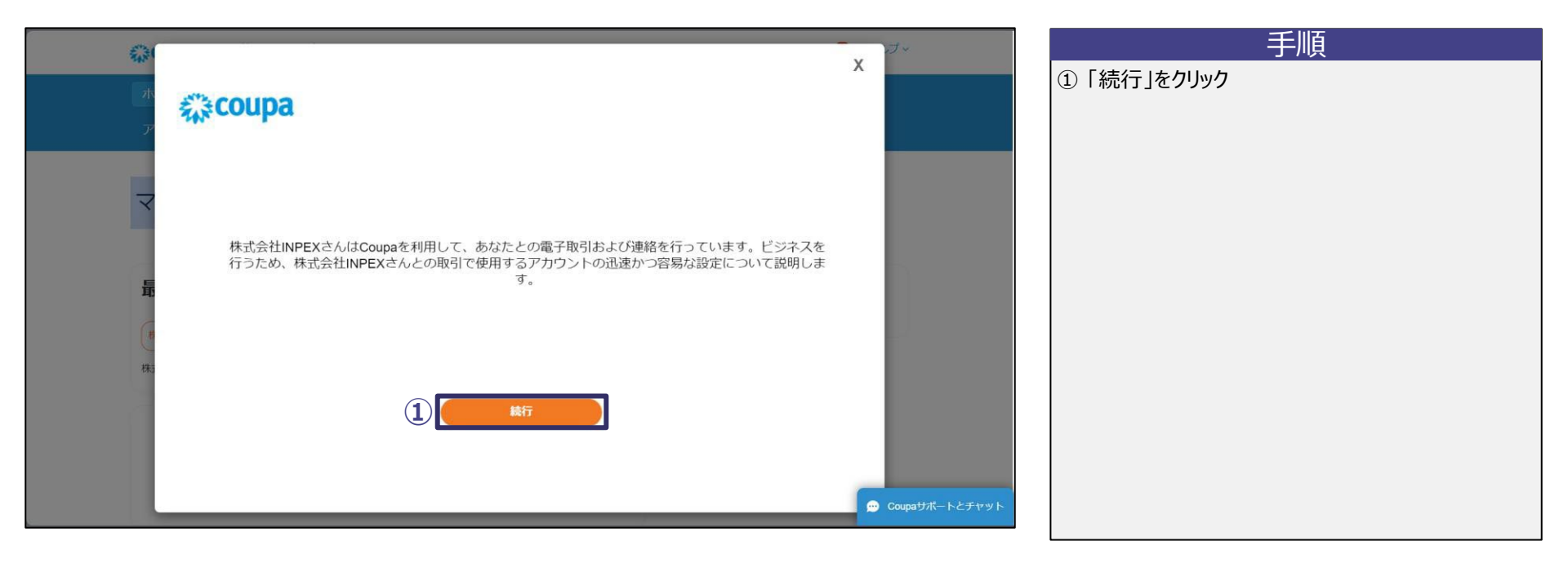

1-2-4 | 弊社Coupaとの接続(CSP登録済みの場合) サプライヤー様の詳細なプロフィール情報を入力します。

| Company        |                 |          | 1000 AL          | 手順                                                                                                    |
|----------------|-----------------|----------|------------------|----------------------------------------------------------------------------------------------------|
| は<br>株式会社INPEX | あなたの連絡先情報       | 5 ·      | ×                | <ol> <li>詳細なプロフィール情報を入力※1</li> <li>各項目の利用方法は下記の通り。CSP画面上の*は必須入力。</li> <li>*名:代表者の名前を入力。</li> </ol>                     |
| (1)            | •名              | *姓       |                  | <ul> <li>*姓:代表者の姓を入力。</li> <li>         ・一番話番号:(少ま者の電話番号を入力)         ・ (少ま者の電話番号を入力)         ・ (シュージー)     </li> </ul> |
|                | 太.Bp            | RIJA PIL |                  | ・ 電話留号:11表目の電話留号を入力。※2<br>・ *ビジネスWebサイト:会社のホームページなどを入力。                                                                |
|                | 電話番号 (職場)       |          |                  | ・ *代表住所の国/地域:本社所在地の国/地域を選択。                                                                                            |
|                | 国/地域 地域/<br>市区町 | 地域の内線番号  |                  | ② 「次へ」をクリック                                                                                                    |
|                | 15              |          |                  |                                                                                                    |
|                | - E>AXWeb94 F   |          |                  |                                                                                                    |
|                | □ Webサイトがありません  |          |                  |                                                                                                    |
|                | ・代表住所の国/地域      |          |                  |                                                                                                    |
|                | 日本              | X 🗸      |                  |                                                                                                    |
|                |                 |          |                  |                                                                                                    |
|                |                 |          |                  |                                                                                                    |
| (2)            | 2               | k^       |                  |                                                                                                    |
|                | <i>64</i>       | -        | 💬 Coupaサポートとチャット |                                                                                                    |

※1 CSP登録済みの場合、登録済みの情報が自動で入力されます。

※2 "国/地域"に該当の電話番号の国/地域を選択(例:日本)。"地域/市区町村"に市外局番を入力(例:03)。"地域の"に市外局番以降の電話番号を入力。"内線番号"は入力不要。

見積

Appendix.

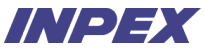

1-2-5 | 弊社Coupaとの接続(CSP登録済みの場合) サプライヤー様の支払先(請求書送付元)住所情報を入力します。

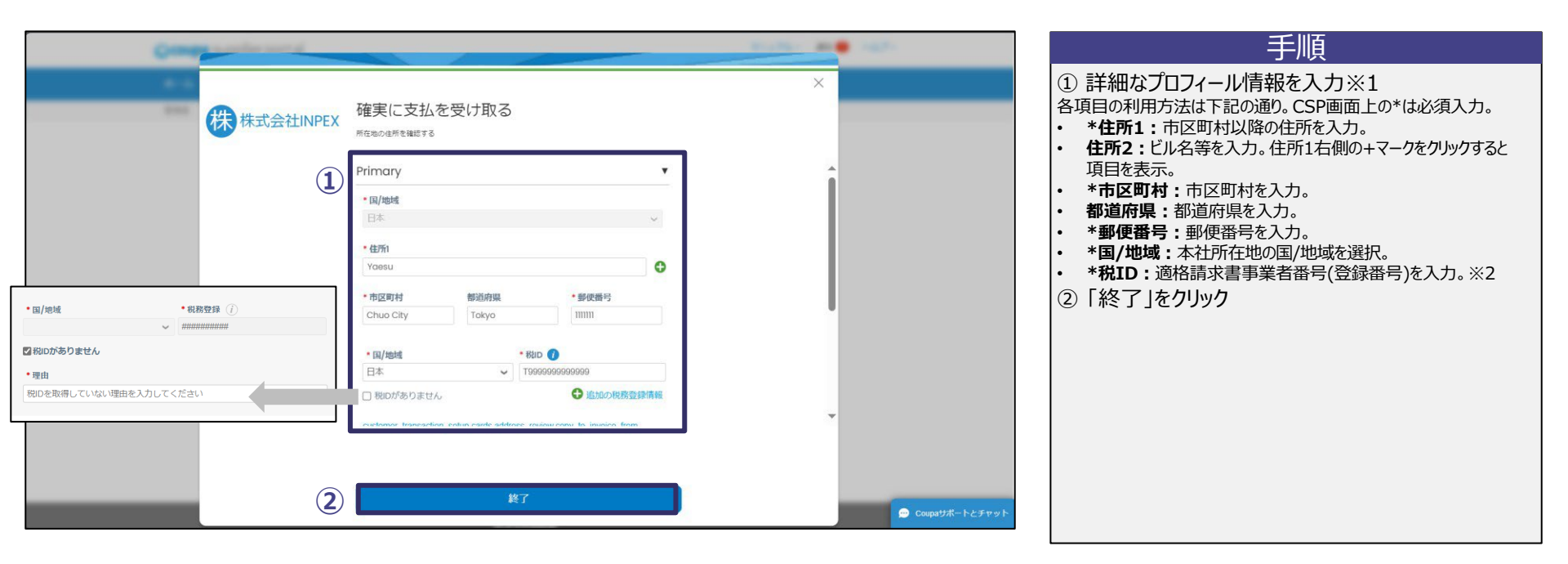

※1 CSP登録済みの場合、登録済みの情報が自動で入力されます。※2 適格請求書発行事業者番号がない場合には、「税IDがありません」にチェックを入れ、「理由」を入力してください。

Appendix.

請求

#### 1-2-6 | 弊社Coupaとの接続(CSP登録済みの場合) サプライヤー様の支払先(請求書送付元)住所情報を入力します。 入力完了後、終了ボタンを押下するとINPEX側のCoupaとの接続が完了します。

| 株式会社INPEX     確実に支払を受け取る     所在地の住用を継ばする     「前求元     「前次元     「「「約54     日本     「●「「約54     」     「●「「1055     」     「●「「1055     」     「●「「1055     」     「●「「1055     」     「●「「1055     」     」     「●「「1055     」     」     「●「     」     」     ●     」     」     ●     」     」     ●     」     □     □     □     □     □     □     □     □     □     □     □     □     □     □     □     □     □     □     □     □     □     □     □     □     □     □     □     □     □     □     □     □     □     □     □     □     □     □     □     □     □     □     □     □     □     □     □     □     □     □     □     □     □     □     □     □     □     □     □     □     □     □     □     □     □     □     □     □     □     □     □     □     □     □     □     □     □     □     □     □     □     □     □     □     □     □     □     □     □     □     □     □     □     □     □     □     □     □     □     □     □     □     □     □     □     □     □     □     □     □     □     □     □     □     □     □     □     □     □     □     □     □     □     □     □     □     □     □     □     □     □     □     □     □     □     □     □     □     □     □     □     □     □     □     □     □     □     □     □     □     □     □     □     □     □     □     □     □     □     □     □     □     □     □     □     □     □     □     □     □     □     □     □     □     □     □     □     □     □     □     □     □     □     □     □     □     □     □     □     □     □     □     □     □     □     □     □     □     □     □     □     □     □     □     □     □     □     □     □     □     □     □     □     □     □     □     □     □     □     □     □     □     □     □     □     □     □     □     □     □     □     □     □     □     □     □     □     □     □     □     □     □     □     □     □     □     □     □     □     □     □     □     □     □     □     □     □     □     □     □     □     □     □     □     □     □     □     □     □     □     □     □     □     □     □     □     □     □     □     □     □     □     □     □     □     □     □     □     □     □     □ | <ol> <li>請求元住所を入力※1</li> <li>各項目の利用方法は下記の通り。CSP画面上の*は必須入力。</li> <li>*住所1:市区町村以降の住所を入力。</li> <li>住所2:ビル名等を入力。住所1右側の+マ−クをクリックすると<br/>項目を表示。</li> <li>*市区町村:市区町村を入力。住所1を入力後、入力可能。</li> <li>都道府県:都道府県を入力。住所1を入力後、入力可能。</li> </ol>                                                                                                    |
|----------------------------------------------------------------------------------------------------|----------------------------------------------------------------------------------------------------|
| <ul> <li>・市区町村 部語府架 ●好曲号</li> <li>第413月/始結 登録舞号</li> <li>日本 ●</li> <li>● 登録器号がありません</li> <li>・ 治安時の優先記語 アドバンスト追求</li> <li>日本 ●</li> <li>● 登録器号がありません</li> <li>・ 治安時の優先記語 アドバンスト追求</li> <li>日本 ●</li> <li>● 登録器号がありません</li> <li>・ 治安時の優先記書 アドバンスト追求</li> <li>● 登録器号がありません</li> <li>● 登録器号がありません</li> <li>● 登録書号がありません</li> <li>● 登録書号がありません</li> <li>● 登録書号がありません</li> <li>● 登録書号</li> <li>● 登録書号</li> <li>● 登録書</li> <li>● 登録書</li> <li></li></ul>                                                                                                    | <ul> <li>課税国/地域:課税されている国/地域を選択します。</li> <li>登録番号:適格請求書発行事業者の場合は登録番号を入力。<br/>適格請求書発行事業者でない場合はブランクとし、<br/>"登録番号がありません"のチェックボックスを選択。</li> <li>*請求時の優先言語:出力する請求書の言語を設定。<br/>日本の法定請求書の場合は、日本語のみ設定可能。</li> <li>アドバンスト請求:一般のサブライヤー様は入力不要。※2</li> <li>請求元住所が支払先と発送元の住所と同じ場合<br/>には該当部分にチェック<br/>該当しない場合は画面下部から追加で入力</li> <li>「終了」をクリック</li> </ul> |

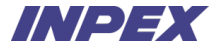

# 第2章 見積

Copyright © 2025 INPEX CORPORATION. All rights reserved. 26

Appendix.

#### 第2章 | 見積 - 概要

見積

INPEX担当者より見積依頼のメールを送信します。

サプライヤーご担当者様は見積依頼に対して応札する場合はCoupa上で回答を入力し、送信いただきます。回答入力後、見積回答期限内であれば、回答内容を修正することも可能です。

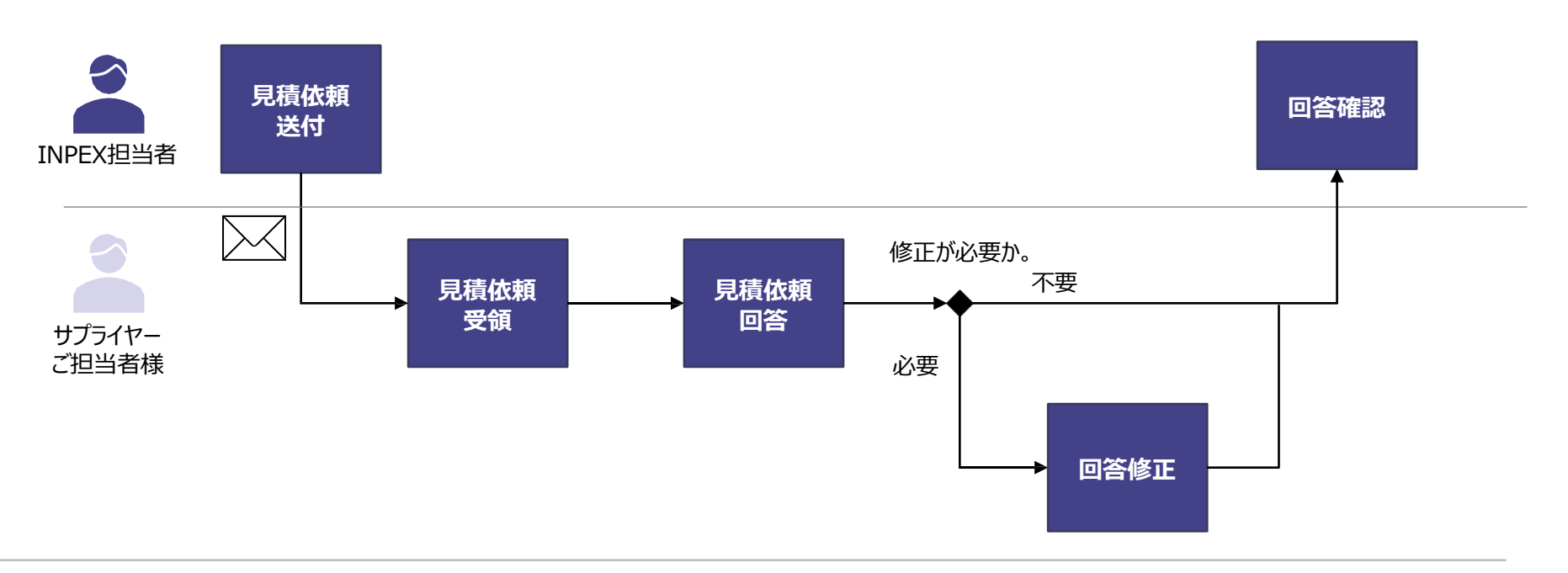

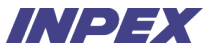

## 2-1-1 | 見積依頼受領

見積

INPEX担当者より、サプライヤーご担当者様宛に見積依頼がメールで通知されます。 メールはCoupaを通じて送付されるため、@inpexjapan.coupahost.comのドメインで送付されます。※1

|   | INPEX ソーシングイベント - 申請 #2531からのスポット入<br>札 #456 招待                                                                                                    |   |        | 手順                                                                     |
|---|----------------------------------------------------------------------------------------------------|---|--------|------------------------------------------------------------------------|
|   | マニュアル用サブライヤーはINPEXにより申請 #2531からのスポット入札のソ<br>ーシングイベントに招待されました。                                                                                                 | , | 1<br>2 | 受領したメールを確認し、見積イベントへの参加を<br>希望する場合は、「参加を希望」をクリック<br>見積イベントへの参加を辞退する場合は、 |
|   | 貴社ますますご清祥のこととお慶び申し上げます。<br>平素は格別のご高配を賜り、厚く御礼申し上げます。                                                                                                    |   | 3      | 「参加を辞退」をクリック<br>参加を希望する前に見積イベントの内容を<br>確認する場合は「イベントの表示」をクリック※2         |
|   | 本見積依頼書に基づき、お見積頂きたくよろしくお願いいたします。                                                                                                    |   |        |                                                                        |
|   | お見積回答は本システム経由にてお願いいたします。<br>本見積イベントに関するご質問につきましては、本イベントのメッセージ機能を<br>ご利用の上、弊社宛にご照会願います。<br>その他、見積依頼書の指示内容・技術仕様・商務面等のお問合せにつきまし<br>ては、本見積イベント内、添付資料等の指示に従ってください。 |   |        |                                                                        |
|   | 以上よろしくお願いいたします。                                                                                                    |   |        |                                                                        |
|   | 回答期段は2025年01月03日 金曜日 午前02:56 JSTです                                                                                                    |   |        |                                                                        |
| 1 | 参加を希望                                                                                                    |   |        |                                                                        |
|   | 3 イベントの表示                                                                                                    |   |        |                                                                        |

※1 @inpexjapan.coupahost.comドメインのメール受信を事前に許可してください。CSP初期設定時の通知メールのドメインと異なるため、ご注意下さい。

※2 参加を希望するか否かは後続の画面でも変更可能です。変更方法はページ30を参照。

見積

発注受付

Appendix.

## 2-1-2 | 見積依頼受領

前ページで「参加を希望」、「参加を辞退」または「イベントの表示」をクリックすると、以下のワンタイムパスワード入力画面に遷移します。メールで通知されるワンタイムパスワードを入力して、調達回答ポータルにログインします。

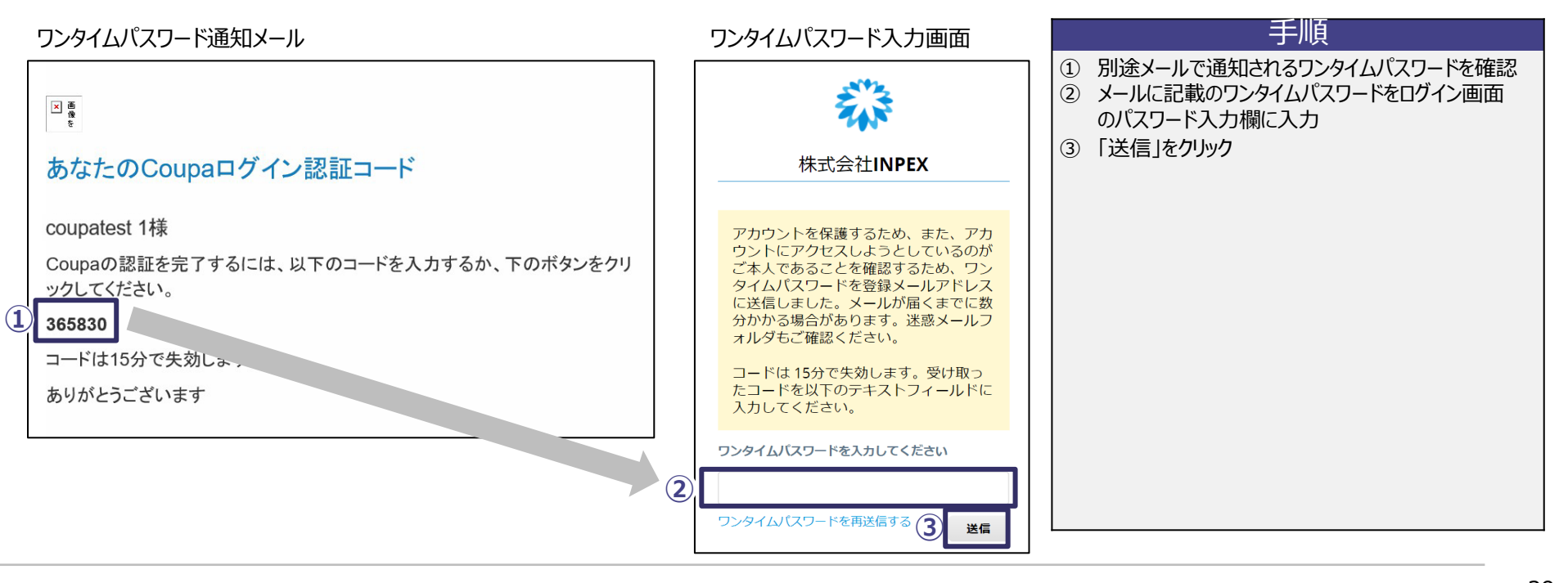

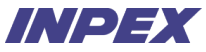

### 2-1-3 | 見積依頼受領

見積イベントの情報を確認します。

見積

見積イベントに参加する場合は、参加希望欄の「参加する」を選択し、回答入力に進みます。

|                                                                                                    | 100 FORT 04: 17                                                                                                    |
|----------------------------------------------------------------------------------------------------|----------------------------------------------------------------------------------------------------|
| イベント情報 私の回答                                                                                                    | E 688                                                                                                    |
| サプライヤーはNPEXにより <b>作者 おといかうのスポット入私</b> のソーシングイベ<br>責社ますますご清晴のこととお夏(5年し上げます。<br>平衡は絶別のご高麗を経り、厚く朝礼申し上げます。                                                                                                    | シトに紹待されました。                                                                                                    |
| 本見積依照書に基づき、お見積頂きたくよろしくお願いいたします。                                                                                                    |                                                                                                    |
| お見積回答は本システム疑由にてお願いいたします。<br>本見様イベントに関するご望時につきましては、ネイベントのメッゼージ発展<br>その他、見様位明書の指示内容。快听仕様、商務国等のお問合せにつきまして                                                                                                    | 8そご利用の上、畑社物にご昭会願います。<br>こは、本見得イベント内、添付資料等の場所に従ってください。                                                                                                    |
| 以上よろしくお願いいたします。                                                                                                    |                                                                                                    |
| "Invitation to Tender / Request for Quotation (RFQ) / Request for Information (                                                                                                    | (RFI)**                                                                                                    |
| INPEX (Company) is pleased to issue this Invitaion to Tender / Request for Qu<br>as outlined in this sourcing event. Further details regarding the instructions to 1<br>tender/RFQIRFI package. Please submit your response through the system. | station (RFQ) / Request for Information (RFI) for the provision of goods and/or services fenderers, terms and conditions, scope of work and others can be found within this |
| Should you have any questions regarding this event, please contact us using the<br>Thank you for your participation.                                                                                                    | he messaging feature available in the event.                                                                                                    |
| □ このイベントへの参加を希望しますか?                                                                                                    |                                                                                                    |
|                                                                                                    | 2<br>同業者選択してください<br>世話する<br>評社する                                                                                                    |
| 現在のイベントには利用機的はありません。                                                                                                    |                                                                                                    |
| ◎ イベント情報と入札ルール                                                                                                    | ◎ 添付書類                                                                                                    |
| イベントはイベント検了時刻に終了します。                                                                                                    | Tr ネイベントへの回路を評慮する場合には、<br>評価理由とともに展開を下の「メッセー<br>ジ」がらご 重感ください。                                                                                                    |
| 回答が過信されるとパイヤーがあなたの回答をレビューします<br>明細のアイテムを保険に固定することを、パイヤーは送訳できます                                                                                                    |                                                                                                    |
| 回答が感慨されるとバイヤーが多なたの回惑をレビューします<br>構築のアイテムを気勢に逆定することを、バイヤーは逆航できます<br>タイムライン                                                                                                    |                                                                                                    |

#### 手順

- イベント情報を確認し、「参加を希望しますか?」を 押下
- ② イベントへの参加を希望する場合は「参加する」を 選択 / 参加を希望しない場合は「辞退する」を選択 ※1
- ③回答に進む場合は「回答を入力」をクリック※2

#### 補足

- 「辞退する」を選択する場合は、辞退理由のコメント入力が必須になります。
- イベントへの参加希望状況はINPEXのCoupa画面にも ステータスが反映されます。
- 見積依頼メールにて、「参加を希望」を選択してログインした場合は デフォルトで「参加を希望しますか?」が「参加する」になります。
   「参加を辞退」を選択してログインした場合はデフォルトで
   「参加を希望しますか?」が「辞退する」になります。
   「イベントの表示」を選択してログインした場合はデフォルトで
   「参加を希望しますか?」が「回答を選択してください」になります。

※1 参加を辞退後に、改めて参加を希望する場合は、INPEX担当者宛てにご連絡(ださい。 ※2 見積への回答をしない場合は後続の見積回答の手順は不要です。その場合、参加希望を「辞退する」を選択ください。

### 2-2-1 | 見積依頼回答 見積依頼に対し、回答を入力します。

見積

| 配管用鋼管の                   | 見積もり依頼・イ                                       | ベント #456 ァゥ | ティブ    |                             |  |  |  |
|--------------------------|------------------------------------------------|-------------|--------|-----------------------------|--|--|--|
| -イベント情報<br>・名前           | マニュアル用サプライヤー・#263<br>記慣用線質の現積回答                | ]           | イベントの終 | 7 <mark>9:23</mark><br>8 MM |  |  |  |
| 🥢 添付書類                   |                                                |             |        | ^                           |  |  |  |
| 提供:操業担当                  |                                                | あなたの回答      |        |                             |  |  |  |
| 質問票                      |                                                | 質問票への       | 回答     |                             |  |  |  |
| <b>説明</b><br>質問票をダウンロードし | 20月<br>第四第をダウンロードし、回答入力の上、両条付してください。 3 第1 ファイル |             |        |                             |  |  |  |
| 添付書類                     | 茶付黄箔                                           |             |        |                             |  |  |  |
| 2 】 和 如時票.xksx           |                                                |             |        |                             |  |  |  |
| 📄 フォーム                   |                                                |             |        |                             |  |  |  |
| 操業担当はこのイベン               | 接筆 担当はこのイベントでフォームを一切提供していません                   |             |        |                             |  |  |  |
| = アイテム&+                 | ■ アイテム&サービス<br>▲ ここにファイルをドロ                    |             |        |                             |  |  |  |
|                          |                                                |             |        | (2) 1)/C1                   |  |  |  |
| ロットに含まれない                | 0/17A (1/17A)                                  |             |        | 0.072                       |  |  |  |
| · 配管用銅管                  | 雪 配管用鋼管                                        |             |        | 予想数量×単価                     |  |  |  |
| 予想数量                     | 納入可能数量                                         | *単価         | *通貨    | >                           |  |  |  |
| 2,000 個                  | 2,000                                          |             | JPY    | ~                           |  |  |  |
| *必須フィールド                 |                                                |             |        | 合計 0 JPY                    |  |  |  |
|                          |                                                |             |        |                             |  |  |  |

| 手順                                                                                                    |
|----------------------------------------------------------------------------------------------------|
| <ol> <li>名前に任意の回答名を入力※1</li> <li>ファイル添付されている場合は、<br/>クリックしてダウンロード</li> </ol>                                                       |
| ダウンロードしたファイルの内容を確認し、ファイルの更新、<br>再添付が必要な場合は以下の手順を実施。<br>③「ファイル」をクリック※2※3<br>④「参照」をクリックして更新済みのファイルを添付、<br>または更新済みのファイルをドラッグ&ドロップして添付 |
|                                                                                                    |

※1 任意の回答名はINPEX担当者にも通知されます。 ※2 質問票等、回答済みのファイル添付が必須となる場合、添付書類に「\*」印が表示されます。必須か否かはINPEX担当者によって制御されています。 ※3 1ファイルあたり250MBの容量制限があります。最大250ファイルまで添付が可能です。 以下全ての「添付書類」項目で同様の制限となっています。

| 初期設定                                       | 発注受付                                                | サービス/タイムシート                       | 請求         | Appendix.              | INPEX                                          |
|--------------------------------------------|-----------------------------------------------------|-----------------------------------|------------|------------------------|------------------------------------------------|
| 2-2-2   見積依頼回答<br>見積依頼に対し、回答を入力            | します。                                                |                                   |            |                        |                                                |
| 配管用鋼管の見積もり依頼 - イベント #456 アクティブ             |                                                     |                                   |            |                        |                                                |
| (人)小市県 私の田菜 フラックル用サブライヤー、4043              | イベントの除了 <mark>9 :23</mark><br>日 時間                  |                                   |            |                        | 千個                                             |
| <ul> <li>名前</li> <li>記憶用銅管の見清回答</li> </ul> |                                                     |                                   |            | ① アイテム                 |                                                |
| ☞ 添付書類                                     | ^                                                   |                                   |            | ② 各項目                  | に入力                                            |
| 操作: 接乗 単当 あなたの尚茶                           |                                                     |                                   |            | 各項目の利用<br>・ 納入可能       | 方法は以下の通り。画面上の*は必須入力。<br>教量:アイテムを納入可能な数量を入力。    |
| ∃ フォーム                                     | ^                                                   |                                   |            | • 予想数量                 | :INPEX担当者の要求する数量。編集不可。                         |
| 操業 担当はこのイベントでフォームを一切提供していません               |                                                     |                                   |            | · *通貨: 3               | 発行のビデリンの単価(税扱)を入り。<br>発注受付する通貨を入力。JPY以外の通貨が    |
| ⇒ アイテム&サービス<br>□vvbc含まれれいアイテム(ワイテム)        | ^                                                   |                                   |            | 選択可能<br>・ <b>サプライヤ</b> | な場合は、クリックすると表示される。<br>ーのアイテム名:サプライヤー様におけるアイテムの |
| 雪 配管用網路                                    | 0 JPY<br>予照双键 x 単值                                  |                                   |            | 名称を入た<br>・ アイテムの       | り。                                             |
| 予想教証 約入可能教証 *単価<br>2,000 例 2,000           | ·:::::::::::::::::::::::::::::::::::::              |                                   |            | • <b>ID/部品</b><br>を入力  | 番号:サプライヤー様におけるアイテムのID/部品番号                     |
| *##7#F                                     | 納入可能教量                                              |                                   | * 通信       | ・ リードタイ                | ム(日):納入日数を入力。数字のみ入力可能。                         |
|                                            | 2,000                                               | 2,000 個                           | JPY        | ・ 売送条件                 | :充法条件を入力。<br>ル:ファイル・URL・テキスト情報を入力。             |
| ントメ ③ ^ Excel/F                            | サプライヤーのアイテム名 こ                                      | アイテムの説明 ID/部品書                    | リードタイム (E  | ③「保存」                  | をクリック                                          |
|                                            | -                                                   | Â                                 |            |                        |                                                |
|                                            | 発送条件         3           車上渡し         x v         3 | <b>添付ファイル</b><br>追加 ファイル URL テキスト |            |                        |                                                |
|                                            |                                                     |                                   | <b>キャン</b> | 3) <b>(</b> ##         |                                                |

## 2-2-3 | 見積依頼回答

見積合計金額を確認し、見積回答を送信します。

見積

| 配管用鋼管0          | D見積もり依頼 - イ     | ベント #456 ァゥョ   | ティブ           |                             |  |
|-----------------|-----------------|----------------|---------------|-----------------------------|--|
| イベント連絡 私の同2     |                 | 53             | イベントの終了       | 7 :23<br>日 時間               |  |
| *名前             | 配管用銅管の見積回答      | ]              |               |                             |  |
| ■ アイテム&サ        | ービス             |                |               | ^                           |  |
| ロットに含まれない       | ヽアイテム(1アイテム)    |                |               |                             |  |
| 🛒 配管用鋼管         |                 |                |               | 60,000,000 JPY<br>予想数量 x 単価 |  |
| 予想數量<br>2,000 個 | 納入可能数量<br>2,000 | * 単価<br>30,000 | * 通貨<br>JPY   | *                           |  |
| 必須フィールド         |                 |                |               | t 60,000,000 JPY            |  |
| □ 履歴            |                 |                |               | >                           |  |
|                 |                 |                | (             | 2                           |  |
|                 |                 | Ex             | celからインボート 保存 | 回答を送信                       |  |

#### 手順

1 見積合計金額が正しく計算されていることを確認
 2 「回答を送信」をクリック

#### 補足

- INPEX担当者に送信せず途中保存しておくには、「保存」をクリックします。
- Excel 一括アップロードにて回答を入力することも可能です。
   その場合は「Excelからインポート」をクリックします。
   アップロードファイルのテンプレートをダウンロードの上、
   ファイルに入力し、アップロードします。
   (一括アップロードにより回答入力する手順は次ページ以降を参照)

見積

請求

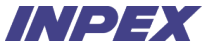

## 2-2-4 | 見積依頼回答 - 補足. ファイルアップロードによる回答入力方法

見積依頼対象品目が多数存在する場合など、ファイルアップロードでまとめて回答することが可能です。

アップロードファイルを準備するため、テンプレートをダウンロードします。

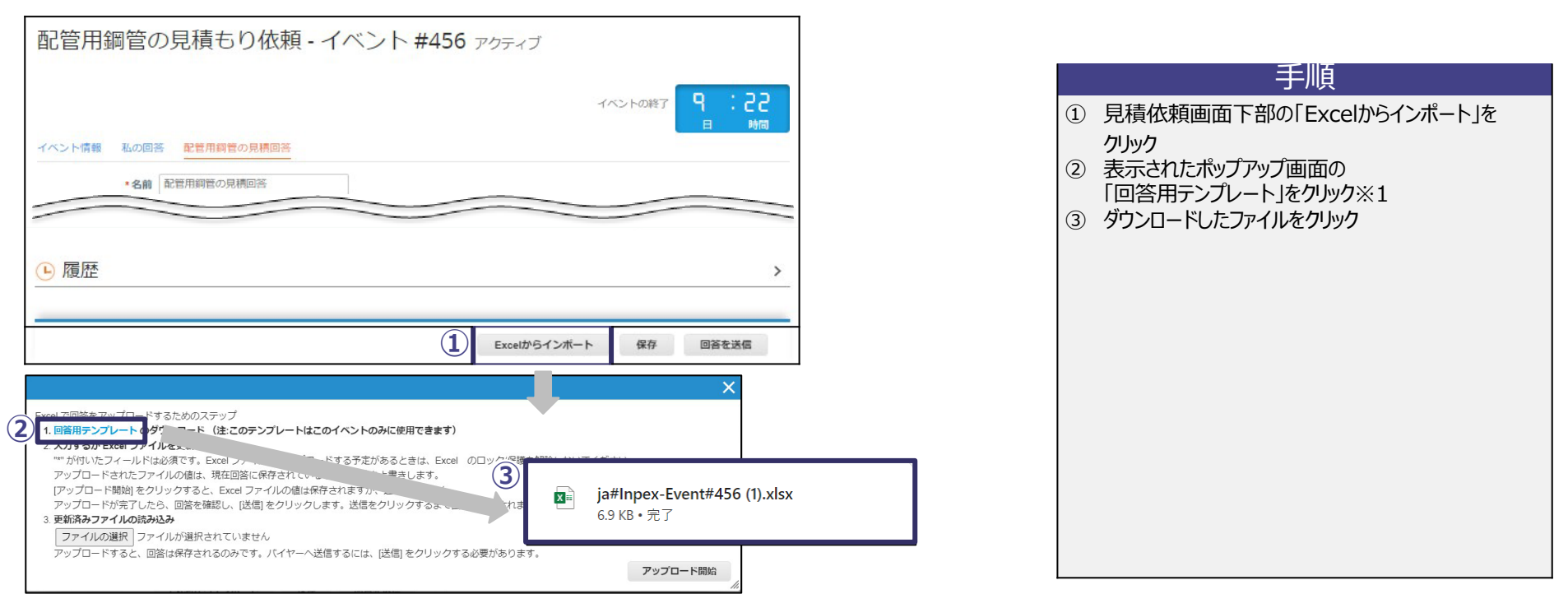

見積

Appendix.

請求

# 2-2-5 月積依頼回答 - 補足. ファイルアップロードによる回答入力方法

ダウンロードしたテンプレートファイルに回答内容を記入し、アップロードします。

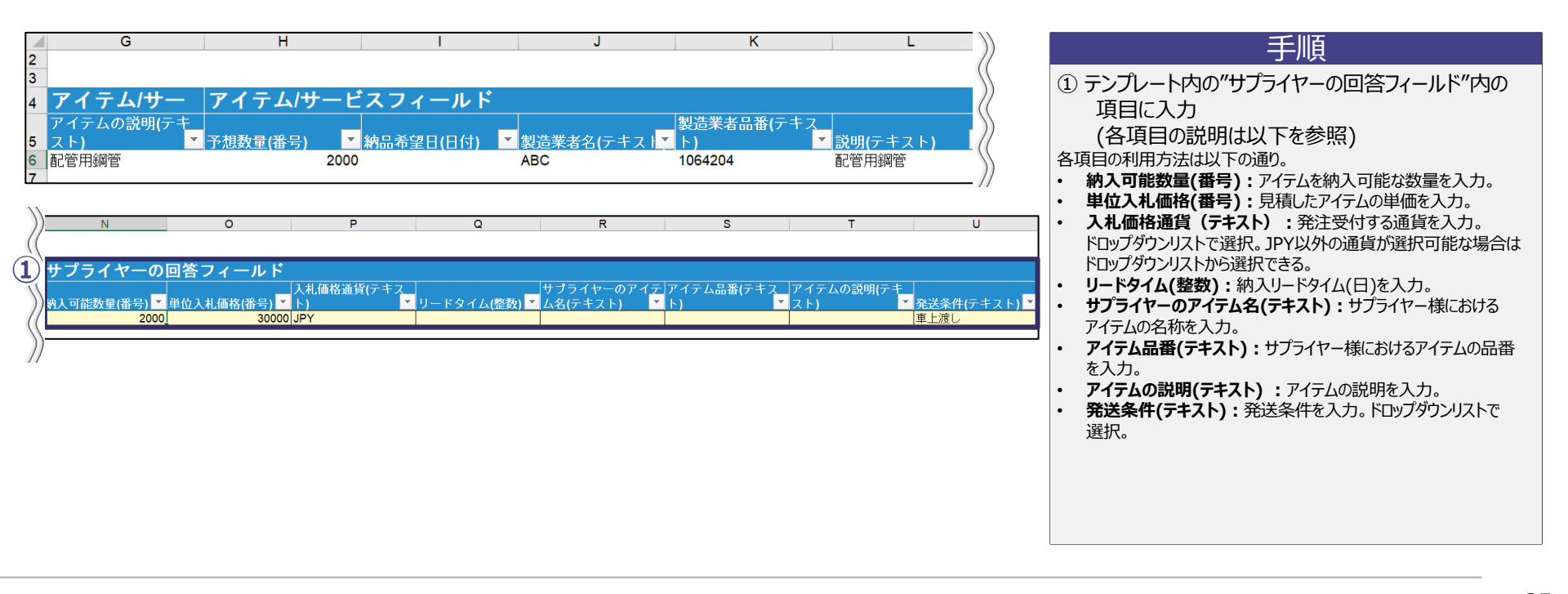

Appendix.

請求

## 2-2-6 | 見積依頼回答 - 補足. ファイルアップロードによる回答入力方法 作成したファイルをアップロードします。

| 配管用鋼管の見積もり依頼 - イベント #456 ァクラ                                                                                                    | ×                                                                            | 手順                                                                                                    |
|----------------------------------------------------------------------------------------------------|------------------------------------------------------------------------------|----------------------------------------------------------------------------------------------------|
| →<>> 「「「「「」」」」 = ○> 「」」、 = ○ > 「」、 = ○ > 「」、 = ○ > 「」、 = ○ > 「」、 = ○ > 「」、 = ○ > ○ > 「」、 = ○ > ○ > ○ > ○ > □、 = ○ > ○ > ○ > □、 = ○ > ○ > ○ > ○ > □、 = ○ > ○ > ○ > ○ > □ > □ > ○ > ○ > □ > □ > | Exer で回答をアップロードするためのステップ                                                     | <ul> <li>① 見積依頼画面下部の「Excelからインポート」を<br/>クリック</li> <li>② 表示されたポップアップ画面の「ファイルを選択」を<br/>クリック</li> <li>③ 作成したアップロードファイルを選択</li> <li>④ 「開く」をクリック</li> <li>⑤ 「アップロード開始」をクリック</li> </ul> |
|                                                                                                    | <<br>77イル名(D): ja#Inpex-Event#456_回答入力済xlsx ダイズのファイル (**)<br>(4) 聞く(D) キャンセル |                                                                                                    |
請求

# 2-2-7 | 見積依頼回答 - 補足. 複数回答入力方法

見積依頼に対し、複数の回答を入力します。※1

|                                                                                                    |                                                                                                    |                                                                                                    |                                                                                                    |                                                                                                    | 手順                                                                                                    |  |
|----------------------------------------------------------------------------------------------------|----------------------------------------------------------------------------------------------------|----------------------------------------------------------------------------------------------------|----------------------------------------------------------------------------------------------------|----------------------------------------------------------------------------------------------------|----------------------------------------------------------------------------------------------------|--|
|                                                                                                    |                                                                                                    | 表示す                                                                                                    | べて 🖌 詳細検索                                                                                                    | 検索                                                                                                    | 2 該当の見積イベントにて、「私の回答」をクリックし、                                                                                                    |  |
| 回答名                                                                                                    | ステータス                                                                                                    | 送信日時                                                                                                    | 合計                                                                                                    | アクション                                                                                                    | タブを遷移                                                                                                    |  |
| マニュアル用サプライヤー - #263                                                                                     | 作業中                                                                                                    |                                                                                                    | 0.00                                                                                                    | 🔳 🦯                                                                                                    | ② 「回答を入力」をクリック                                                                                                    |  |
| 配管用鋼管の見積回答                                                                                              | 送信済み                                                                                                    | 24/06/24                                                                                                    | 60,000,000.00                                                                                                    | 🔳 🦯                                                                                                    | (画面入力方法はページ31,32を参照)                                                                                                    |  |
| ページ内件数 15   45   90                                                                                     |                                                                                                    |                                                                                                    | <ol> <li>回答を入力</li> </ol>                                                                                                    | <ul> <li>補足</li> <li>a. 複数回答入力が不可の場合は「私の回答」をクリックした際</li> <li>回答の一覧が表示されず、直接回答画面に遷移します。</li> <li>また、回答入力の際に"回答名"の項目が表示されません。</li> </ul>                                                                                                    |                                                                                                    |  |
| 24/07/11に過答しました                                                                                         |                                                                                                    |                                                                                                    | <u> </u>                                                                                                    |                                                                                                    |                                                                                                    |  |
| ◇ 添付書類                                                                                                  |                                                                                                    |                                                                                                    | ^                                                                                                    |                                                                                                    |                                                                                                    |  |
| 提供:マニュアル太郎                                                                                              | あなた                                                                                                    | の回答                                                                                                    |                                                                                                    |                                                                                                    |                                                                                                    |  |
| <ul> <li>質問票</li> <li>説明</li> <li>策切売をダウンロードし、回答を再添付してください。</li> <li>添付書類</li> <li>■ 調問売xisx</li> </ul> | 質問)<br>泽付書<br>■ \$                                                                                                    | 票への回答<br>類<br>I開示.xiax                                                                                                    |                                                                                                    |                                                                                                    |                                                                                                    |  |
|                                                                                                    | イベント ① <u>兆の回答</u> 回答名 マニュアル用サブライヤー・#263 配管用銅管の見積回答 ページ内件数 15   45   90 イベント情報 <u>私の回答</u> 2407/11に選答しました ※ 添付書類 提供: マニュアル大郎 質問票 説明 期間原をダウンロードし、回答を再添付してください。 添付書類 前間原本ダウンロードし、回答を再添付してください。 添付書類 ※付書類 ※前書類 | イベント(1)       私の回答         ロ答名       ステータス         マニュアル用ザブライヤー - #263       作業中         配管用規管の見積回答       送信済み         ページ内件数       15   45   90         イベント情報       私の回答         2407/11に選答しました       ※付書類         運動局をダウンロードし、回答を再添付してください。       算問票         運動局をダウンロードし、回答を再添付してください。       第付書類         運動局をダウンロードし、回答を再添付してください。       第 | 北の回答       ステータス       送信日時         マニュアル用ザブライヤー - #263       作集中         配管用期管の見積回答       送信済み       24/06/24         ページ内件数       15   45   90         パージ内件数       15   45   90         パージ内件数       15   45   90         パージ内件数       15   45   90         パージ内件数       15   45   90         パージ内件数       15   45   90         パージ内件数       15   45   90         パージ内件数       15   45   90 | イベント①         私の回答           回答名         ステータス         送信時         合計           マニュアル用ザブライヤー - #263         作業中         0.00           配管用期管の見境回答         送信済み         24/06/24         60,000,000.00           ページ内件数 15   45   90              パイント情報         私の回答             24/07/11に遅落しました              ※付書類               質問票               解開 同時を得効付してください、               第1 四原素 がけ書類               「11日第二, 45x | イハント①       近の回答         日答名       ステータス       送信日時       合計       アクション         マニュアリ用サブライヤー・#263       作業中       0.00       ご       /         配管用頻管の見積回答       送信済み       24/06/24       60,000,000.00       ご       /         パージ内件数 15   45   90       2       日答んズ            パージ内件数 15   45   90               パージ内件数 15   45   90 </td |  |

※1 複数回答の入力が可能か否かはINPEX担当者によって制御されています。

請求

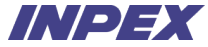

## 2-2-8 | 見積依頼回答 - 補足. イベントクロック

イベントクロックにはイベント終了までの期限が表示されます。 イベントが終了すると回答が締め切られ、見積依頼への回答ができなくなるためご注意ください。

| 配管用鋼管の見積もり依頼 - イベント #456 ァクティブ |                |
|--------------------------------|----------------|
|                                | イベントの終了<br>日時間 |
| イベント情報 私の回答 配管用鋼管の見積回答         |                |
| *名前 配管用鋼管の見積回答                 |                |
|                                | ^              |

## 2-2-9|見積依頼回答 - 補足. メールでの連絡

見積

見積依頼の招待メールや、INPEX担当者から送付する見積依頼に関するメールに対して返信することでコミュニケーションが可能です。

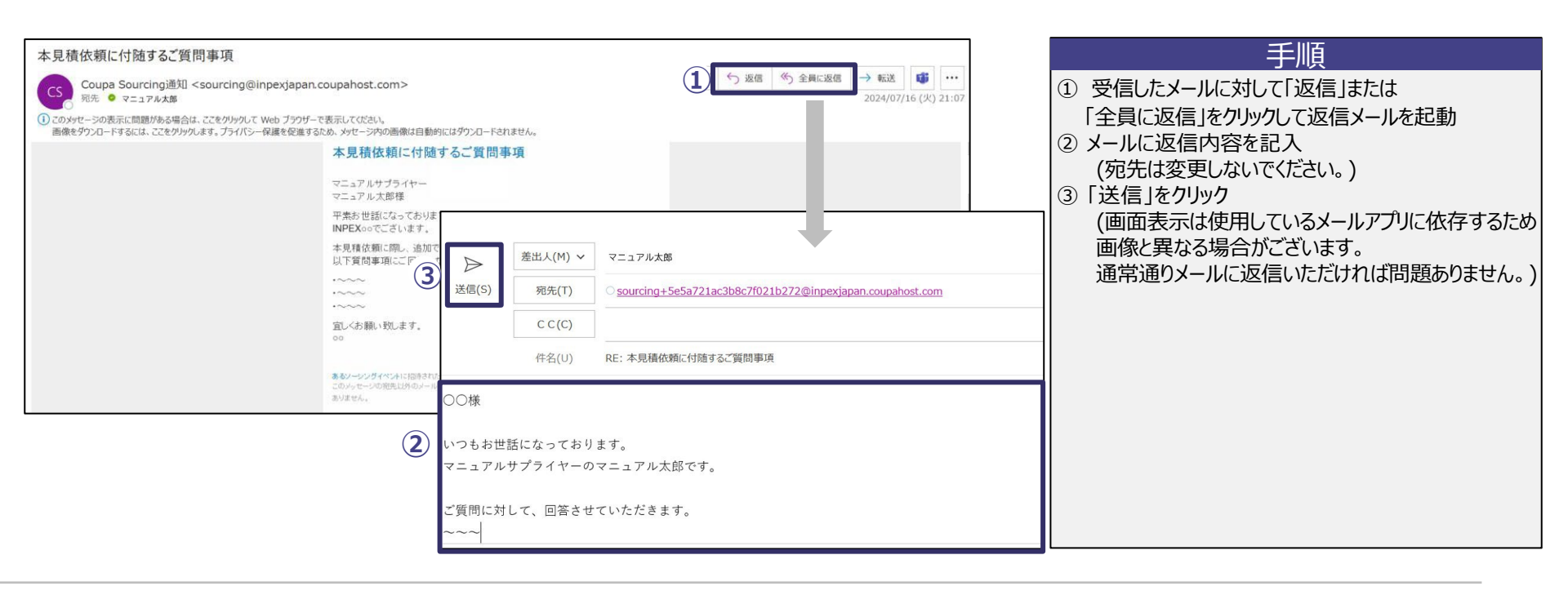

請求

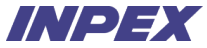

## 2-2-10 | 見積依頼回答 - 補足. インスタントメッセージ

INPEX担当者とメッセージのやりとりをする際は、インスタントメッセージの機能を活用できます。

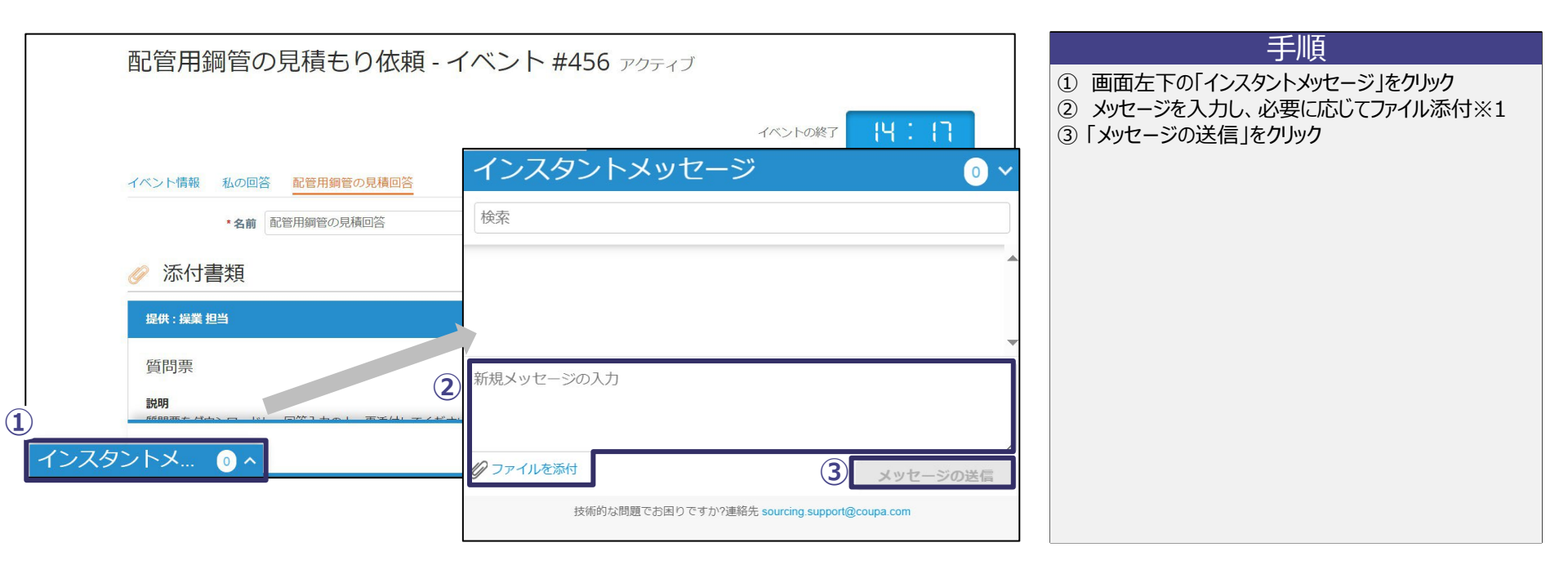

※1 添付ファイルをインスタントメッセージに添付できるか否かはINPEX担当者によって制御されています。

## 2-3-1 | 見積回答修正

見積

修正対象の見積依頼にアクセスするには、INPEX担当者から送信された見積依頼メールから、再度調達回答ポータルにログインします。※1

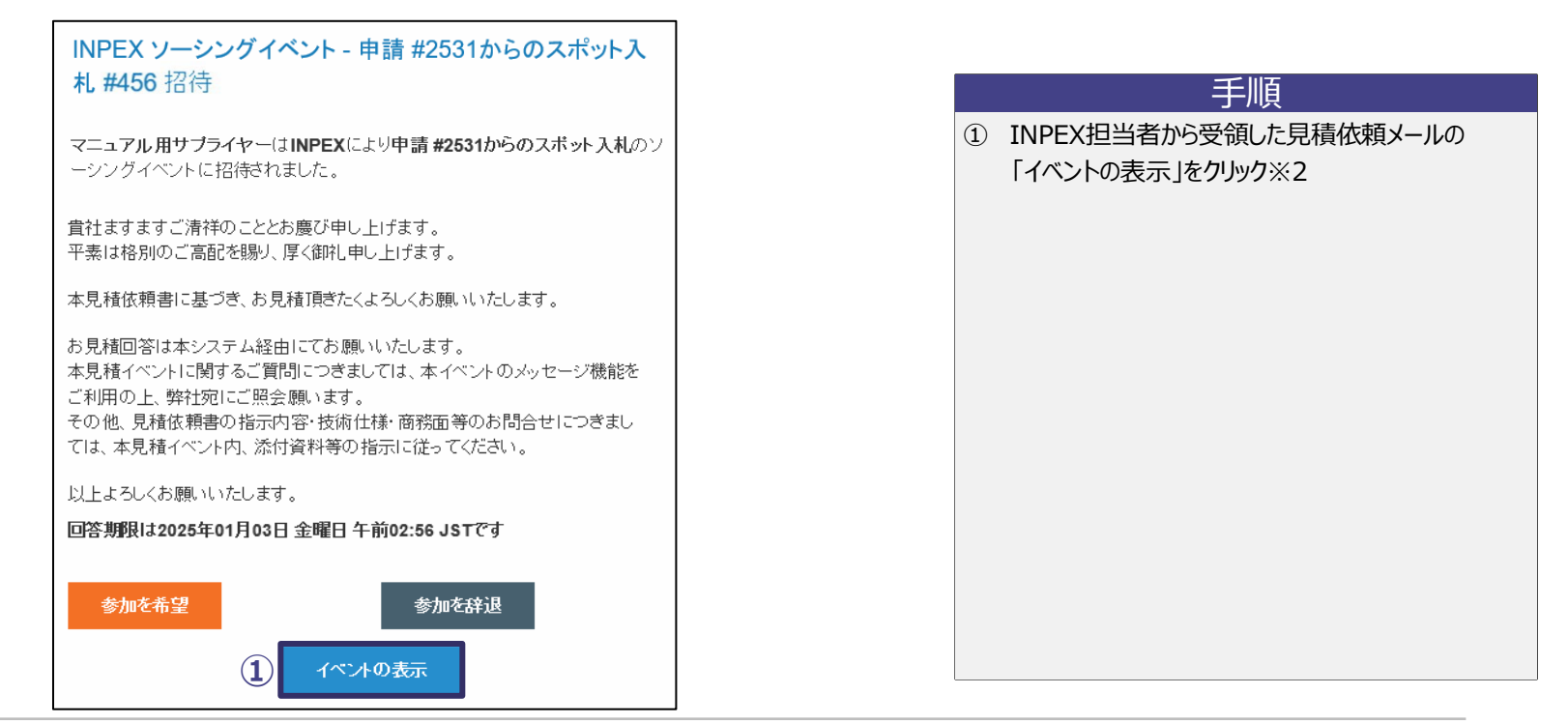

※1 見積回答の修正は回答締め切り前のみ可能です。

※2「参加を希望」、「参加を辞退」からも調達回答ポータルへログイン可能です。

発注受付

Appendix.

請求

## 2-3-2 | 見積回答修正

前ページで「参加を希望」、「参加を辞退」または「イベントの表示」をクリックすると、以下のワンタイムパスワードの入力画面に遷移するとともに、 メールでワンタイムパスワードが通知されます。 通知されたワンタイムパスワードを入力して、調達回答ポータルにログインします。

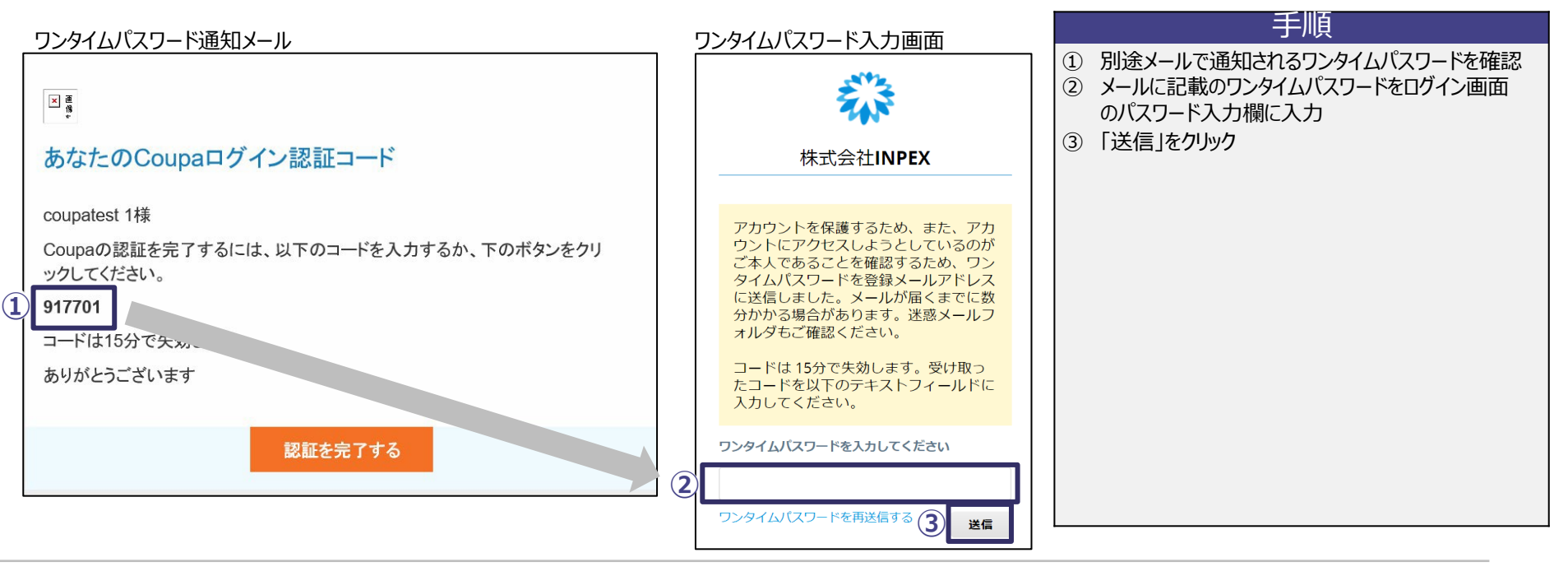

発注受付

見積

請求

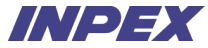

## 2-3-3 | 見積回答修正

ログインすると該当の見積依頼における送信済みの回答画面に遷移します。※1見積回答の内容を編集し、再度回答を送信します。

|                                                                        | イベント                                                                                        | -0187 P 7860-               |
|------------------------------------------------------------------------|---------------------------------------------------------------------------------------------|-----------------------------|
| + 病補 私の都所 <u>軽田用質田の見場部所</u><br>・ 8歳 配世用時間の見場部所<br>系付書類                 |                                                                                             |                             |
| : #2章 単5<br>特別<br>標をダウンロードし、回答入かの上、同時付してください。<br>情題<br>門間時 Max<br>フオーム | <ul> <li>製なたの時間</li> <li>質問票への回答</li> <li>案付発調・</li> <li>※対発調・</li> <li>※利用用言がes</li> </ul> | ^                           |
| 躍和画はこのイベントでフォームを一切提供していません<br>アイテム&サービス                                |                                                                                             | ^                           |
| トに含まれないアイテム (1アイテム)                                                    |                                                                                             |                             |
| 記管用頻管<br>数                                                             | • 聯碼 • 遂詞<br>30,000 JPY                                                                     | YPU 000.000<br>予想改量×単価<br>く |
| <br>夏歴                                                                 |                                                                                             | eat 60,000,000 JPY<br>→     |
|                                                                        |                                                                                             |                             |

請求

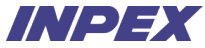

## 2-3-4 | 見積回答修正 - 補足. 回答一覧から修正対象を選択

複数回答を送信している場合、「私の回答」をクリックすると見積回答の一覧が表示されます。

一覧上から修正対象の見積回答を編集し、再度送信します。

| 配管田綱管の見積ちりな         | ★頼 - イベント # |          |                                     |                                 |                                                                      |
|---------------------|-------------|----------|-------------------------------------|---------------------------------|----------------------------------------------------------------------|
|                     |             | 表示 3     | イベントの<br>イベントの<br>すべて <b>マ 詳細検索</b> | D條了 <mark>9 : [8</mark><br>日 時間 | <ol> <li>①「私の回答」をクリック</li> <li>② 修正対象の回答の「編集」(鉛筆マーク)をクリック</li> </ol> |
| 回答名                 | ステータス       | 送信日時     | 合計                                  | アクション                           |                                                                      |
| マニュアル用サプライヤー - #263 | 作業中         |          | 0.00                                | III /                           |                                                                      |
| 配管用鋼管の見積回答          | 送信済み        | 24/06/24 | 60,000,000.00                       | 2 🖊                             |                                                                      |
| 配管田畑管の目積回答の         | 送/=这 J.     | 24/06/24 | 56 000 000 00                       |                                 |                                                                      |

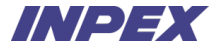

## 第3章 発注受付

Copyright © 2025 INPEX CORPORATION. All rights reserved. 45

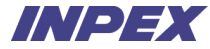

#### 「第3章|発注受付 - 概要

見積

INPEX担当者より発注書をメールで送信します。 サプライヤーご担当者様はメールに添付された発注書PDFやCSP上で発注の内容を確認いただきます。 内容に問題なければCSP上で発注受付を実施いただきます。

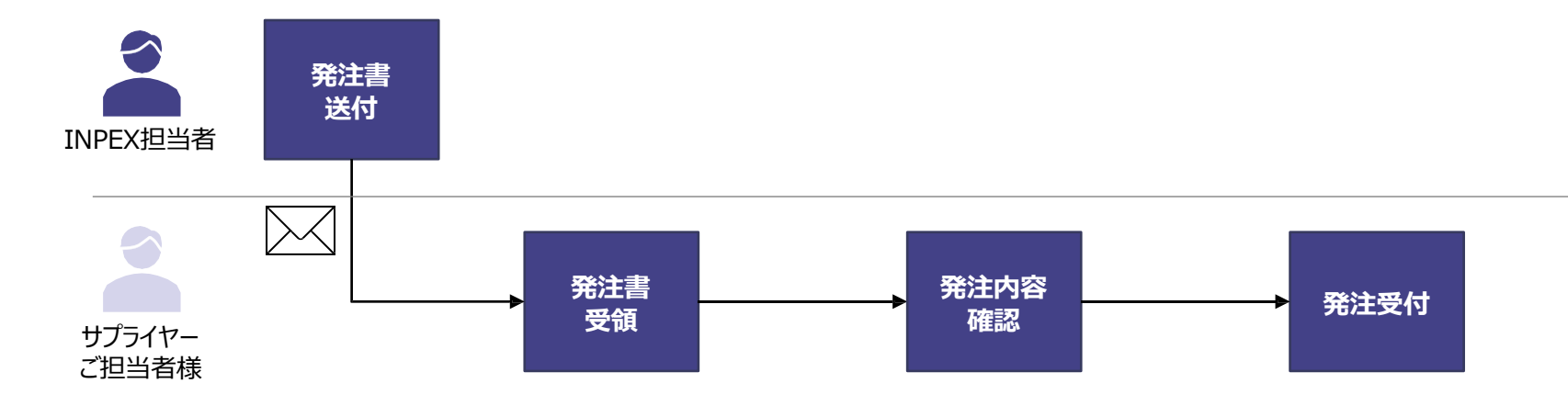

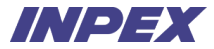

### 3-1-1 | 発注受付 メールにて発注書を受領します。

| INPEX Corporation 発注#594                                                                                                    |                                                                                           |                                                                   |        | 手順                                                                        |
|----------------------------------------------------------------------------------------------------|-------------------------------------------------------------------------------------------|-------------------------------------------------------------------|--------|---------------------------------------------------------------------------|
| 株式会社INPEX <do_not_reply@inpexjapan-dev.coupah<br>用売           ① Cのかせージの意示に問題がある場合は、ことをかかして Web ブラグザーで表示してくど<br/>画像をグラバードするには、ことをかかします、プライバシー保護を促進するため、かせー:           20         100 - 0.944 v_1.20240619.pdf           1020 - 72 KB         &gt;</do_not_reply@inpexjapan-dev.coupah<br> | ast.com><br>N-V<br>PPの画像は自動的にはダウンロードされません。                                                | 5) 送信 <sup>(N</sup> ) 全県(送信 → 転送 (副) ····<br>2024/06/19 (法) 17:33 | 1<br>2 | メールを確認し、詳細を確認するためにCSPに<br>遷移する場合には「発注を管理」をクリック<br>PDFの発注書を確認する場合には添付されている |
|                                                                                                    | 回:<br>INPEX Corporation 発注#594<br>注文のまとめ<br>日付 24/06/19<br>POか合計 100,000 JPY<br>RY著作 町下町。 |                                                                   |        | 発注書をクリック                                                                  |
| (1                                                                                                    | 文社条件 月末時や翌月末はJunket 30 EOM<br>連結先 山田大部<br>XXX@inpec.com<br>発注を管理<br>済末書を作成                |                                                                   |        |                                                                           |

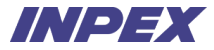

## 3-1-2 | 発注受付 CSPにログインし、発注内容を確認します。

|    | Coupa supplier portal                                                               | 山田~   通知 🚯   ヘルプ~ | 手順                        |
|----|-------------------------------------------------------------------------------------|-------------------|---------------------------|
|    | ホーム プロフィール 予測 発注 サービス/タイムシート ASN 請求書 カタログ 業績                                        | 調達 アドオン 設定        | ①「顧客を選択」で株式会社INPEXが選択されて  |
|    | 9注 発注明細 返品 発注変更 発注明細変更 死注確認明細 配送予定 死送傳報<br>顧客を選択<br>発注書                             | 】<br>株式会社INPEX    | いることを確認<br>② 該当の発注番号をクリック |
|    | アクションをクリックすると、 🍡 発注を承諾し、そのデータを使用して請求                                                | 書を作成できます          |                           |
| (2 | エクスポート先 -     教注明 発注日 ステータス 発注受付日 アイテム 未回答コメント 1                                    | て v 秋奈 🔎          |                           |
|    | 594         24/06/19 発行済み なし         10 Each / 渦巻きガスケット         いいえ         100,000 | JPY               |                           |
|    |                                                                                     |                   |                           |
|    |                                                                                     |                   |                           |
|    |                                                                                     |                   |                           |
|    |                                                                                     | 😰 Coupattポートとチャット |                           |

## 3-1-3 | 発注受付

発注内容を確認の上、問題がなければ発注受付します。

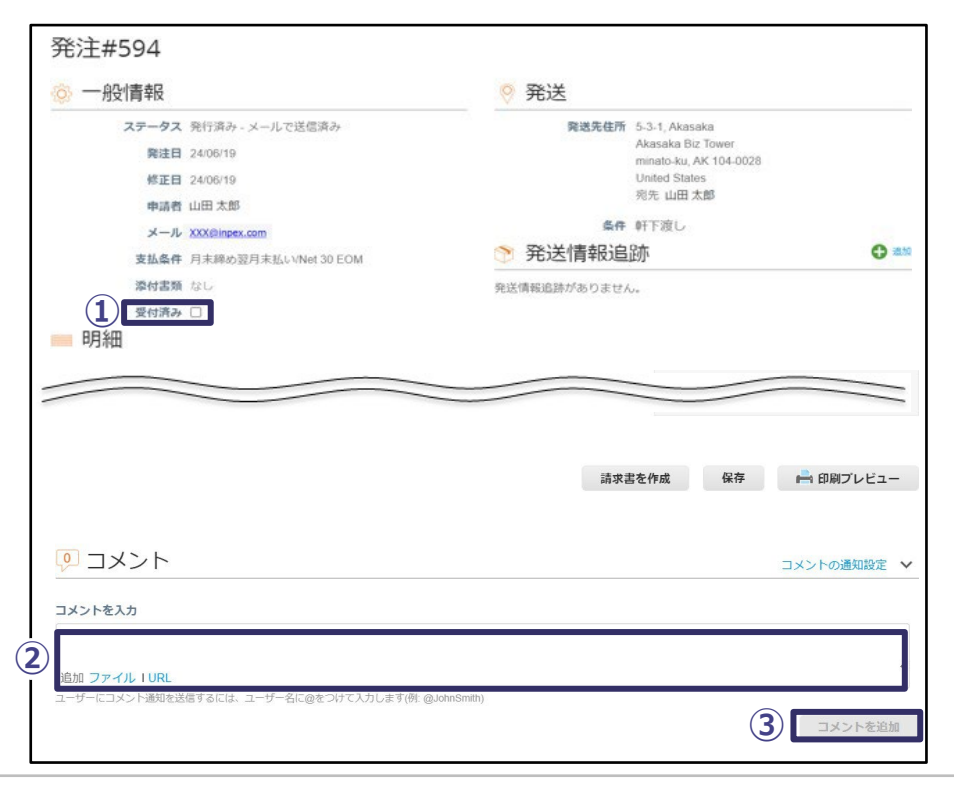

| 手順                                                                                                    |        |
|----------------------------------------------------------------------------------------------------|--------|
| ① 発注内容を確認し、問題ない場合は、受付済み<br>にチェックを設定                                                                          |        |
| 発注内容に問題がある場合は以下手順を実施<br>② 発注内容に問題がある場合は、INPEX担当者と<br>連絡を取るためには画面下部の「コメント」欄に連絡<br>事項を入力<br>③ 「コメントを送信」をクリック※1 | ۲<br>۲ |
| <mark>補足</mark><br>メールに添付されているPDFと同じ発注書を確認する場合には<br>「印刷プレビュー」をクリックします。                                       |        |
|                                                                                                    |        |

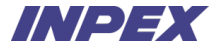

# 第4章 サービス/タイムシート

発注受付

請求

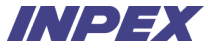

#### ′第4章 | サービス/タイムシート - 概要

見積

サービス提供が完了したら、サプライヤーご担当者様にてサービス/タイムシートを登録いただきます。 INPEX担当者の承認前であればサービス/タイムシートを取消することが可能です。 サービスタイムシートの内容に不備がある場合は、変更することも可能です。 ※原則INPEXから検収通知書の送付は行ないません

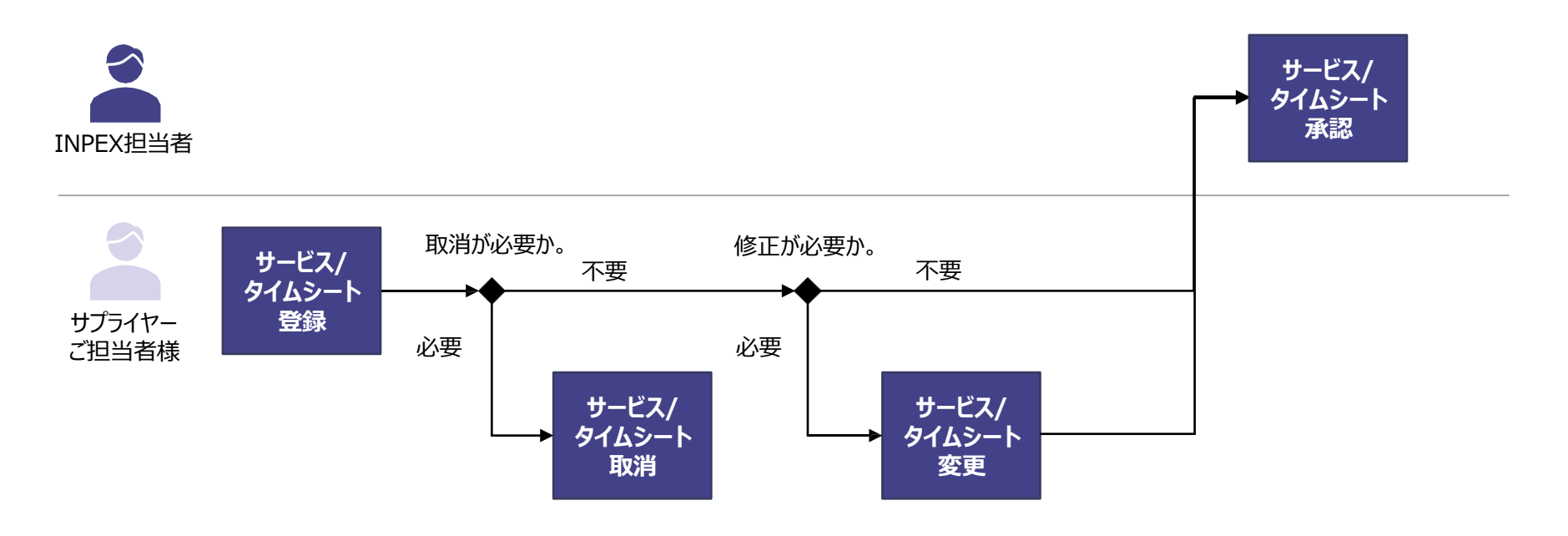

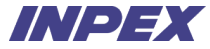

### 4-1-1 サービス/タイムシート登録 サービス/タイムシートは発注画面から登録します。発注一覧へアクセスします。

| 稔 coupa supplier portal                                  |                        | 山田 ~ 通知 66 ヘルプ ~   |            |
|----------------------------------------------------------|------------------------|--------------------|------------|
| ホーム プロフィール ① 発注 サー<br>アドオン 設定                            | ・ピス/タイムシート ASN 請求書     | カタログ 業績 調達         | ①「発注」をクリック |
| マニュアル用サプラ<br>フロフィールの進歩 19% - 最終更新日約1時間前   プロ             | <b>ライヤー</b><br>フィールを表示 |                    |            |
| 最近のアクティビティ<br><sup>株式会社INPEX</sup>                       | 表示 🗸 🚺                 | お知らせ<br>お知らせはありません |            |
| <b>発注#619</b><br>株式会社INPEX • 280000000.0 • JPY • 未請求     | 発行済み 6月27日             |                    |            |
|                                                          |                        |                    |            |
| <b>発注#618</b><br>株式会社INPEX • 55.55 • USD • 55.55 USD請求済み | 発行済み 6月27日             | 💬 Coupaサポートとチャット   |            |

発注受付

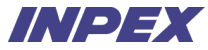

### 4-1-2 サービス/タイムシート登録 発注一覧からサービス/タイムシートを登録する発注を選択します。

| 🎲 coupa supplier portal                                         |                          | 太郎 - 通知 25 ヘルプ -                       | 手順                      |
|-----------------------------------------------------------------|--------------------------|----------------------------------------|-------------------------|
| ホーム プロフィール 予測 発注 サービス/タ-                                        | イムシート ASN 請求書 力会         | 7ログ 業績 調達                              | ① 該当の発注番号のヘルメットマークをクリック |
| アドオン 設定                                                         |                          |                                        |                         |
| <b>発注</b> 発注明細 返品 発注変更 発注明細変更 発注確認                              | 発注確認明細 配送予定 発送情報         |                                        |                         |
|                                                                 | 顧客を選択                    | ≏‡+INPEX ▼                             |                         |
| 発注書                                                             | 3744                     |                                        |                         |
| アクションをクロックすると 🔓 登注な                                             | 承諾し、そのデータを使用して言          | 「立まを作成できます                             |                         |
|                                                                 |                          |                                        |                         |
| エンスホート元 ◇                                                       |                          | <ul> <li>(決米</li> <li>アクション</li> </ul> |                         |
| 595         24/06/20         発行済み         なし         コンサルティングサー | ビス202406 いいえ 1,000,000 J | PY                                     |                         |
| 593 24/06/18 発行済み なし 1個/配管用鋼管                                   | いいえ 140,000 J            | PY QL                                  |                         |
| 592 24/06/18 発行済み なし 1個/配管用網管                                   | いいえ 140,000 J            | PY See Se                              |                         |
|                                                                 |                          |                                        |                         |
|                                                                 |                          |                                        |                         |
|                                                                 |                          |                                        |                         |

## 4-1-3 | サービス/タイムシート登録

見積

サービスの提供実績を入力し、サービス/タイムシートを登録します。サービス/タイムシート登録後、INPEXへ承認依頼が送られます。

| サービス/タイムシート#116                                                                                                    | 手順                                                                                                    |
|----------------------------------------------------------------------------------------------------|----------------------------------------------------------------------------------------------------|
| 発注書 595            ・         ・         ・                                                                                                    | <ol> <li>サービス/タイムシートの内容を入力※1</li> <li>各項目の利用方法は以下の通り。CSP画面上の*は必須入力。</li> <li>*金額:提供済みサービスの税抜金額を入力。</li> <li>実際の完了分:サービスの提供完了日を入力。</li> <li>添付書類:添付書類がある場合はファイル、URL、テキスト情報を入力。</li> </ol>                                                                                                    |
| 新規 1 コンサルティングサービス202406 1,000,000.00 JPY<br>明日 実際の完了分 添付書類<br>24/06/20 年1月/日 前 追加 ファイル I URL   テキスト<br>・対象期間の開始日 ・対象期間の終了日<br>年月/日 前 年月/日 前<br>レート明編 名前 コード 明細タイプ 価格 数屋単位 数屋 合計<br>レートを選択 ▼ 0.000 JPY 😵 € | <ul> <li>*対象期間の開始日:本サービス/タイムシートの対象期間の<br/>開始日を入力。</li> <li>*対象期間の終了日:本サービス/タイムシートの対象期間の<br/>終了日を入力。</li> <li>レート明細:発注書に記載されたレート明細(時間当たり単価、<br/>成果物価格等)を選択。発注書に記載の無いレート明細を<br/>追加する場合は、{その他}を選択し、内容を"名前"に入力。※:</li> <li>名前:当該レート明細の名前を入力。</li> <li>コード: :当該レート明細の名前を入力。入力不要。</li> <li>明細タイプ:レート明細のタイプを選択。※3</li> <li>価格:レート明細の単価を選択。</li> </ul> |
| 合計 1,000,000 JPY<br>キャンセル ドラフトとして保存 送信                                                                                                    | <ul> <li>教量:レート明細の数量を入力。</li> <li>②「送信」をクリック</li> </ul>                                                                                                    |

※1 作成中のサービス/タイムシートを一時保存する場合は、「ドラフトとして保存」をクリックしてください。※2 レート明細を追加する場合は"合計"欄右側の+マークを、削除する場合は×マークをクリックしてください。 ※3 明細タイプの選択は右記を参照してください。{金額}:特定費用の総額、{数量}:特定の数量単位(時間以外)で管理される費用、{リソース}:時間単位で管理される費用。

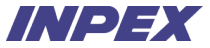

## 4-2-1 | サービス/タイムシート変更 - 取下(送信済みの場合のみ)

送信済みのサービス/タイムシートの変更が必要な場合、承認依頼の取下を行う必要があります。サービス/タイムシートの一覧へアクセスします。

請求

| 🎲 coupa supplier portal                                  |                      | 山田 - 通知 66 ヘルプ -   | 手順                  |
|----------------------------------------------------------|----------------------|--------------------|---------------------|
| ホーム プロフィール 予測 3 1 サーヒ<br>アドオン 設定                         | ブノ/タイムシート ASN 請求書    | カタログ 業績 調達         | ①「サービス/タイムシート」をクリック |
| マニュアル用サプラ<br>プロフィールの進捗 18% 最終更新日:約1時間前   プロフ             | <b>イヤー</b><br>イールを表示 |                    |                     |
| 最近のアクティビティ<br><sup>株式会社INPEX</sup>                       | 表示 🗸 🚺               | お知らせ<br>お知らせはありません |                     |
| <b>発注#619</b><br>株式会社INPEX • 28000000.0 • JPY • 未請求      | 発行済み 6月27日           |                    |                     |
| <b>発注#618</b><br>株式会社INPEX • 55.55 • USD • 55.55 USD講求済み | 発行済み 6月27日           | Coupatin-h         | -とチャット              |
|                                                          |                      |                    |                     |

Appendix.

## 4-2-2 | サービス/タイムシート変更 - 取下(送信済みの場合のみ) 該当のサービス/タイムシートの取下を行います。

|      | 🔅 coupa supp | lierportal |         |           |         |             |        | 太郎~ 通知      | 75 ヘルプマ    | 手順                        |
|------|--------------|------------|---------|-----------|---------|-------------|--------|-------------|------------|---------------------------|
|      | ホーム プロフ      | ィール 予測     | 発注 サー   | ビス/タイムシート | ASN 請求書 | ちょうしつ 業績    | 責 調達   | アドオン 設定     |            | ① 該当のサービス/タイムシート番号の矢印マークを |
|      | サービス/タイムシー   | ト・サービス/ター  | イムシート明細 |           |         |             |        |             |            |                           |
|      |              |            |         |           |         |             |        |             |            | ② ボッフアッフを確認し、IOK」をクリック※2  |
|      |              | 1          |         |           |         |             | 顧客を追   | 択 株式会社INPEX | •          |                           |
| ש-פ  | スタイムン        |            |         |           |         |             |        |             | クラシック画面に戻る |                           |
| 三 表示 | <b>すべて</b>   |            |         |           |         |             |        |             |            |                           |
|      |              |            |         |           |         |             |        | 検索          | Q 7 :      |                           |
|      |              |            |         |           |         |             |        |             |            |                           |
|      | サービス/タイムシート  | 発注書        | ステータス   | 送信日時      | 承認日時    | 作成者         | 次に割り   | 皆てられました     | アクション      |                           |
|      | 120          | 614        | 承認待ち    | 24/06/26  | なし      | coupatest 1 | なし     |             |            |                           |
|      |              |            |         |           | _       |             |        |             |            |                           |
|      |              |            |         |           |         | 確認してくださ     | EUI    |             |            |                           |
|      |              |            |         |           |         | 承認から取り下に    | 「てもよろし | いですか?       |            |                           |
|      |              |            |         |           |         |             |        |             |            |                           |
|      |              |            |         |           |         |             |        | キャンセ        | гл 2 ок    |                           |

※1 INPEX側で承認済みの場合、サービス/タイムシートの取下は出来ません。取下が必要な場合、INPEX担当者までご連絡ください。 ※2 取下をするとステータスがドラフトになり、次ページの手順で内容変更が可能になります。

請求

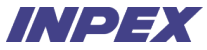

### 4-2-3 サービス/タイムシート変更 - 変更 サービス/タイムシート一覧から登録内容の変更を行う対象を選択します。

|          | Coupa s                   | supplier port al            |         |           |         |             |         | 太郎~ 通知                | 75 ヘルブー                 |   | 手順                                           |
|----------|---------------------------|-----------------------------|---------|-----------|---------|-------------|---------|-----------------------|-------------------------|---|----------------------------------------------|
|          | ホーム                       | プロフィール 予測                   | 発注 サー   | ビス/タイムシート | ASN 請求書 | カタログ 業線     | 責 調達 ア  | ドオン 設定                |                         | 1 | 該当のサービス/タイムシート番号のステータスが                      |
| サ-       | <u>サービス/91</u><br>-ビス/タイノ | <u>1ムシート</u> サービスパタ<br>ムシート | イムシート明細 |           |         |             | 顧客を選択   | 株式会社INPEX             | ◆<br>クラシック画面に戻る         | 2 | ドラフトであることを確認<br>鉛筆マークをクリックし、登録内容の変更を実施<br>※1 |
| =<br>(1) | サービス/タイムシー                | ート 発注書                      | ステータス   | 送信日時      | 承認日時    | 作成者         | 次に割り当てら | <sub>検索</sub><br>れました | ۹ 🛛 :<br><i>P0</i> 5932 |   |                                              |
|          | 120                       | 614                         | ドラフト    | 24/06/26  | なし      | coupatest 1 | なし      |                       | 2 🖊 3                   |   |                                              |
|          |                           |                             |         |           |         |             |         |                       |                         |   |                                              |

## 4-3-1 | サービス/タイムシート取消

見積

サービス/タイムシートの取消によってサービスタイムシートそのものを削除できます。※1サービス/タイムシートへアクセスします。

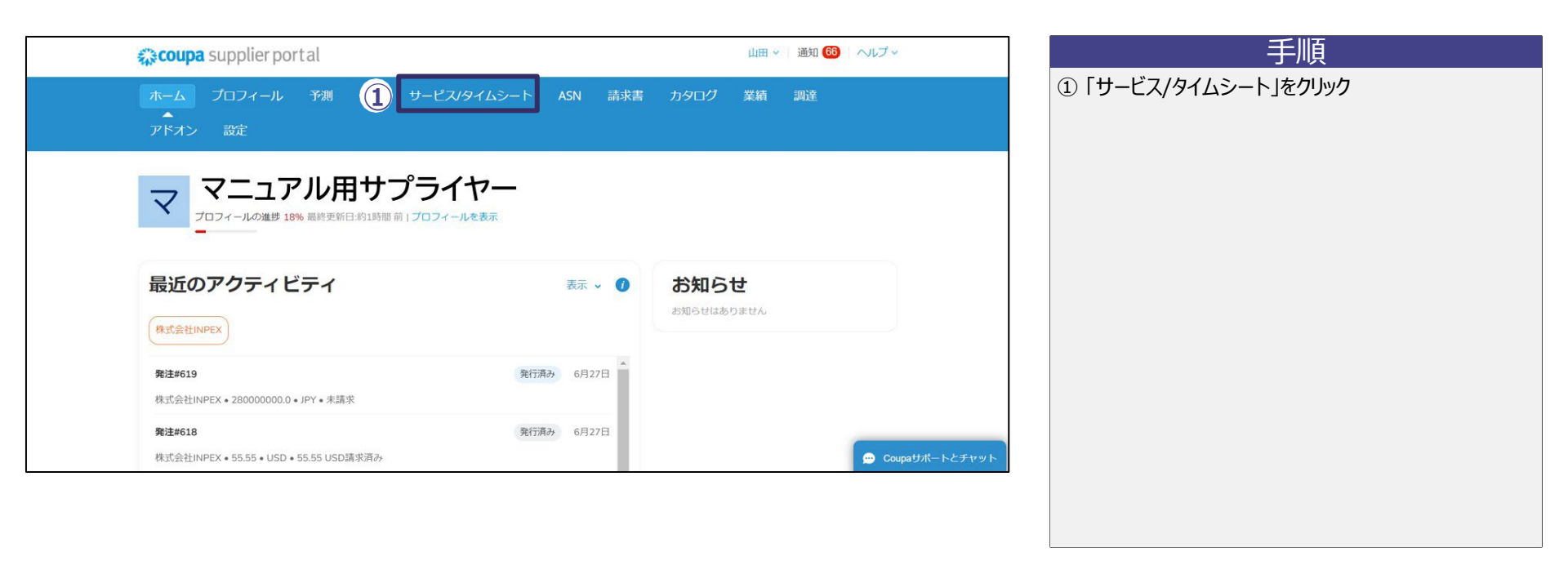

請求

## 4-3-2 サービス/タイムシート取消 サービス/タイムシートの取消を行います。

| 44.0                                                                                                    | <b>coupa</b> supplier p | ortal     |        |           |         |             |        | 太郎~ 通知    | 75 ヘルブ ~   |                       | 手順                          |
|----------------------------------------------------------------------------------------------------|-------------------------|-----------|--------|-----------|---------|-------------|--------|-----------|------------|-----------------------|-----------------------------|
| 木                                                                                                    | ホーム プロフィール              | 予測        | 発注 サート | ビス/タイムシート | ASN 請求書 | カタログ 業績     | 調達     | アドオン 設定   |            | ① 該当のサービ              | ス/タイムシート番号のステータスが           |
| IJ                                                                                                    | ービスタイムシート ち             | ナービス/タイムミ | ノート明細  |           |         |             |        |           |            | ドラフトである<br>  ② 対象のサービ | ことを確認<br>フタイムシートのメマークをクレックレ |
|                                                                                                    |                         |           |        |           |         |             | 顧客を選択  | 株式会社INPEX | *          | 取消を実行                 |                             |
| ービス/・                                                                                                    | タイムシート                  | -         |        |           |         |             |        |           | クラシック画面に戻る |                       |                             |
| 86 - 1828 - 193 - 194 - 194 - 194 - 194 - 194 - 194 - 194 - 194 - 194 - 194 - 194 - 194 - 194 - 194 - 194 - 194 |                         |           |        |           |         |             |        |           |            |                       |                             |
| 三表示す                                                                                                    | べて                      |           |        |           |         |             |        | LANE      | 0 7 .      |                       |                             |
|                                                                                                    |                         |           |        | _         |         |             |        | (\$KSFR   | ч v :      |                       |                             |
| サービス                                                                                                    | いタイムシート                 | 発注書       | ステータス  | 送信日時      | 承認日時    | 作成者         | 次に割り当て | てられました    | アクション      |                       |                             |
|                                                                                                    | 120                     | 614       | ドラフト   | 24/06/26  | なし      | coupatest 1 | なし     |           | 2,0        |                       |                             |

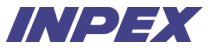

## 4-4-1 | サービス/タイムシート照会 サービス/タイムシートの照会が可能です。サービス/タイムシート一覧へアクセスします。

| coupa supplier portal                                                 |                   | 山田 ~   通知 (66)   ヘルプ ~ |                      |
|-----------------------------------------------------------------------|-------------------|------------------------|----------------------|
| ホーム プロフィール 予測 ① サーt<br>アドオン 設定                                        | プス/タイムシート ASN 請求書 | カタログ 業績 調達             | ① 「サービス/タイムシート」をクリック |
| マニュアル用サプラ                                                             |                   |                        |                      |
|                                                                       |                   |                        |                      |
| 皇近のマクニッビニッ                                                            |                   | や何たせ                   |                      |
| 最近のアクティビティ<br><sup>株式会社INPEX</sup>                                    | 表示 🗸 🚺            | お知らせ<br>お知らせはありません     |                      |
| <b>最近のアクティビティ</b><br>株式会社INPEX<br>株式会社INPEX + 280000000.0 + JPY + 未請求 | 表示 • 1            | お知らせ<br>お知らせはありません     |                      |

発注受付

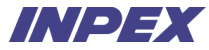

## 4-4-2 | サービス/タイムシート照会 照会を行う、サービス/タイムシートを選択します。

|    | acoup    | a supplier po | ortal   |        |           |         |             |       | 太郎       | ~ 通知 75 ヘルプ ~ |      | 手順                      |
|----|----------|---------------|---------|--------|-----------|---------|-------------|-------|----------|---------------|------|-------------------------|
|    | ホーム      | プロフィール        | 予測      | 発注 サー  | ビス/タイムシート | ASN 請求書 | カタログ        | 業績 調達 | アドオン     | 設定            |      | ① 該当のサービス/タイムシート番号をクリック |
|    | サービスパ    | 9765-1 4      | ービス/タイ。 | ムシート明細 |           |         |             |       |          |               |      |                         |
|    |          |               |         |        |           |         |             | 顧客    | を選択株式会社  | INPEX         | *    |                         |
| サー | ビス/タイ    | <i>、</i> ムシート |         |        |           |         |             |       |          | クラシック画面       | 面に戻る |                         |
| ≣∌ | 示 すべて    |               |         |        |           |         |             |       |          |               |      |                         |
|    |          |               |         |        |           |         |             |       | 検索       | ٩ ٢           | 7 :  |                         |
|    | サービス/タイム | シート           | 発注書     | ステータス  | 送信日時      | 承認日時    | 作成者         | 次に書   | り当てられました | アクショ          | ョン   |                         |
| 1  | 120      | e             | 514     | ドラフト   | 24/06/26  | なし      | coupatest 1 | なし    |          | 10            | 9    |                         |
|    |          |               |         |        |           |         |             |       |          |               |      |                         |
|    |          |               |         |        |           |         |             |       |          |               |      |                         |
|    |          |               |         |        |           |         |             |       |          |               |      |                         |
|    |          |               |         |        |           |         |             |       |          |               |      |                         |
|    |          |               |         |        |           |         |             |       |          |               |      |                         |

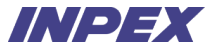

4-4-3 サービス/タイムシート照会 サービス/タイムシートの登録内容が表示されます。

| פן | - []     | タイムン   | -  ~#120   |      |             |  |
|----|----------|--------|------------|------|-------------|--|
| 発注 | 主書 614   |        |            |      |             |  |
| ٢  | サービス     |        |            |      |             |  |
| 1  | 提出タイプ    | 発注明細番号 | アイテム       |      | 金額          |  |
|    | 新規       | 1      | 0626_001   |      | 200,000 JPY |  |
|    | 期日       | 実務     | の完了分       | 添付書類 |             |  |
|    | なし       | なし     | /          | なし   |             |  |
|    | * 対象期間の開 | 始日     | * 対象期間の終了日 |      |             |  |
|    | 24/06/26 |        | 24/07/26   |      |             |  |

| 手順                       |
|--------------------------|
| ① 該当のサービス/タイムシートの登録内容を確認 |
|                          |
|                          |
|                          |
|                          |
|                          |
|                          |
|                          |
|                          |
|                          |
|                          |
|                          |
|                          |

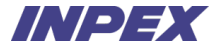

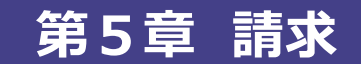

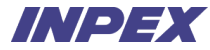

#### ′ 第5章 │請求 - 概要

INPEXからの発注に対して、サプライヤー様にて請求書を登録いただきます。

発注受付

金額や数量等、請求書の内容に不備がある場合は、INPEX担当者による請求書の放棄後、

サプライヤーご担当者様にて請求書を再登録いただきます。

INPEX担当者の承認後、請求書の取消が必要な場合は、サプライヤーご担当者様よりクレジットメモを登録いただきます。 ※原則INPEXから検収通知書の送付は行ないません

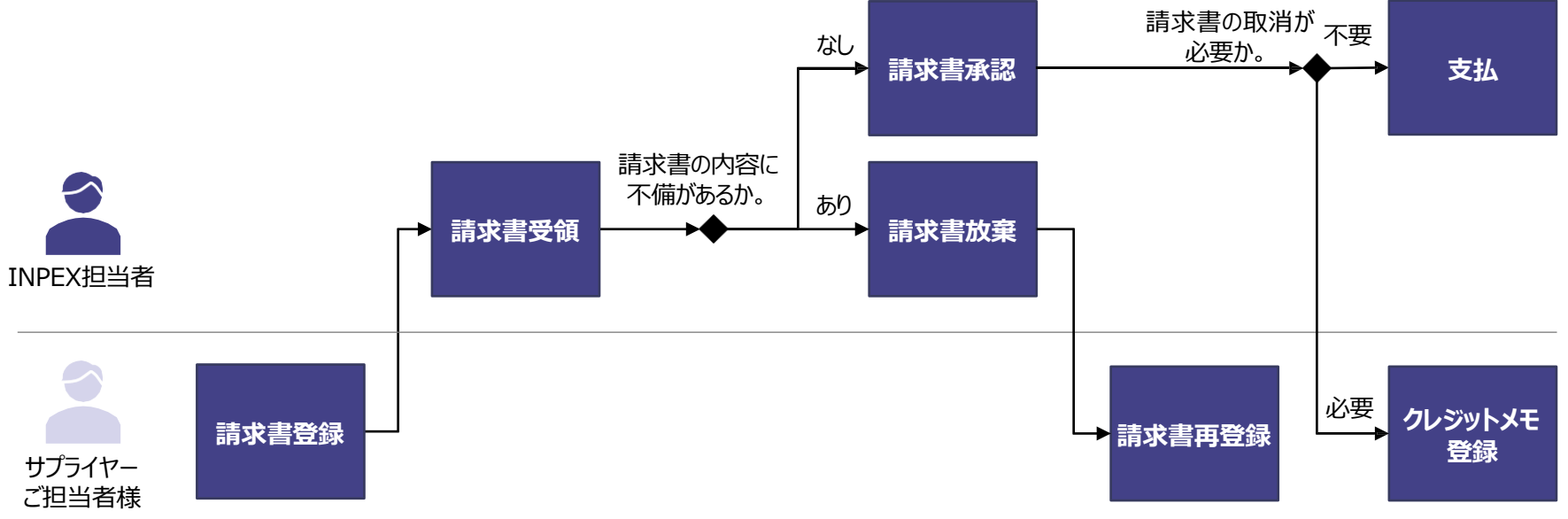

## 5-1-1 | 請求書登録

発注に対して、請求書の登録を行います。発注一覧へアクセスします。

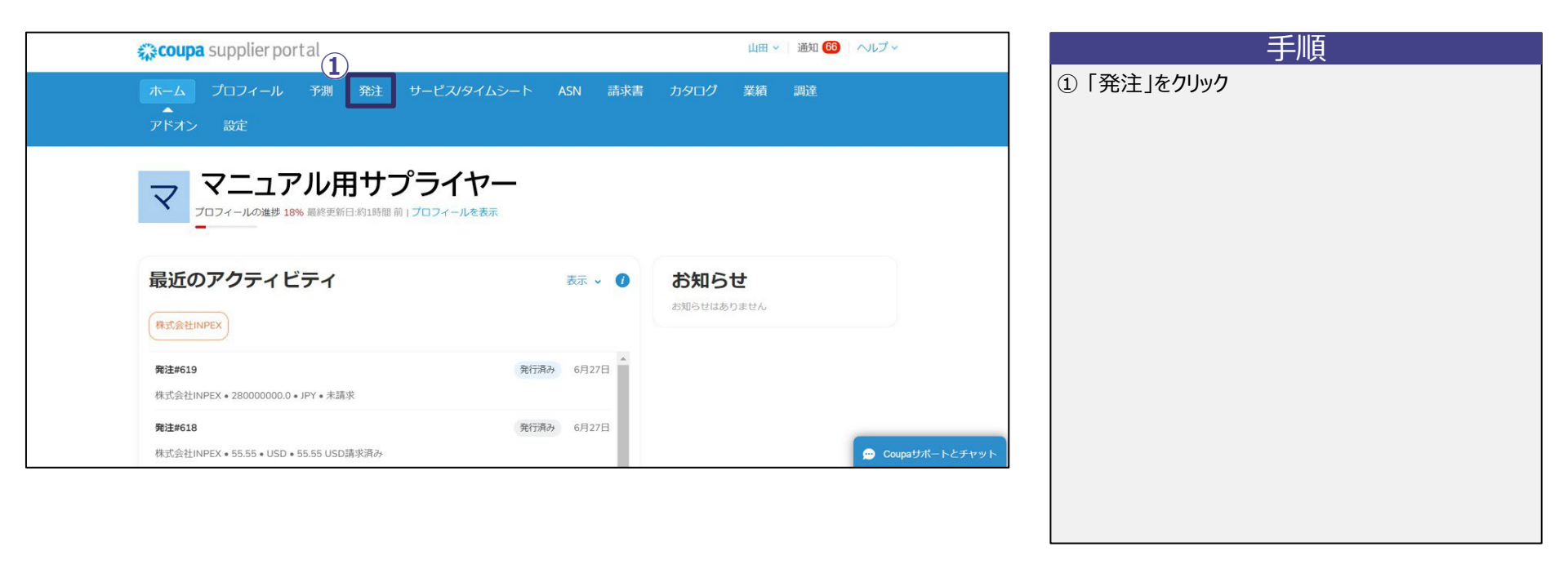

発注受付

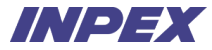

### 5-1-2 | 請求書登録 請求書登録を行う発注番号を選択します。

| scoupa                                   | supplier por                                                   | tal                                 |                                                                |                                                                    |                                                            | 太郎 ~ 通知 26                                       | ヘルプ・   |         |            |       |
|------------------------------------------|----------------------------------------------------------------|-------------------------------------|----------------------------------------------------------------|--------------------------------------------------------------------|------------------------------------------------------------|--------------------------------------------------|--------|---------|------------|-------|
| ホーム                                      | プロフィール                                                         | 予測 発                                | 注 サービス/タイムシー                                                   | ト ASN 請求                                                           | 諸 カタログ                                                     | 業績調達                                             |        | ① 該当の発注 | 番号のコインマークな | をクリック |
| アドオン                                     | 設定                                                             |                                     |                                                                |                                                                    |                                                            |                                                  |        |         |            |       |
| 発注 発                                     | 注明細 返品 勇                                                       | 約主変更 発注                             | 时細変更 発注確認 発注研                                                  | 認明細 配送予定                                                           | 発送情報                                                       |                                                  |        |         |            |       |
|                                          |                                                                |                                     |                                                                |                                                                    |                                                            |                                                  |        |         |            |       |
|                                          |                                                                |                                     |                                                                |                                                                    |                                                            |                                                  |        |         |            |       |
|                                          |                                                                |                                     |                                                                | 顧客を選                                                               | R 株式会社INF                                                  | PEX                                              |        |         |            |       |
| 発注書                                      | ŧ                                                              |                                     |                                                                | 顧客を選                                                               | R 株式会社INF                                                  | PEX                                              | •      |         |            |       |
| 発注書                                      | ₽<br>∃                                                         |                                     |                                                                | 顧客を選                                                               | 株式会社INF                                                    | PEX                                              | ¥      |         |            |       |
| 発注書                                      | アクションを                                                         | クリックす                               | ると、 🍋 発注を承諾し                                                   | 顧客を選<br>、そのデータを                                                    | R 株式会社INF<br>使用して請求書                                       | <b>FEX</b><br>を作成できます                            | •      |         |            |       |
| 発注書                                      | <b>島</b><br>アクションを                                             | クリックす                               | ると、 🍃 発注を承諾し                                                   | <i>顧客を選</i> り<br>、そのデータを                                           | R 株式会社INF<br>使用して請求書                                       | <b>PEX</b><br>を作成できます                            |        |         |            |       |
| 発注書<br>エクスボ・                             | <b>】</b><br>アクションを<br>−▶先 →                                    | クリックす                               | ると、 🍓 発注を承諾し                                                   | 顧客を選<br>、そのデータを<br>表示 す                                            | R 株式会社NM<br>使用して請求書                                        | <b>₽EX</b><br>を作成できます<br>✔ 検索                    | •      |         |            |       |
| 発注書<br>エクスボ・<br><sup>発注番号</sup>          | 上<br>アクションを<br>ート先 -<br>発注日 ステータス                              | クリックす<br>発注受付日 ;                    | ると、 🍓 発注を承諾し<br><b>アイテム</b>                                    | 願客を選<br>、 そのデータを付<br>表示 す<br>未回答コメント                               | R 株式会社NM<br>使用して請求書<br>べて<br>合計 次1                         | PEX<br>を作成できます<br>~ 検索<br>こ割り当てられました <u>アク</u> シ | ▼<br>~ |         |            |       |
| 発注書<br>エクスボ・<br><sup>発注番号</sup><br>595 2 | アクションを<br>ート先 - )<br>発注日 ステータス<br>24/06/20 発行済み                | クリックす<br><b>発注受付日 :</b><br>24/06/20 | ると、 🍓 発注を承諾し<br><b>アイテム</b><br>コンサルティングサービス2024                | 頭客を選<br>、 そのデータを<br><b>表示</b> す<br><b>未回答コメント</b><br>16 いいえ        | R 株式会社NI<br>使用して請求書<br>べて<br>合計 次I<br>1,000,000 JPY        | PEX<br>を作成できます<br>く 検索<br>に割り当てられました アクシ         | ✓      |         |            |       |
| 発注書<br>エクスポー<br><sup>発注番号</sup><br>595 2 | アクションを<br>ート先 -<br>発注日 ステータス<br>24/06/20 発行済み<br>24/06/18 発行済み | クリックす<br>発注受付日:<br>24/06/20<br>なし   | ると、 💊 発注を承諾し<br><b>アイテム</b><br>コンサルティングサービス20240<br>1個 / 配管用鋼管 | 頭客を選<br>、 そのデータを<br><b>表示 す</b><br><b>未回答コメント</b><br>16 いいえ<br>いいえ | R 株式会社INI<br>使用して請求書<br>べて<br>1,000,000 JPY<br>140,000 JPY | PEX<br>を作成できます<br>~ 検索<br>を割り当てられました アクシ<br>1    | ▼      |         |            |       |

# 

請求書のヘッダ情報を入力します。

| ◎ 一般情報   | 🔗 这                              | 送信元     |                                                                                 |   | 手順                                                               |
|----------|----------------------------------|---------|---------------------------------------------------------------------------------|---|------------------------------------------------------------------|
| 1) *請求書# |                                  | *サプライヤー | マニュアル用サプライヤー                                                                    |   | ① ヘッダ情報を入力                                                       |
| *請求書日付   | 24/07/01                         | 登録番号    | T1234567890123 🗸                                                                |   | 各項目の利用万法は以下の通り。CSP画面上の*は必須人力。<br>・ *請求書#:任意の請求書番号を入力。※1          |
| 支払条件     | 月末締め翌月5日払い                       | *請求元住所  | サプライヤ(物品フォーム)                                                                   | 0 | <ul> <li>*請求書日付:請求日付を入力。※2※3</li> <li>納品日・納品日を入力</li> </ul>      |
| 納品日      | 24/07/01                         |         | 〒104-0028<br>Tokyo中央区八重洲2-2-1東京ミッド                                              |   | • 配送番号:配送番号を入力。入力不要。                                             |
| *通貨      | JPY 🖌                            |         | タウン八重洲 14F 総合受付<br>Japan                                                        |   | ・ サノフィヤーメモ: 細足事項寺かめれは人刀。     添付書類: 添付書類がある場合はファイル、URL、テキスト情報     |
| 配送番号     |                                  |         | 1234567890123                                                                   |   | を入力。<br>• <b>登録番号</b> ・適格請求書発行事業者の登録番号を選択。                       |
| ステータス    | ドラフト                             | * 支払先住所 | サプライヤ(物品フォーム)                                                                   | 0 |                                                                  |
| 画像スキャン   | ファイルを選択 選択されていません                |         | 〒104-0028<br>Tokvo中央区八重洲2-2-1東京ミッド                                              |   | <ul> <li>*請求元任所: 請求元任所を入刀。</li> <li>*支払先住所: 支払先住所を入力。</li> </ul> |
| サプライヤーメモ |                                  |         | タウン八重洲 14F 総合受付<br>Japan                                                        |   | • * <b>発送元住所:</b> 請求書発送元住所を入力。                                   |
| 添付書類 🕧   | <i>後</i><br>追加 ファイル   URL   テキスト | * 発送元住所 | サプライヤ(物品フォーム)<br>〒104-0028<br>Tokyo中央区八重洲2-2-1東京ミッド<br>タウン八重洲 14F 総合受付<br>Japan | ٩ |                                                                  |

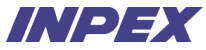

# 5-1-4 | 請求書登録 - 明細情報入力

請求書の明細情報を入力します。

|   | 明細                                                     |                                       |                                    |                                      |                                                                                                    |
|---|--------------------------------------------------------|---------------------------------------|------------------------------------|--------------------------------------|----------------------------------------------------------------------------------------------------|
|   | タイプ     アイテム名            ・・・・・・・・・・・・・・・・・・・・・・・・・・・・・ | 数量         数量単位           1         個 | <b>単価</b><br>✓ 140,000.00          | 140,000 🙁                            | <ol> <li>明細情報を入力</li> <li>各項目の利用方法は以下の通り。CSP画面上の*は必須入力。</li> <li>*数量:数量を入力。※1</li> </ol>                                      |
|   | 発注明細<br>592-1                                          | <b>サービス/タイムシートの明細</b><br>なし           | 契約                                 | <b>クレジット明細</b><br>なし <mark>_0</mark> | <ul> <li>*単価:サービスの提供金額を入力。※2</li> <li>クレジット明細:クレジット明細を選択。入力不要。</li> <li>サプライヤー品番:商品の品番を入力。</li> <li>*消費税率:消費税率を選択。</li> </ul> |
|   | サプライヤー品番<br>20240610                                   | *税コード<br>仮払消費税 - 軽減税率課税8%             | 請求<br>1011-DOM-DOM-AKT-20-1103-G-1 |                                      | • 税参照:消費税の参照先(国税庁HP等)を入力。入力不                                                                                                  |
|   | 税                                                      |                                       |                                    |                                      |                                                                                                    |
|   | 消费税率                                                   | 消費税額税参照                               |                                    |                                      |                                                                                                    |
|   | ~                                                      | 0                                     |                                    |                                      |                                                                                                    |
| ľ |                                                        |                                       |                                    |                                      |                                                                                                    |
|   |                                                        |                                       |                                    |                                      |                                                                                                    |

※1 発注書上の数量を超える数量を入力することは出来ません。発注書上の数量を超える数量で納入した場合、INPEXの発注担当者へご連絡ください。 ※2 サービスの場合のみ、サプライヤー様で入力可能です。物品の場合、発注書に記載の単価が自動入力され、変更は出来ません。 発注受付

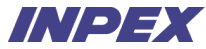

#### 5-1-5 | 請求書登録 - 送信 請求書をINPEXへ送信します。

見積

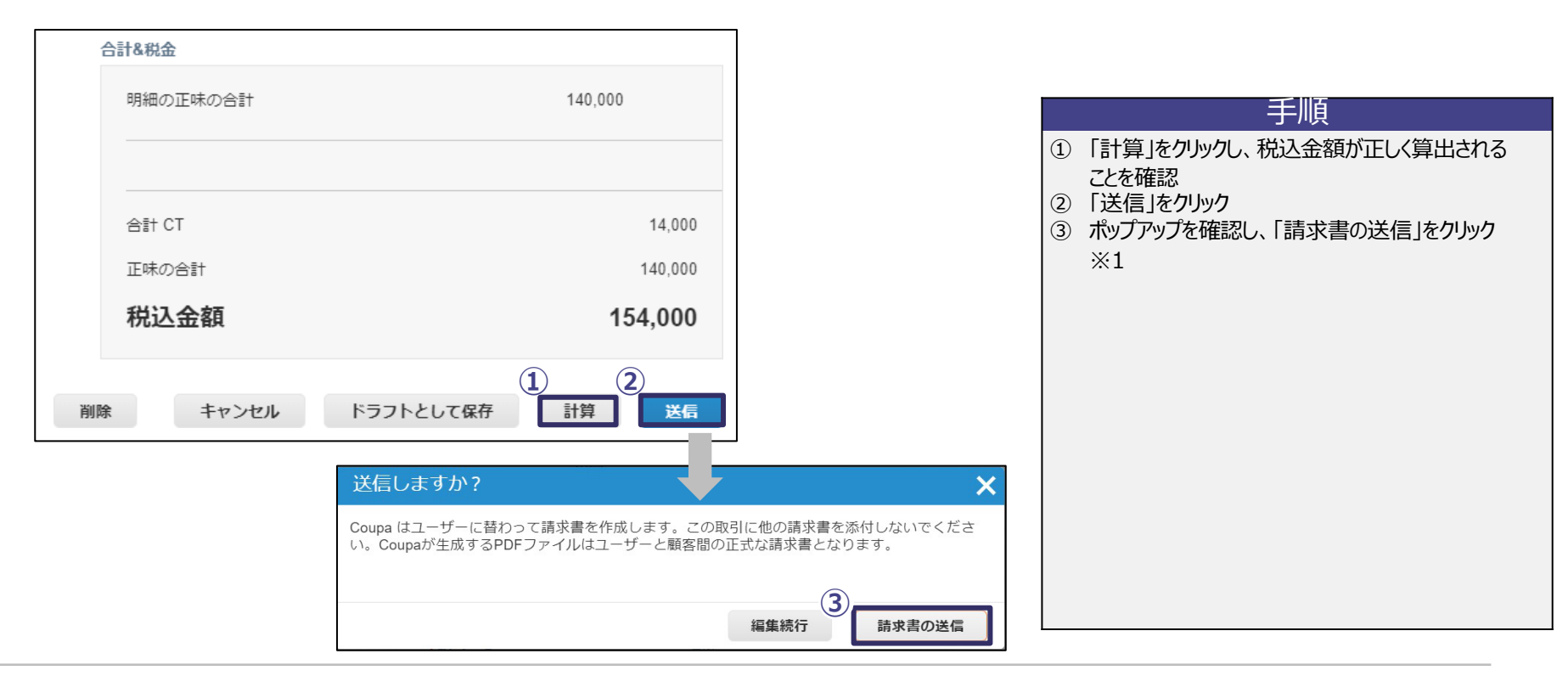

※1「請求書の送信」前に、請求書の編集等を行う必要が有る場合、「編集続行」をクリックします。クリックした場合、請求書登録の画面に遷移します。

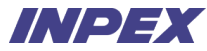

### 5-2-1 | 請求書再登録 - 請求書放棄メール受領

見積

金額、数量等の不備により、INPEX側で請求書が放棄された場合、請求書を再登録いただく必要があります。 請求書が放棄された場合、サプライヤー様へ通知メールが送付されます。※1 メールからCSPの請求書一覧へアクセスします。

|   | 請求書 #20240620_配管用鋼管は放棄されています。                                  | 手順<br>① 受信した請求書放棄メールにて、放棄理由とコメント<br>を確認 |
|---|----------------------------------------------------------------|-----------------------------------------|
|   | こんにちは。                                                         | ② 「オンラインで表示」をクリック                       |
|   | 請求書 #20240620_配管用鋼管の処理が株式会社INPEXにより放棄されました。詳細については下記を参照してください。 |                                         |
| 1 | 放棄理由:請求取消                                                      |                                         |
|   | 株式会社INPEXからの追加のコメント:                                           |                                         |
|   | 受領した商品に不良品10個が含まれます。数量を90個に修正の上、請求書<br>を再度送信してください。            |                                         |
|   | 日付: 2024-06-20                                                 |                                         |
|   | 2 オンラインで表示                                                     |                                         |

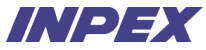

#### 5-2-2 | 請求書再登録 - ステータス確認

見積

請求書一覧から該当の請求書が放棄されていることを確認します。 ステータス確認後、請求書の再登録を行うため、発注一覧にアクセスします。

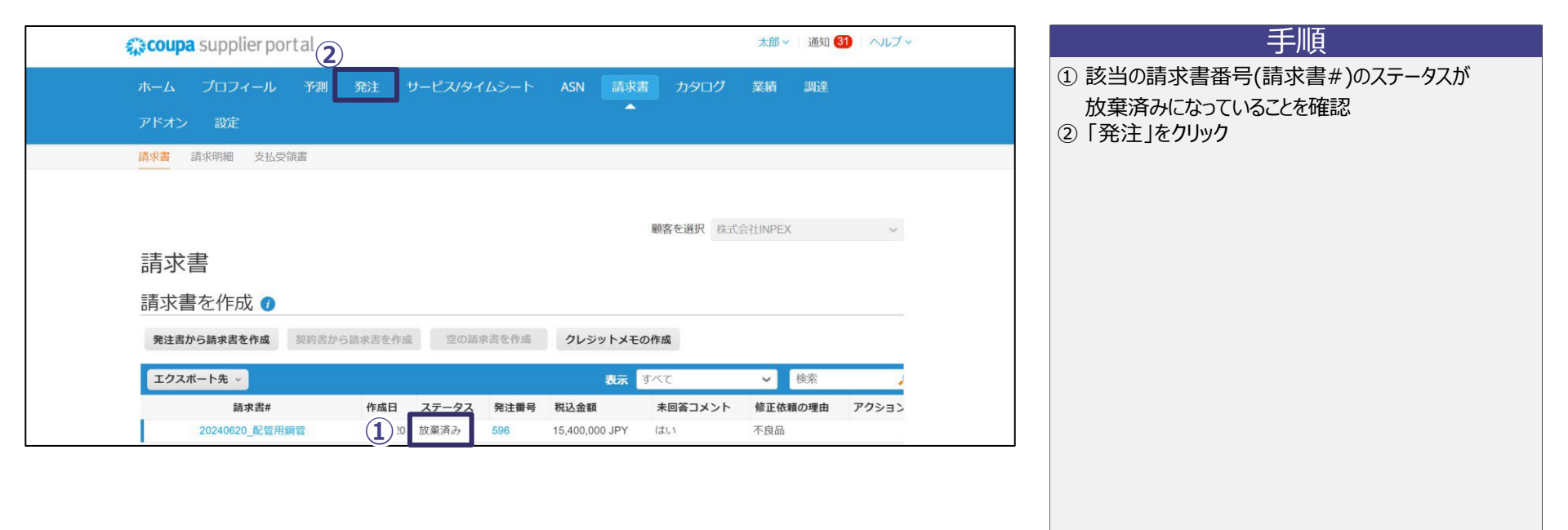

#### 5-2-3 | 請求書再登録 - 発注書に対して請求書再登録 発注書に対して、請求書を再登録します。

見積

手順 coupa supplier portal 太郎 - 通知 31 ヘルプ -① 該当の発注番号のコインマークをクリック 請求書 業績 (請求書登録の手順はページ65~69を参照) -発注 発注明細 返品 発注変更 発注明細変更 発注確認 発注確認明細 配送予定 発送情報 顧客を選択 株式会社INPEX Ŧ 発注書 アクションをクリックすると、 🍓 発注を承諾し、そのデータを使用して請求書を作成できます エクスポート先 -表示 すべて 検索 ~ 発注番号 発注日 ステータス 発注受付日 アイテム 未回答コメント 合計 次に割り当てられました アクション 1) 24/06/20 発行済み なし 100 個 / 配管用鋼管 いいえ 14,000,000 JPY 596
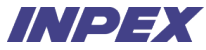

#### 5-3-1 | 請求書照会

CSP上で登録した請求書を照会します。請求書一覧へアクセスします。

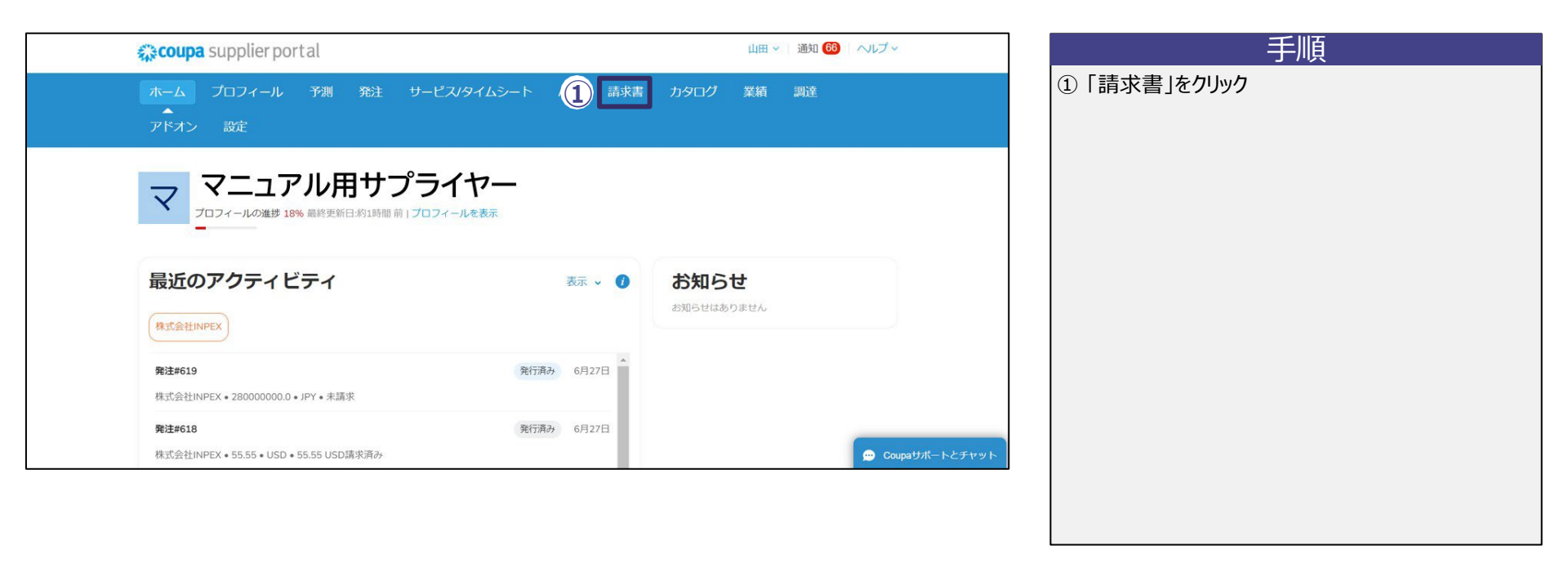

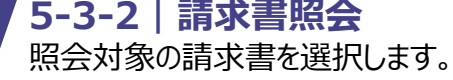

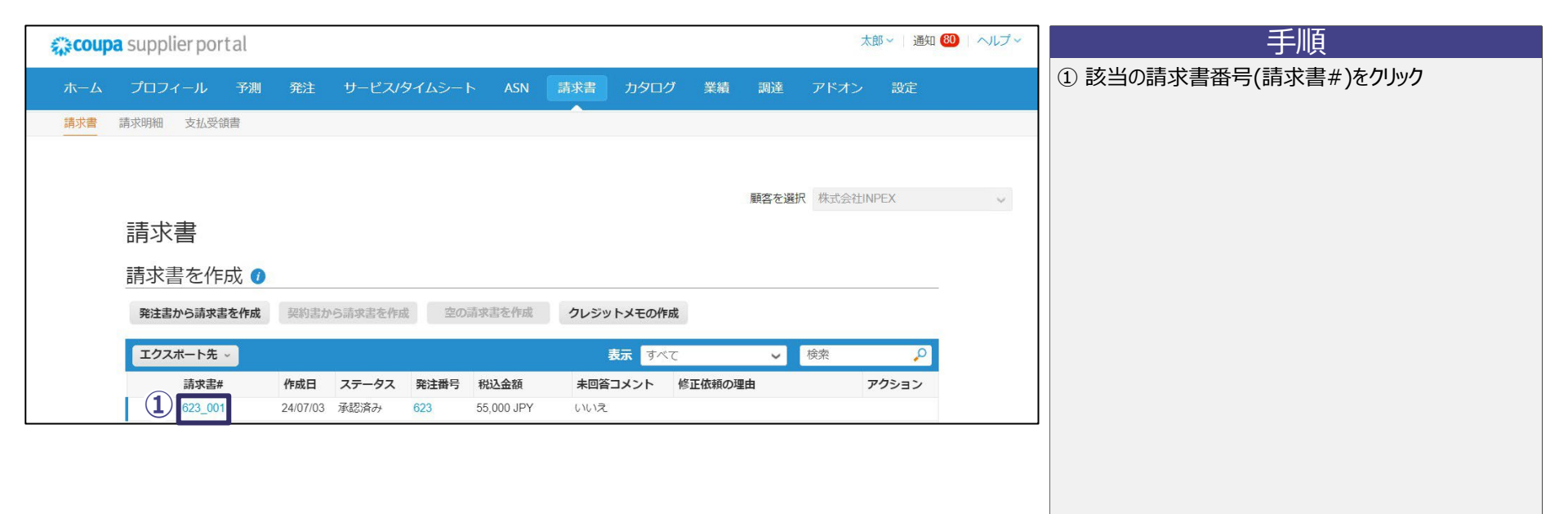

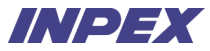

#### 5-3-3 | 請求書照会 請求書の詳細画面が表示されます。

見積

| coupa supplier portal     |      |                        |                                            | 太                      | 郎~ 通知 80 | ヘルプ~ |  |  |
|---------------------------|------|------------------------|--------------------------------------------|------------------------|----------|------|--|--|
| ホーム プロフィール 予測 発注 サービス/タイム |      | カタログ                   | 業績調達                                       | アドオン                   | 設定       |      |  |  |
| 請求書 請求明細 支払受領書            |      |                        |                                            |                        |          |      |  |  |
|                           |      |                        |                                            |                        |          |      |  |  |
|                           |      |                        | 顧客を                                        | 選択 株式会社!!              | IPEX     | ~    |  |  |
| 請求#623 001 戻る             |      |                        |                                            |                        |          |      |  |  |
|                           |      |                        |                                            | 0                      |          |      |  |  |
|                           | ○ 書< | とちょう トクド               | <b>登送生</b>                                 | $\mathbf{\mathcal{C}}$ | ) JP     |      |  |  |
|                           |      |                        | 元之儿                                        | 565                    |          |      |  |  |
| 請求書# 623_001              | t    | オブライヤー マニ              | ニュアル用サフライ <sup>・</sup>                     | 7-                     |          |      |  |  |
| 請求書日付 24/07/03            |      | 請求元サン                  | プライヤ (物品)                                  | オーム)                   |          |      |  |  |
| 支払条件 月末締め翌月5日払い           |      | Tok                    | 104-0028<br>(vo中央区八重洲                      | 2-2-1東京ミッド             |          |      |  |  |
| 配送日 24/07/03              |      | タウン八重洲14F総合受付          |                                            |                        |          |      |  |  |
| 通貨 JPY                    |      | Jap                    | ban                                        |                        |          |      |  |  |
| 配送番号なし                    |      | 法人番号 123               | 4567890123                                 |                        |          |      |  |  |
| ステータス 承認済み                |      | 支払先サン                  | プライヤ(物品ン                                   | オーム)                   |          |      |  |  |
| 発送条件 なし                   |      | 〒1<br>Tek              | 04-0028                                    | 2.24東方こいに              |          |      |  |  |
| 法定請求書 ダウンロード              |      | 10k                    | りつ中央区/(重洲<br>ウン八重洲 14F 約                   | 2-2-1米示ミット<br>総合受付     |          |      |  |  |
| <b>画像スキャン</b> なし          |      | Jap                    | ban                                        |                        |          |      |  |  |
| <b>サプライヤーメモ</b> なし        |      | 発送元 サス                 | プライヤ(物品ン                                   | オーム)                   |          |      |  |  |
| 添付書類 なし                   |      | 〒1<br>Tok<br>タウ<br>Jap | 04-0028<br>xyo中央区八重洲<br>ウン八重洲 14F 新<br>pan | 2-2-1東京ミッド<br>8合受付     |          |      |  |  |

#### 手順

#### ① 該当の請求書の詳細を確認

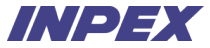

#### 5-4-1 | クレジットメモ登録

見積

承認済み請求書の取消が必要な場合、クレジットメモの登録が必要です。※1請求書一覧へアクセスします。

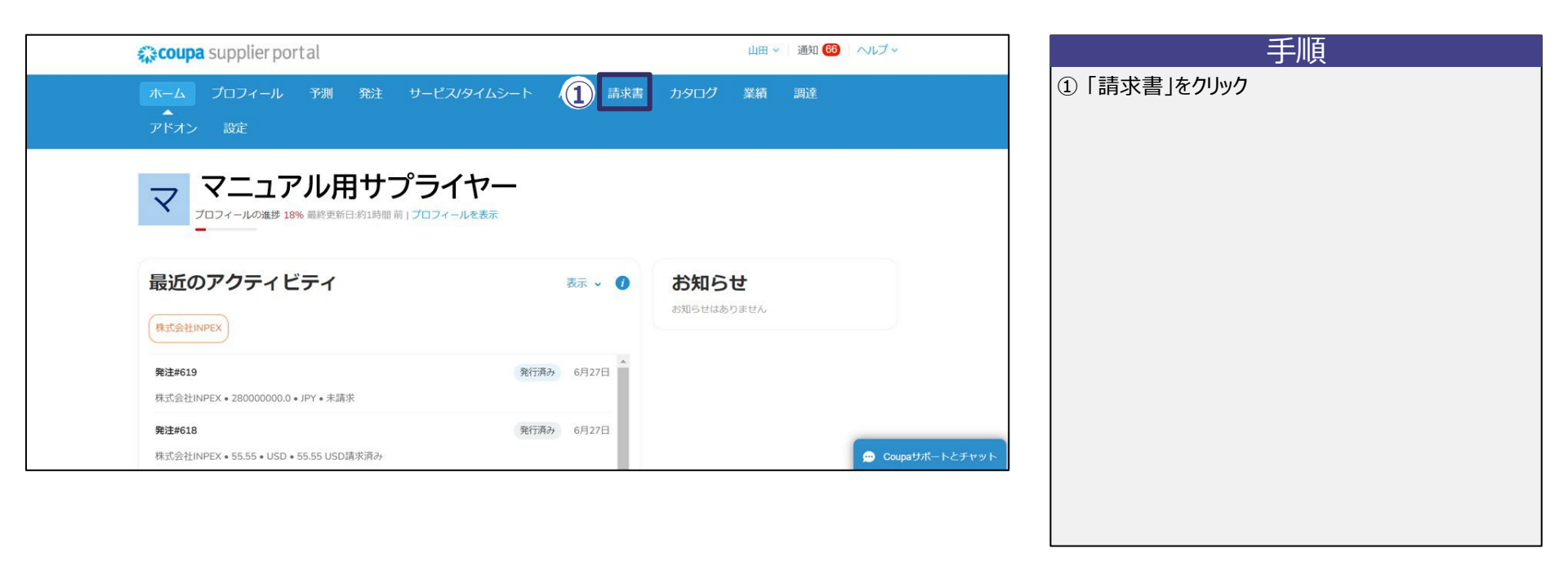

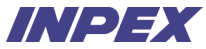

#### 5-4-2 / クレジットメモ登録 クレジットメモの登録を開始します。

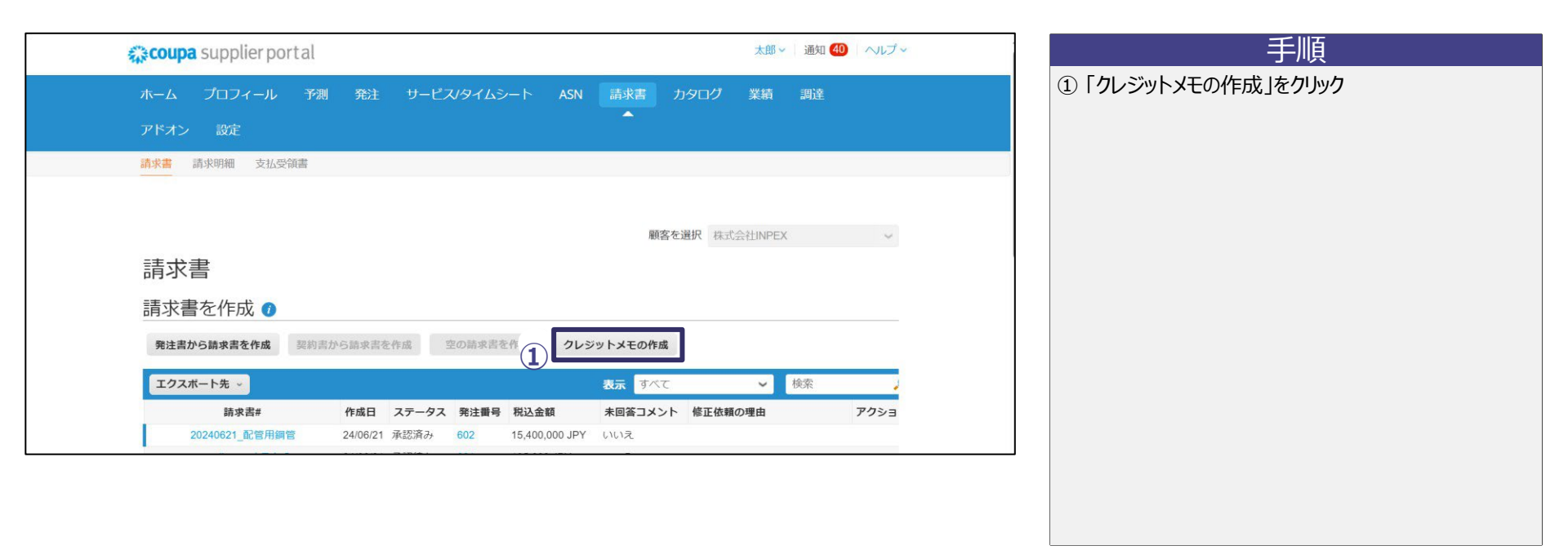

発注受付

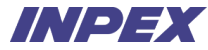

#### 5-4-3 | クレジットメモ登録 クレジットメモの登録を行う請求書を選択します。

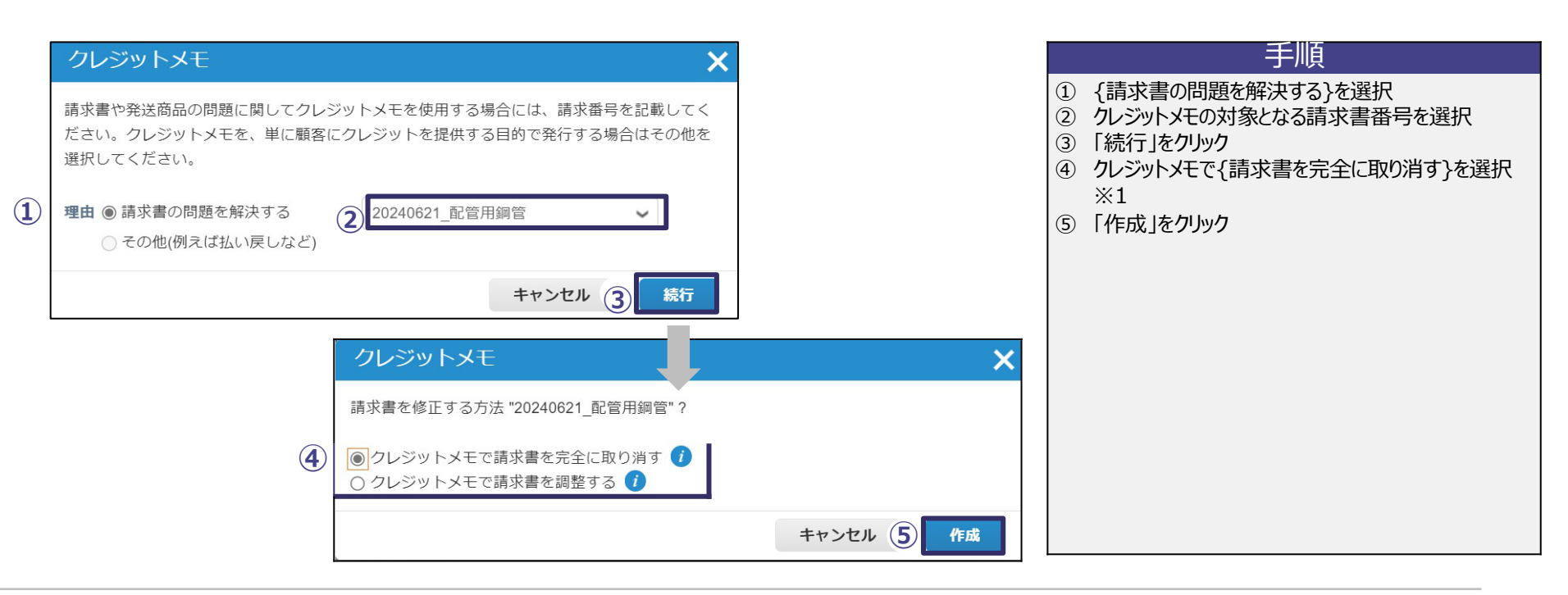

# 5-4-4 | クレジットメモ登録 - ヘッダ情報入力

クレジットメモのヘッダ情報を入力します。

|   | クレジットメモ                                     | モの作成作成                             |               |                                                                                 | ] _     |                                                                                         |
|---|---------------------------------------------|------------------------------------|---------------|---------------------------------------------------------------------------------|---------|-----------------------------------------------------------------------------------------|
|   | このクレジットメモは、請求                               | 求書20240621_配管用鋼管に適用されます。承認されると、トラン | チクションは        | に影響する請求書をクレジットが完全に取り消しま                                                         |         | 手順                                                                                      |
| 1 | <sup>す。</sup><br>◎ 一般情報                     | ◎ 送信                               | 元             |                                                                                 | 〔1<br>各 | D ヘッダ情報を入力<br>5項目の利用方法は以下の通り。CSP画面上の*は必須入力。<br>*クレジットメモ#:クレジットメモ番号を入力。※1                |
|   | *クレジットメモ#<br>*クレジットメモの日付 24/                | v06/21 🛗                           | プライヤー<br>登録番号 | マニュアル用サフライヤー<br>T1234567890123 ~                                                | :       | *クレジットメモの日付:クレジットメモの発行日を入力。<br>サプライヤーメモ:補足事項等があれば入力。                                    |
|   | 支払条件 月未<br>当初納品日 24/<br>*通貨 JP <sup>1</sup> | 未締め翌月5日払い *1<br>106/21 前<br>27 ~   | 請求元住所         | サプライヤ(物品フォーム)<br>〒104-0028<br>Tokyo中央区八重洲2-2-1東京ミッド<br>タウン八重洲 14F 総合受付          |         | 添付書類:添付書類がある場合はプアイル、URL、デキスド情報<br>を入力。<br>クレジットの理由:クレジットメモ登録の理由を入力。<br>*請求元住所:請求元住所を入力。 |
|   | 配送番号                                        |                                    |               | Japan<br>1234567890123                                                          |         | * <b>支払先住所:</b> 支払先住所を入力。<br>* <b>発送元住所:</b> クレジットメモの発送元住所を入力。                          |
|   | ステータス ドラ<br>元の請求番号 2024<br>元の請求日 24/0       | ラフト *:<br>240621_配管用鋼管<br>06/21    | 支払先住所         | サプライヤ(物品フォーム)<br>〒104-0028<br>Tokyo中央区八重洲2-2-1東京ミッド<br>タウン八重洲 14F 総合受付<br>Japan |         |                                                                                         |
|   | サプライヤーメモ 旅付書類 🍞 追加                          | *<br>の ファイル I URL I テキスト           | 発送元住所         | サプライヤ (物品フォーム)<br>〒104-0028<br>Tokyo中央区八重洲2-2-1東京ミッド<br>タウン八重洲 14F 総合受付         |         |                                                                                         |
|   | クレジットの理由                                    |                                    |               | Japan                                                                           |         |                                                                                         |

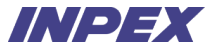

## 5-4-5 / クレジットメモ登録 - 明細情報確認

クレジットメモの明細情報を確認します。

| 明細             |                |                      |                      |                         |                      | 手順                   |
|----------------|----------------|----------------------|----------------------|-------------------------|----------------------|----------------------|
| 調整タイプ 数        | 全 🖌            |                      |                      |                         |                      | ① クレジットメモは明細情報の変更不要  |
| ) タイプ<br>ゴ     | アイテム名          | <b>数量</b><br>-100    | <b>数量単位</b><br>個 ~   | <b>単価</b><br>140,000.00 | -14,000,000          | マイナスの金額が表示されていることを確認 |
| 発注明細<br>602-1  |                | <b>サービス/</b> 5<br>なし | ワイムシートの明細            | 契約                      | サプライヤー品番<br>20240610 |                      |
| *税コート<br>仮払消費和 | ペ<br>税-課税共通10% | 請求<br>1011-DOM       | -DOM-AKT-20-1103-G-1 |                         |                      |                      |
| 消费税            | 率              | 消费税額                 | 税参照                  |                         |                      |                      |
| 10.0%          | 6 🗸            | -1,400,000           |                      |                         |                      |                      |
|                |                |                      |                      |                         |                      |                      |

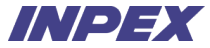

#### 5-4-6 | クレジットメモ登録 - 送信 クレジットメモをINPEXへ送信します。

| 四個の工 <b>せ</b> の人社 | 14,000,000                                                                                   | 手順                                 |
|-------------------|----------------------------------------------------------------------------------------------|------------------------------------|
| 明和の正味の古計<br>      | -14,000,000                                                                                  | ① 「送信」をクリック<br>② 「クレジットメモを送信」をクリック |
| 合計 CT             | -1,400,000                                                                                   |                                    |
| 正味の合計             | -14,000,000                                                                                  |                                    |
| 税込金額              | -15,400,000                                                                                  |                                    |
|                   |                                                                                              |                                    |
| キャンセル ドラフ         | トとして保存 計算 送信 送信しますか?                                                                         | ×                                  |
| キャンセル ドラフ         | トとして保存<br>計算① 送信<br>送信しますか?<br>Coupaがあなたの代わりにクレジットう<br>あなたとあなたの顧客の正当なクレジッ<br>ションに添付しないでください。 | NPDFia<br>ンザク                      |

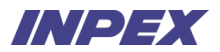

## Appendix.

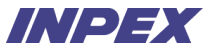

#### Appendix. | ユーザーの追加 CSPを操作するユーザーの追加を行います。設定タブに遷移します。

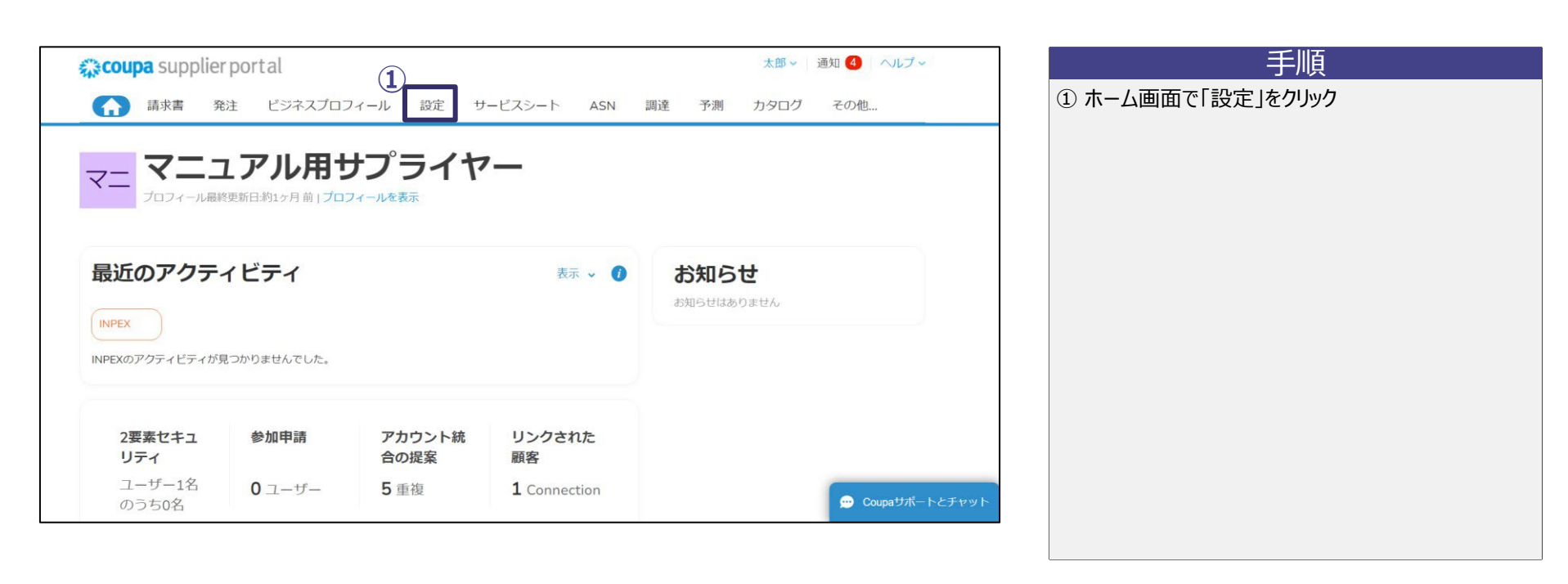

発注受付

# Appendix. | ユーザーの追加 CSPを操作するユーザーの追加登録を開始します。

見積

| coupa supplier po    | rtal    |                 |         |                                          | 太        | ₿~ 通知       | 4 ヘルプ・ |  |             |
|----------------------|---------|-----------------|---------|------------------------------------------|----------|-------------|--------|--|-------------|
| ★ 請求書 発注             | ビジネスプロン | フィール 設定 サービス    | シート ASN | 調達 予測 カタログ                               | アドオン 業績  |             |        |  | ①「ユーザー」をクリッ |
| 管理者接続リクエス            | ~       |                 |         |                                          |          |             |        |  | ②「ユーザーを追加る  |
|                      |         |                 |         |                                          |          |             |        |  |             |
| 管理者ユーザー              |         |                 |         |                                          |          |             |        |  |             |
| 7-#-                 | ユーザーを通  | 自力口靈的手          |         | View                                     | <i>।</i> | 検索          | Q      |  |             |
| アカウント統合申請            |         |                 |         |                                          |          |             |        |  |             |
| アカウント統合の提案           | ユーザー名   | Eメールアドレス        | ステータス   | 権限                                       | 顧客アクセス   | 目的          | アクション  |  |             |
| 参加申請                 | 太郎山田    | dummy@dummy.com | アクティブ   | ASN<br>カタログ                              | INPEX    | 会計.         | 編集     |  |             |
| 税務代理人                |         |                 |         | サービスシート<br>プロフィール                        |          | 多様 性        |        |  |             |
| 支払方法                 |         |                 |         | 予測プランナー<br>支払                            |          | 法的。         | 法的,    |  |             |
| sFTPアカウント            |         |                 |         | 早期支払<br>業績                               |          | 購買          |        |  |             |
| CXML IJ-             |         |                 |         | 発注 発注 発注                                 |          | リスク         |        |  |             |
| sFTPファイルエラー<br>(顧客へ) |         |                 |         | 発注明細確認<br>管理者<br>調達<br>請求書<br>非表示、非公開、公開 |          | , 販売,<br>調達 |        |  |             |
|                      | ページ内件数  | 5   10   15     |         |                                          |          |             |        |  |             |
|                      |         | 0.4624 6        |         |                                          |          |             |        |  |             |

#### 84 Copyright © 2025 INPEX CORPORATION. All rights reserved.

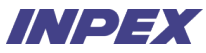

#### Appendix. | ユーザーの追加 新規追加するユーザーの情報と権限を設定します。

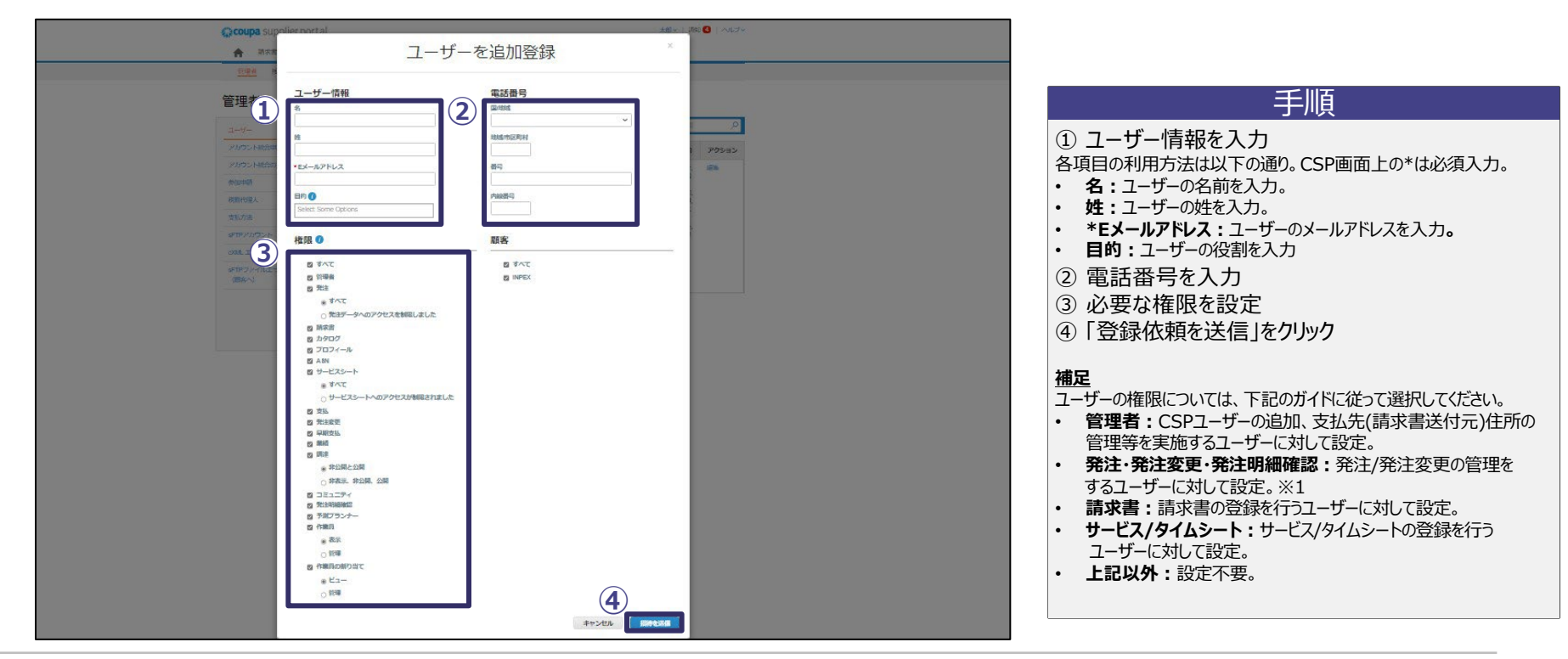

見積

Appendix.

請求

#### Appendix. | ユーザーの編集 CSPを操作するユーザーの編集を行います。設定タブに遷移します。

手順 太郎 ~ 通知 4 ヘルプ ~ **coupa** supplier portal ① ホーム画面で「設定」をクリック 請求書 発注 ビジネスプロフィール 設定 サービスシート ASN 調達 予測 カタログ その他 <sub>マニ</sub> マニュアル用サプライヤー プロフィール最終更新日:約1ヶ月前|プロフィールを表示 最近のアクティビティ お知らせ 表示 🗸 🕧 お知らせはありません INPEX INPEXのアクティビティが見つかりませんでした。 2要素セキュ 参加申請 アカウント統 リンクされた リティ 合の提案 顧客 ユーザー1名 0 ユーザー 5 重複 1 Connection 💬 Coupaサポートとチャット のうち0名

#### Appendix. | ユーザーの編集 CSPを操作するユーザーの設定を開始します。

| Coupa supplier                              | portal          |                 |         |                                | *              | 郎~ 通知               | 4 ヘルプ・    |                                      | 手順                    |  |
|---------------------------------------------|-----------------|-----------------|---------|--------------------------------|----------------|---------------------|-----------|--------------------------------------|-----------------------|--|
| ★ 請求書 発送 管理者 接続リクエ                          | E ビジネスプロ:<br>スト | フィール 設定 サービス    | シート ASN | 調達 予測 カタログ                     | アドオン 業務        | ŧ.                  |           | <ol> <li>①「ユ</li> <li>②「編</li> </ol> | ーザー」をクリック<br>「集」をクリック |  |
| 管理者 ユーザー                                    | ユーザーを通          | 加登録             |         | View                           | <b>इ</b> ८२२ २ | ✔ 検索                | Q         |                                      |                       |  |
| アカウント統合申請                                   | ユーザー名           | Eメールアドレス        | ステータス   | 権限                             | 顧客アクセス         | 目的                  | アクション     |                                      |                       |  |
| アカウント統合の提案<br>参加申請<br>普致任理 1                | 太郎山田            | dummy@dummy.com | アクティブ   | ASN<br>カタログ<br>サービスシート         | INPEX          | 。<br>多様             | 編集        |                                      |                       |  |
| <ul> <li>支払方法</li> <li>SFTPアカウント</li> </ul> |                 |                 |         | 予測プランナー<br>支払<br>早期支払          |                | E,<br>法<br>的,<br>購  |           |                                      |                       |  |
| cXML エラー<br>sFTPファイルエラー                     |                 |                 |         | 未順<br>発注<br>発注変更<br>発注明細確認     |                | 員,<br>リス<br>ク,<br>販 |           |                                      |                       |  |
| (顧客へ)                                       |                 |                 |         | 管理者<br>調達<br>請求書<br>非表示、非公開、公開 |                | 元,<br>調達            |           |                                      |                       |  |
|                                             | ページ内件数          | 5   10   15     |         |                                |                |                     | Counsttat | トナチャット                               |                       |  |

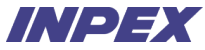

#### Appendix. | ユーザーの編集 ユーザーの情報と権限を変更します。

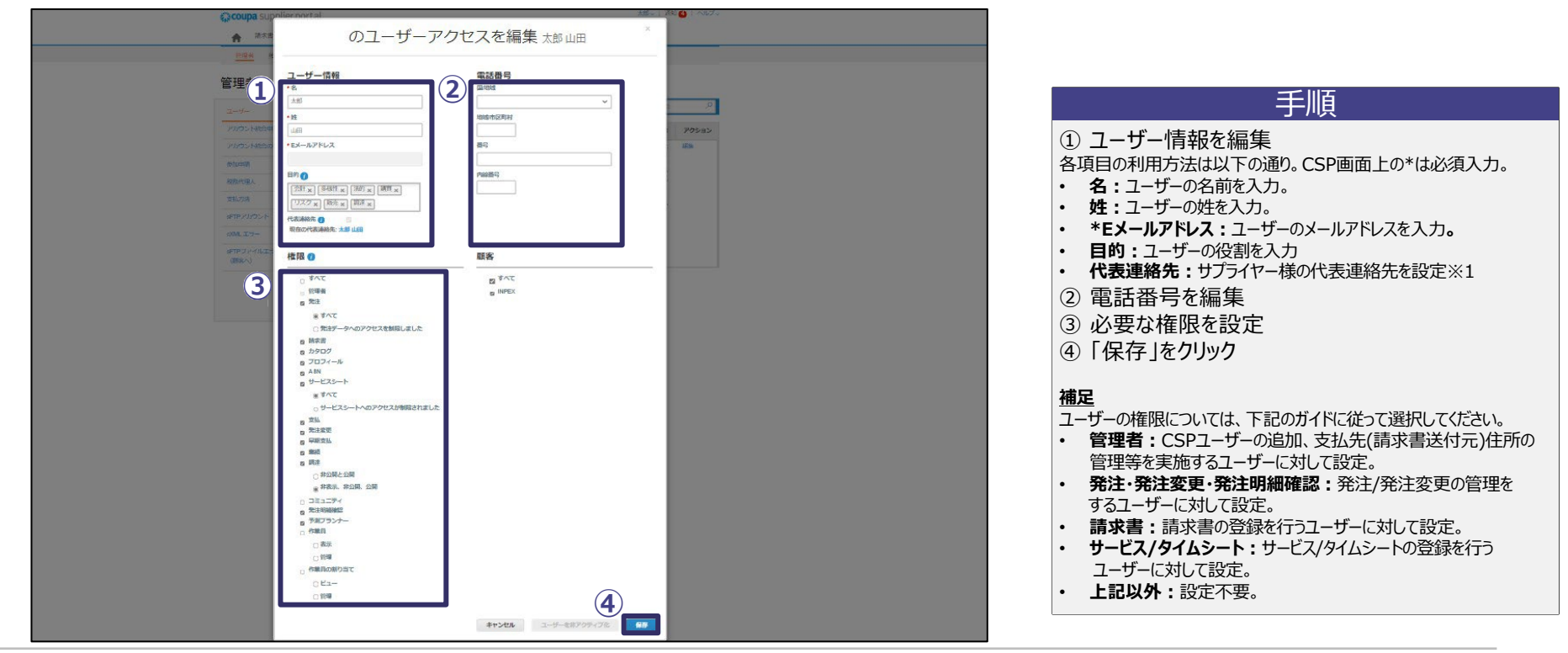

※1 代表連絡先(CSP招待送付先、見積依頼送付先等)に設定できるのは1ユーザーのみになります。

Appendix. | 支払先住所の追加※1 支払先住所の追加を行います。設定タブに遷移します。

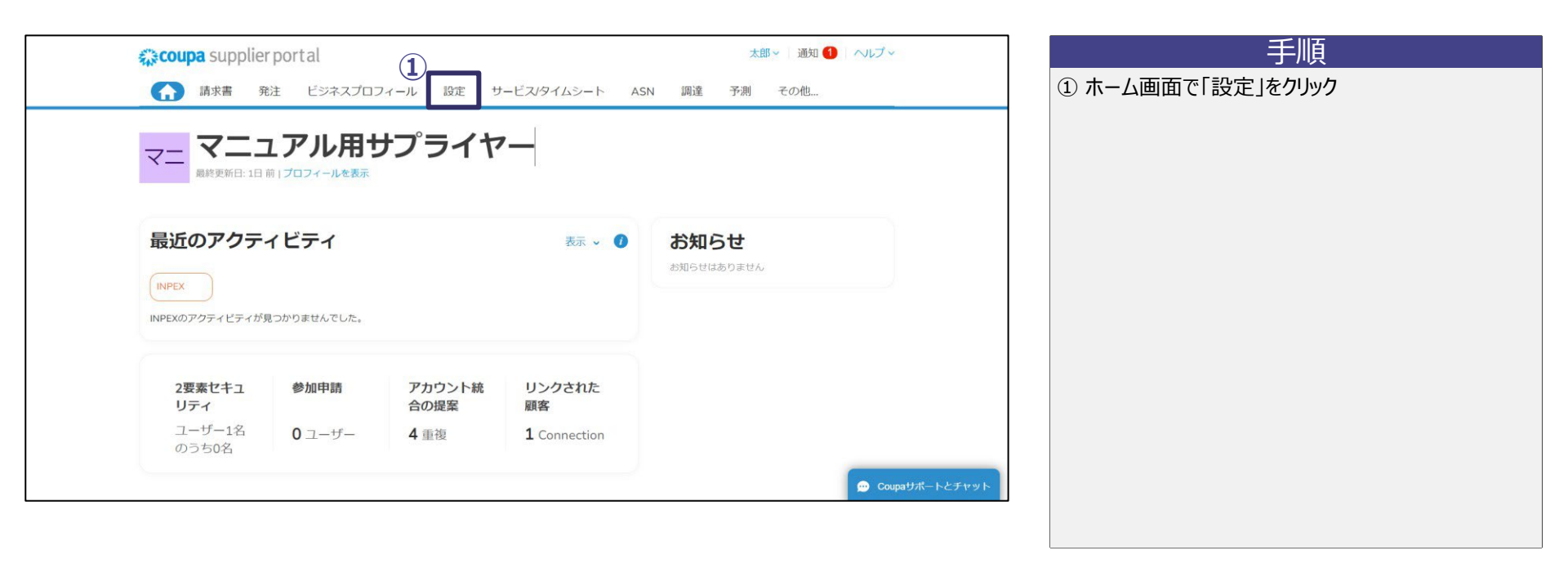

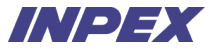

#### Appendix. | 支払先住所の追加 支払先住所の一覧へアクセスします。

|   | Coupa suppl           | ierportal |                         |       |                |           | 太郎~ 通知 | 1 1 ヘルプ・ | 手順               |
|---|-----------------------|-----------|-------------------------|-------|----------------|-----------|--------|----------|------------------|
|   | ▲ 請求書                 | 発注 ビジネスプロ | フィール 設                  | サービス  | /タイムシー         | ート ASN 調達 | 予測 その他 |          | ① 「支払方法」をクリック    |
|   | 管理者 顧客の               | 設定 接続リクエス | 2                       |       |                |           |        |          | ②   文払先を追加]をクリック |
|   | 管理者支払先                | 5         |                         |       |                |           |        |          |                  |
|   | ユーザー (                | 2 支払先を追加  |                         |       |                | View すべて  | ▶ 検索   | 0        |                  |
|   | アカウント統合甲<br>請         | 支払先アカウン   | 支払先住所                   | 支払タイプ | 法人             | 顧客共有ステータス |        | アクション    |                  |
|   | アカウント統合の<br>提案        | なし        | 赤坂5-3-1<br>赤坂Bizタ<br>ワー | 住所    | マニ<br>ユア<br>ル商 | INPEX     | アクティブ  | 1        |                  |
|   | 参加申請                  |           | 港区<br>東京都               |       | 事              |           |        |          |                  |
| 1 | 税務代理人                 |           | 107-6332<br>日本          |       |                |           |        |          |                  |
|   | sFTPアカウント             | ページ内件数 5  | 10   15                 |       |                |           |        |          |                  |
|   | cXMLエラー               |           |                         |       |                |           |        |          |                  |
|   | sFTPファイルエラ<br>ー (顧客へ) |           |                         |       |                |           |        |          |                  |
|   |                       |           |                         |       |                |           |        |          |                  |
|   |                       |           |                         |       |                |           |        |          |                  |

発注受付

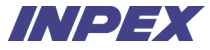

#### Appendix. | 支払先住所の追加 支払先住所の追加を開始します。

| ★ 請求書 発注       | ビジネスプロフィール (設定) サービス/タイムシート                      | ASN 調達 予測 その他 | ① 「次へ」をクリック |  |
|----------------|--------------------------------------------------|---------------|-------------|--|
| 整理者 顧客の設定      |                                                  |               |             |  |
| 管理者支払先         |                                                  | ×             |             |  |
| 2-9-           | 支払先を追加                                           |               |             |  |
| アカウント統合中<br>請  | 法人 マニュアル商事                                       | アクション         |             |  |
| アカウント統合の<br>提案 | 請求元住所 赤坂5-3-1<br>赤坂Bizタワー<br>港区, Tokyo, 107-6332 | 707-17        |             |  |
| 参加申請           | Japan                                            |               |             |  |
| 税務代理人          |                                                  |               |             |  |
| 支抵方法           | 戻る (1                                            |               |             |  |
| sFTPアカウント      | Ŀ                                                |               |             |  |
|                |                                                  |               |             |  |
|                |                                                  | 😥 Coupaザポートとチ | אעק         |  |

#### Appendix. | 支払先住所の追加 追加する支払先住所を登録します。

| Coupe su<br>Real<br>Real                                                                                                    | 新規支払先アカウントを追                                                                                 | 1981日 - Aulus - X<br>2011日 - Aulus - X                                     | 手順<br>① "支払タイプ"欄に{住所}を選択                                                                                                    |
|----------------------------------------------------------------------------------------------------|----------------------------------------------------------------------------------------------|----------------------------------------------------------------------------|----------------------------------------------------------------------------------------------------|
| 管理者 xx ① (1) (xx<br>エーザー<br>アカウンド者名)<br>アカウンド者名)<br>なびたます<br>米酸化塩入<br>メエカア<br>メエカア<br>メエカア<br>メエカア<br>メエカア<br>メロアアがカント<br>スロアア<br>メエカア<br>メエカア<br>メエカア<br>メエカア<br>スロアア<br>メエカア<br>メロアア<br>メロアア<br>メロアア<br>スロアア<br>スロア<br>スロ | 947 住所 ●<br>「を入力してください<br>*住所1 ● ●<br>都造府菜 10のオブションを選択 ●<br>■個雑 日本 ●<br>コードとは何ですか? (オブション) ① | レン<br>Recommended<br>事業を登録している場所と異なる<br>場所で支払いを受け取る場合は、<br>ここに住所を追加してください。 | <ul> <li>(2) 支払元の任所「再報を入力※1</li> <li>各項目の利用方法は以下の通り。CSP画面上の*は必須入力。</li> <li>*住所1:市区町村以降の住所を入力。</li> <li>*市区町村:市区町村を入力。</li> <li>都道府県:都道府県を入力。</li> <li>都道府県:都道府県を入力。</li> <li>*郵便番号:郵便番号を入力。</li> <li>*国/地域:国/地域を入力。</li> <li>どの顧客がこのアカウントを使用できますか?: CSPを使用して取引する顧客を選択。株式会社INPEXにチェックが入っていることを確認。</li> <li>③「保存して続行」をクリック</li> </ul> |
| どの顧客な                                                                                                    | 「このアカウントを使用できますか?<br>■ すへて<br>■ INPEX                                                        | 3<br>キャンセル 留和して紹行                                                          | J#─►►∠₽₽₽₽►                                                                                                    |

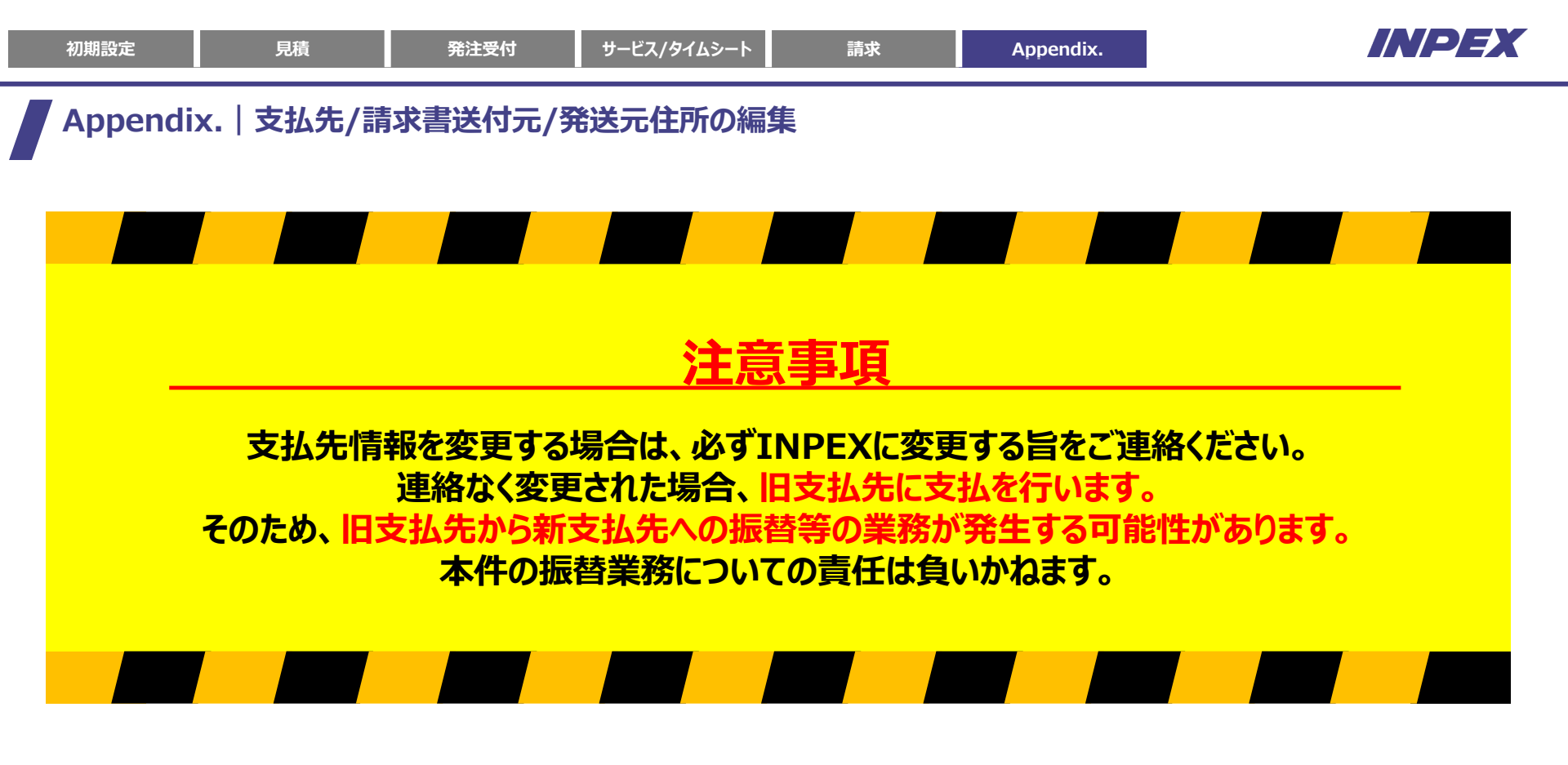

## Appendix.|支払先/請求書送付元/発送元住所の編集

設定タブから支払先/請求書送付元/発送元住所の修正が可能です。

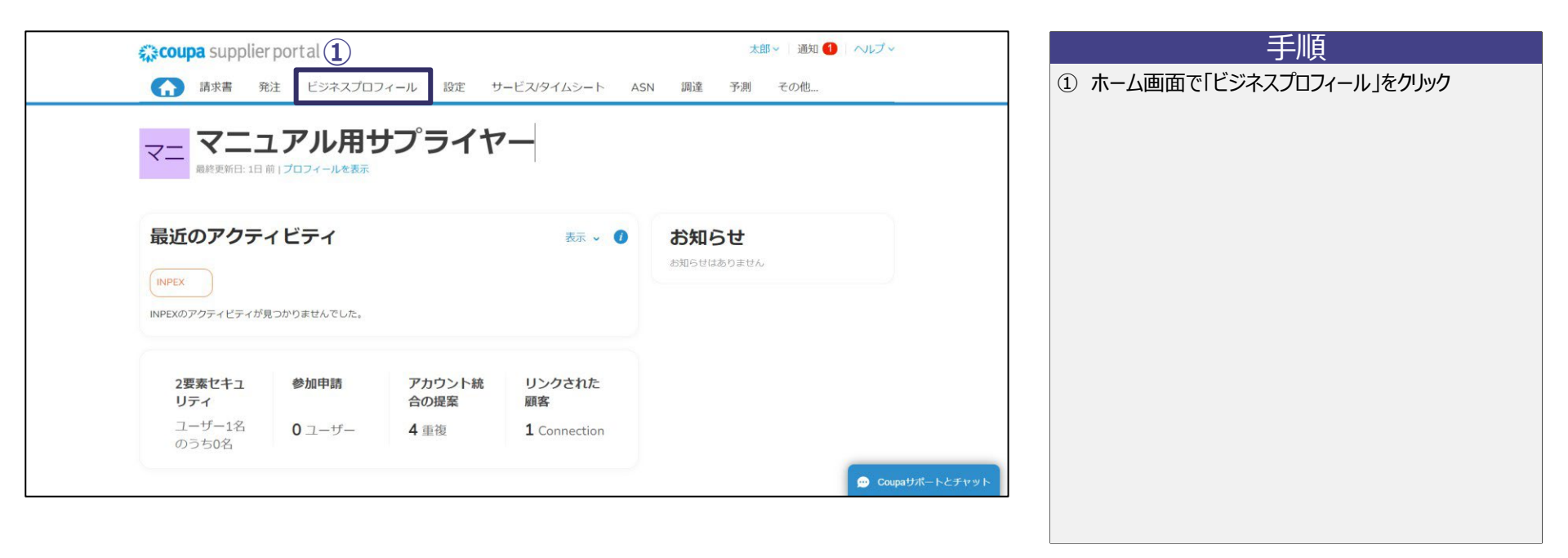

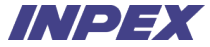

| Coupa supplier  | portal                                                                |                        | 太郎 🗸 🎒 ヘルブ 🗸     | 手順            |
|-----------------|-----------------------------------------------------------------------|------------------------|------------------|---------------|
| <b>合</b> 請求書 発送 | 主 ビジネスプロフィール 設定 サービス/タ                                                | イムシート ASN 調達 予測        | その他              | ① 「法人」タブをクリック |
| ビジネスプロフィール      | , <u>法人</u> 情報リクエスト パフォーマンス評価                                         |                        |                  | ②該国の法人名をクリック  |
| 法人              |                                                                       |                        |                  |               |
|                 |                                                                       |                        |                  |               |
| 作成              |                                                                       | 使菜                     | Q 7 :            |               |
| 2 法人名           | 請求元住所 税ID リンクされた支払方法                                                  | 支払情報 顧客                |                  |               |
| マニュアル商事         | 赤坂5-3-1,赤 JP:test 小切手<br>坂Bizタワー,<br>港区, Tokyo,<br>107-6332,<br>Japan | 赤坂5-3-1 INPEX<br>赤坂Biz |                  |               |
| ページ内件数 5   10   | 20                                                                    |                        |                  |               |
|                 |                                                                       |                        | 😠 Coupaサポートとチャット |               |

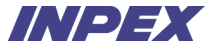

| 🅋 coupa supplier portal                                                          |                           | 太郎 ~   通知 🚹   ヘルプ ~ |           |
|----------------------------------------------------------------------------------|---------------------------|---------------------|-----------|
| ↑ 請求書 発注 ビジネスス                                                                   | プロフィール 設定 サービス/タイムシート ASN | 調達 予測 その他…          | ① 管理をクリック |
| ビジネスプロフィール <u>法人</u> 情報                                                          | 報リクエスト パフォーマンス評価          |                     |           |
| ← <b>法人</b>                                                                      |                           |                     |           |
| 法人名<br>マニュアル商事<br>Invoice From<br>赤坂5-3-1, 赤坂Bizタワー,<br>区, Tokyo, 107-6332, Japa | 关元 税務登録<br>理 JP:test      | 1                   |           |
| 利用可能な支払方法(支払                                                                     | 4方法)                      | ~                   |           |
| リンクされた顧客                                                                         |                           | ~                   |           |

見積

請求

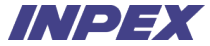

| in the second second second second second second second second second second second second second second second | couna sunnlier nort al                             |                                         | 太郎 - 通知 1 ヘルプ -  | 手順        |
|----------------------------------------------------------------------------------------------------|----------------------------------------------------|-----------------------------------------|------------------|-----------|
|                                                                                                    |                                                    | 商品の発送元                                  |                  | ① 管理をクリック |
| ÷                                                                                                    | 多くの国/地域では、発送元住)<br>ます。                             | 所が法人登録の住所と異なる場合に、別の発送元の詳細を請求書に記載する必要があり | 発送元を追加           |           |
|                                                                                                    | タイトル                                               | ステータス                                   |                  |           |
|                                                                                                    | 赤坂5-3-1<br>赤坂812タワー<br>港区<br>東京都<br>107-6332<br>日本 | アクティブ                                   |                  |           |
|                                                                                                    | 5                                                  |                                         | キャンセル            |           |
|                                                                                                    |                                                    |                                         |                  |           |
|                                                                                                    | リンクされた顧客                                           |                                         | 💬 Coupaサポートとチャット |           |
|                                                                                                    |                                                    |                                         |                  |           |

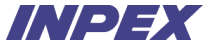

|                  | 商品の発送元       |
|------------------|--------------|
| 発送元住所を入力してくださ    | ر<br>ب       |
| 住所1              | 赤坂5-3-1      |
| 住所2              | 赤坂Bizタワー     |
| 市区町村             | 港区           |
| 都道府渠             | 東京都          |
| 郵使番号             | 107-6332     |
| 国/地域             | 日本           |
| 支払先連携コードとは何です    | <i>ה</i> י ? |
| 連絡先情報<br>名<br>** |              |
|                  |              |
|                  |              |
| 電話掛号 (職場)        |              |
| 電話番号 (携帯)        |              |
| FAX              |              |
| 公式Webサイト         |              |
| これはどの顧客に提示します    | לי?          |
| 🛛 কন্দ্র         |              |
|                  |              |
| 0.0000           |              |
|                  |              |

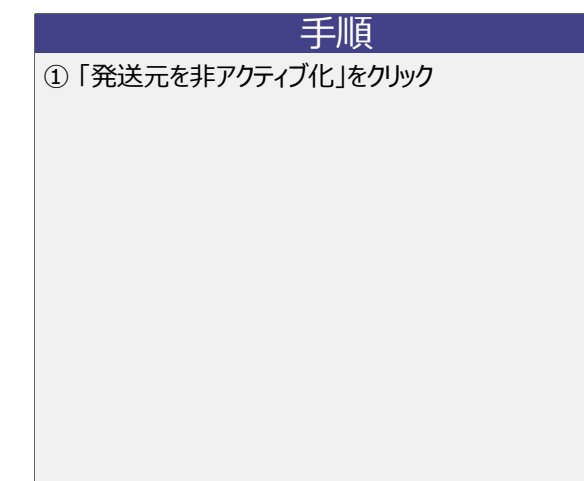

見積

Appendix.

#### Appendix. | 支払先/請求書送付元/発送元住所の編集 - 再登録 法人情報の再登録を開始します。

発注受付

| Coupa suppli | erportal                      |           |                  |        | 太郎 | 通知 🚺 | ~レプ ~          |     |
|--------------|-------------------------------|-----------|------------------|--------|----|------|----------------|-----|
| ▲ 請求書        | 発注 ビジネスプロフィー.                 | ル 設定 サービ  | ス/タイムシート         | ASN 調達 | 予測 | その他  |                |     |
| ビジネスプロフィ・    | ール 法人 情報リクエス                  | ト パフォーマンス | 評価               |        |    |      |                |     |
| 法人           |                               |           |                  |        |    |      |                |     |
|              |                               |           |                  |        |    |      |                |     |
| 作成           |                               |           |                  | 検索     |    | QV   | :              |     |
|              |                               |           |                  |        |    |      |                |     |
| 法人名          | 請求元住所 税ID                     | リンクされた支払  | 方法 支払情報          | 顧客     |    |      |                |     |
| マニュアル商事      | 赤坂5-3-1, 赤 JP:te:<br>坂Bizタワー。 | st 小切手    | 赤坂5-3-1<br>赤坂Biz | INPEX  |    |      |                |     |
|              | 港区, Tokyo,<br>107-6332,       |           |                  |        |    |      |                |     |
|              | Japan                         |           |                  |        |    |      |                |     |
| ページ内件数 5 1   | 0   20                        |           |                  |        |    |      |                |     |
|              |                               |           |                  |        |    | 1    | 💬 Coupaサポートとチャ | אשר |
|              |                               |           |                  |        |    |      | part int       |     |

#### Appendix. | 支払先/請求書送付元/発送元住所の編集 - 再登録 法人名と国/地域情報を入力します。

| *法人名            |                  | * 国/地域    |        |          |
|-----------------|------------------|-----------|--------|----------|
|                 |                  | E         |        |          |
| 税務登録            |                  |           |        |          |
| * 国/地域          |                  | 登録番号      |        |          |
|                 |                  | •         |        |          |
|                 |                  |           | ۲      | 税務登録情報を追 |
| 国フィールド          |                  |           |        |          |
| 法人番号()          |                  |           |        |          |
|                 |                  |           |        |          |
| 建成于体系           |                  |           |        |          |
| 請求元の住所、または郵送また! | は対面で支払いを受け取る住所を. | 入力してください。 |        |          |
| * 国/地域          | * 住所1            |           | 住所2    |          |
| 日本              | •                |           |        |          |
| *市区町村           | *都道府県            |           | * 郵便番号 |          |
|                 |                  |           |        |          |
|                 |                  |           |        |          |
| 請求元コード ①        | 希望言語             |           |        |          |

| ᆂᆘᅣ   |   |
|-------|---|
|       |   |
|       |   |
| 1 /15 | ÷ |

 法人名と国/地域情報を入力 各項目の利用方法は以下の通り。CSP画面上の\*は必須入力。 \*法人名:法人の名称を入力。 ٠ \*国/地域:法人が所属する国/地域を入力。 \*国/地域:所属する国/地域を入力後に選択可能。 税務登録上の国/地域を入力。 登録番号:所属する国/地域を入力後に選択可能。適格請求 書の発行事業者は登録番号にT + 数字13桁の番号を入力。 免税事業者の場合は入力不要。 法人番号:所属する国/地域を入力後に選択可能。法人番号 を入力。 \*住所1:市区町村以降の住所を入力。 . 住所2:ビル名等を入力。※1 • \*市区町村:市区町村を入力。 • \*都道府県:都道府県を入力。 ٠ \*郵便番号:郵便番号を入力。 請求元コード:一般のサプライヤー様は入力不要。※2 請求元住所と同じ:登録した住所情報を発送元住所として 使用する場合は設定。※3 希望言語:出力する法定請求書の言語を設定。※4

② 「保存」をクリック

※1 "住所2"欄の右側にある + マークをクリックすることで住所3が表示されます。※2 請求書をcXML連携で送付されるサプライヤー様のみ設定する項目となります。CSPやオフラインで請求書を送付されるサプライヤー様は入力不要です。 ※3 チェックを入れた場合、発送元住所にも請求元と同じ住所情報が自動で入力されます。※4法人の国/地域に基づいてデフォルトで入力されますが、使用を希望する言語を選択ください。

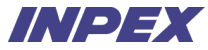

#### Appendix. | 言語設定の変更方法 ページ下部からCSPの言語変更が可能です。

| Coupa sup                               | plier po              | rtal          |          |                              |                      |                    |       |      | 2                       | 7ニュアル 🗸 🏾 通知 🚷                 | ~ルブ~ |
|-----------------------------------------|-----------------------|---------------|----------|------------------------------|----------------------|--------------------|-------|------|-------------------------|--------------------------------|------|
| <b>請求書</b>                              | 発注                    | ビジネスプロフィール    | 設定       | サービスシート                      | ASN                  | 調達                 | 予測    | カタログ | アドオン                    | 屋積                             |      |
|                                         | <b>ニユブ</b><br>-ル最終更新E | アルサプラ         | イヤ       | _                            |                      |                    |       |      |                         |                                |      |
| 最近のアク<br>INPEX                          | フティヒ                  | ニティ           |          |                              |                      | 表示                 | ~ 0   | お知らせ | 1 <b>6せ</b><br>ಚಿತ್ರಕಕನ |                                |      |
| <b>発注#1974</b><br>INPEX • 1000.0 •      | IPY • 未請求             |               |          |                              | 0                    | 総行済み               | 1月30日 |      |                         |                                |      |
| <b>常注#INPEX1939</b><br>INPEX • 1000.0 • | IPY • 未請求             |               |          |                              | (                    | 約7済み               | 1月15日 |      |                         |                                |      |
|                                         |                       |               |          |                              |                      |                    |       |      | Englis                  | h (Singapore)                  |      |
| 2要素セキ.<br>イ                             | ュリテ                   | 参加申請          | アカ<br>提案 | ウント統合の                       | リンク                  | された服               | 客     | 2    | Englis<br>Englis        | h (South Africa)<br>h (Taiwan) |      |
| ユーザー2<br>ち0名                            | 名のう                   | <b>0</b> ユーザー | 3 🏛      | 複                            | 1 Cor                | nection            |       |      | Englis                  | h (UK)                         |      |
|                                         |                       |               |          |                              |                      |                    |       |      | Englis                  | h (US)                         | 1    |
|                                         |                       |               |          |                              |                      |                    |       |      | Englis                  | h (Ukraine)                    | - 6  |
|                                         |                       |               |          | ද්දී<br>Business Spe         | COUPA                | ement              |       |      | Españ                   | iol (Colombia)                 | - 11 |
|                                         |                       |               |          |                              | 日本語                  | 1                  |       |      | Españ                   | ol (España)                    |      |
|                                         |                       |               |          | © 2006-2025 Coupe<br>プライバシーオ | i Software<br>(リシー・) | Incorporat<br>更用条件 | ed    |      |                         |                                |      |

| 手       | 順  |
|---------|----|
| _ J _ / | 小只 |

ページ下部の言語をクリック
 使用したい言語をクリック